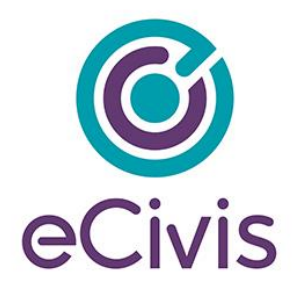

# eCivis Goals & Metrics v.1.0

# Table of Contents

| REVISIONS                           | 4 |
|-------------------------------------|---|
| BACKGROUND                          | 4 |
| INTRODUCTION                        | 5 |
| ORGANIZATIONAL GOALS                | 7 |
| OVERVIEW                            | 7 |
| NO ORGANIZATION GOALS               |   |
| CREATE GOALS                        | 9 |
| Fields & Display                    |   |
| Buttons                             |   |
| Validations                         |   |
| VIEWING GOALS (READ-ONLY)           |   |
| Standalone Goal View                |   |
| Initiatives & Standalone Goals View |   |
| GOALS EDIT VIEW                     |   |
| Buttons                             |   |
| Display                             |   |
| Actions                             |   |
| Editing a Goal                      |   |
| CREATING INITIATIVE & CHILD GOALS   |   |
| EDITING INITIATIVES                 |   |
| DEPARTMENT GOALS                    |   |
| OVERVIEW                            |   |
| NO DEPARTMENT GOALS                 |   |
| CREATE GOALS                        |   |
| Fields & Display                    |   |
| Buttons                             |   |
| Validations                         |   |
| VIEWING GOALS (READ-ONLY)           |   |
| Standalone Goal View                |   |
| GOALS EDIT VIEW                     |   |
| Buttons                             |   |
| Display                             |   |

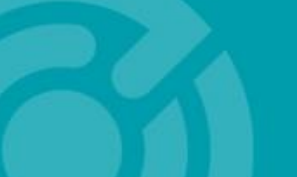

418 N. FAIR OAKS AVE, STE 301 PASADENA, CA 91103

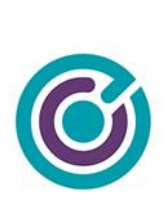

| Actions                   |   |
|---------------------------|---|
| Editing a Goal            |   |
| PROJECT GOALS             |   |
| OVERVIEW                  |   |
| NO PROJECT GOALS          |   |
| CREATE GOALS              |   |
| Fields & Display          |   |
| Buttons                   |   |
| Validations               |   |
| VIEWING GOALS (READ-ONLY) |   |
| Standalone Goal View      |   |
| GOALS EDIT VIEW           |   |
| Buttons                   |   |
| Display                   |   |
| Actions                   |   |
| Editing a Goal            |   |
| PROJECT-GRANT GOALS       |   |
| OVERVIEW                  |   |
| NO PROJECT-GRANT GOALS    |   |
| CREATE GOALS              |   |
| Fields & Display          |   |
| Buttons                   |   |
| Validations               |   |
| VIEWING GOALS (READ-ONLY) |   |
| Standalone Goal View      |   |
| GOALS EDIT VIEW           |   |
| Buttons                   |   |
| Display                   |   |
| Actions                   |   |
| Editing a Goal            |   |
| METRICS                   |   |
| OVERVIEW                  |   |
| NO METRICS                |   |
| CREATE METRICS            |   |
| Fields & Display          |   |
| Buttons                   |   |
| Validations               |   |
|                           | 2 |

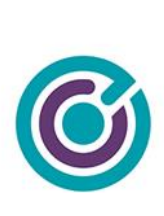

| VIEWING METRICS (READ-ONLY) | 86  |
|-----------------------------|-----|
| Standalone Metrics View     |     |
| Metrics Edit View           | 88  |
| Buttons                     |     |
| Display                     | 89  |
| Actions                     |     |
| Editing a Metric            |     |
| METRIC CHART VIEW           |     |
| GOAL & METRIC REPORTING     | 100 |
| OVERVIEW                    | 100 |
| REPORT SCREEN               | 103 |
| Overview                    |     |
| Report Filters & Display    | 105 |
| Buttons                     | 110 |
| EXCEL REPORT                |     |
| Overview                    |     |
| Initiative Dashboard        |     |
| Organization Performance    | 115 |
| Department Performance      |     |
| Metrics                     |     |
| Chart Data                  |     |

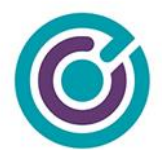

### Revisions

| Revision<br># | Date    | Changes                                                                                                    |
|---------------|---------|----------------------------------------------------------------------------------------------------|
| 1.0           | 5/26/20 | Original First Draft Document                                                                                                    |
| 1.1           | 6/11/20 | <ul> <li>Fixed layout of document, added table of contents, page numbers and fixed grammar.</li> <li>Slight changes to "Edit a Goal" to move the archive and restore buttons and replace screen shot of edit goal modal</li> <li>Added new section under "Creating Initiative &amp; Child Goals" called "Editing Initiatives", moved the "Archive &amp; Restore Buttons" text here for clarity. Added full details with screenshots for "Archive" and "Restore" buttons feature that is unique to Initiative goals with child goals.</li> <li>G&amp;M Reporting, updated screenshot for Department Performance tab to remove visual bug.</li> </ul> |

### Background

In 2017, we began having discussions with our Client Advisory Board (CAB) about some of the challenges they faced outside of Grants Network in their own management of grants and reporting. The many meetings we had was an attempt to better understand our customers and to try and identify any future enhancements we could make to Grants Network. What grew out of these early meetings was a shared pain point. As customers that used Grants Network to manage their grants it was increasingly difficult to highlight and report on how the grants that were awarded were contributing to the goals and progress of the organization. We quickly discovered that three of our top clients had a shared problem - Osage Nation, Chickasaw Nation, and City & County of Denver.

The crux of the problem as described by our CAB customers was that the leaders of their organizations had put forth a series of goals and initiatives for the year that would require the departments to contribute to their overall success but grant managers had a hard time of showcasing how grants contributed to those goals. Grants are vehicles to help complete projects and services that do have a direct impact on organization goals but it's incredibly difficult to track.

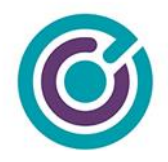

In the case of Denver, Rory had explained to me in detail that members of a congressional group would come by and ask for a report on federal grants with the intention of showing how many Denver citizens had been served by those grants. In order to accomplish this task, Rory would commandeer 3-4 full-time employees or contractors and spend roughly two weeks of time to prepare the reports needed. Rory had explained that it was a shame since all our grant information was already in Grants Network but that any kind of advanced goal and metric tracking or reporting was not available. We could build the kind of enterprise features that could save his city/county the costs of those 3-4 employees each time reports were required.

Since this conversation with Rory, I spent roughly 2 years of time working with our CAB members to understand if what Rory was suggesting would also benefit them as well. We spent that time creating and refining mock-up documents for new feature development as well as competitive analysis on other products in the market for performance reporting, public data sharing as well as how city and county entities liked reporting out their annual planning initiatives like the City of Los Angeles Sustainability Plans. At the end of this period we had a clearly defined and drafted enterprise product feature that was ready to build.

### Introduction

The eCivis Goals & Metrics v.1.0 enterprise feature can be described as a means of providing insight and transparency into how grants are helping an organization meet their initiatives, goals and objectives through greater visibility throughout the organization, departments, projects and the grants they administer. One of Goals & Metrics greatest strengths is its ability to quickly report out executive dashboard views of the organization's major initiatives like mayoral goals, or tribal chief's goals along with department and metrics reports for complete visibility through the organization.

What makes the reporting work is the requirement to establish good organization goals, department goals, project goals and grant goals. Once the goals are established, then metrics can be created at the project-grant level that can be associated closely with the established goals.

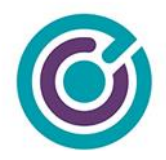

Once there is a link established between metrics and goals, any new progress recorded on metrics is immediately rolled-up across the enterprise organization and visible in grants network as well as within the reports.

This system provides the best of both worlds. Organizations that want to benefit from that level of transparency and insight can create links between metrics and goals to see that kind of enterprise roll-up, but it doesn't prevent departments and project leads from establishing their own goals. Departments can create goals that serve to contribute to their organization goals, but they can also create goals that only serve their department's needs. Within a department, any projects and project-grants can create goals that either serve the department they reside in, or the organization. Some goals at the project-grant level could be a requirement of the contract and not necessarily a direct link to department or organization goals. This system provides that level of flexibility. Likewise, metrics that get created at the project-grant level can be just in support of the grant and no other goals to meet a contractual requirement, but additional metrics can be created to benefit upstream goals. Metrics and the progress created within them are the real driving force of roll-up enterprise reporting and transparency.

While this system has flexibility, decisions were made very early on with the Client Advisory Board (CAB) that this system would not allow a metric or goal from one department to report to a goal in another department. This system only works in a siloed stream from Organization > Department > Project > Project-Grant.

Let's make some Goal & Metric magic!

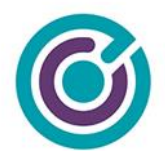

# **Organizational Goals**

#### Organization Project Dashboard

Information pertains to active grants in projects currently "open" in Grants Network.

| Organization Goals                                                      |                                                                                                    |                                                                                                    |                                                                                             |                                                                       |                                                     |
|-------------------------------------------------------------------------|----------------------------------------------------------------------------------------------------|----------------------------------------------------------------------------------------------------|---------------------------------------------------------------------------------------------|-----------------------------------------------------------------------|-----------------------------------------------------|
|                                                                         |                                                                                                    |                                                                                                    |                                                                                             |                                                                       | Add Goal E                                          |
| .ocal Solar -                                                           | 2020                                                                                                    |                                                                                                    |                                                                                             |                                                                       |                                                     |
| 5                                                                       | goals displayed                                                                                                    |                                                                                                    | Search:                                                                                     |                                                                       |                                                     |
| Туре                                                                    | 🔶 Title 🔺                                                                                                    | Description                                                                                                    | 🔶 Year 🔶                                                                                    | Target                                                                | Current                                             |
| Goal                                                                    | Solar Panel Installations                                                                                                    | Solar Panel Installations throughout our city                                                                                                    | 2020                                                                                        | 10,000 Installations                                                  | 100,023 Installations                               |
|                                                                         |                                                                                                    |                                                                                                    |                                                                                             |                                                                       |                                                     |
| Showing 1 t                                                             | o 1 of 1 goals                                                                                                    |                                                                                                    |                                                                                             | ← Prev                                                                | ious 1 Next→                                        |
| Showing 1 t<br>Reduce Hom                                               | o 1 of 1 goals<br>relessness<br>\$ goals displayed                                                                                                    |                                                                                                    | Search:                                                                                     | ← Prev                                                                | ious 1 Next→                                        |
| Showing 1 to<br>reduce Hom<br>5<br><b>Type</b>                          | o 1 of 1 goals<br>ielessness<br>goals displayed<br>Title                                                                                                    | Description                                                                                                    | Search:<br>Year                                                                             | ← Prev<br>Target →                                                    | ious 1 Next→                                        |
| Showing 1 t<br>reduce Hom<br>5<br><b>Type</b><br>Output                 | to 1 of 1 goals elessness     goals displayed     Title     Prevent 10,000 Citizens from Becoming     Homeless                                                                                                    | <b>Description</b><br>Prevent 10,000 Citizens from Becoming Homeless                                                                                                    | Search:<br>Year<br>2005                                                                     | ← Prev<br>Target<br>10,000 Citizens                                   | ious 1 Next→ Current 0 Citizens                     |
| Showing 1 t<br>educe Hom<br>5<br><b>Type</b><br>Output<br>Objective     | <ul> <li>o f 1 goals</li> <li>elessness</li> <li>goals displayed</li> <li>Title</li> <li>Prevent 10,000 Citizens from Becoming<br/>Homeless</li> <li>Provide Interim Housing for 40,000<br/>Homeless</li> </ul>                                                            | Description Prevent 10,000 Citizens from Becoming Homeless Provide interim housing opportunities to 40,000 homeless                                                                                      | Search:           Year         2005           2020         2020                             | ← Prev<br>Target<br>10,000 Citizens<br>40,000 Housed                  | ious 1 Next→ Current 0 Citizens 70 Housed           |
| Showing 1 t<br>educe Hom<br>5<br>Type<br>Output<br>Objective<br>Outcome | <ul> <li>o f 1 goals</li> <li>belessness</li> <li>goals displayed</li> <li>Title</li> <li>Prevent 10,000 Citizens from Becoming<br/>Homeless</li> <li>Provide Interim Housing for 40,000<br/>Homeless</li> <li>Provide Permanent Housing to 40,000<br/>Homeless</li> </ul> | Description           Prevent 10,000 Citizens from Becoming Homeless           Provide interim housing opportunities to 40,000 homeless           Provide permanent housing solutions to 40,000 homeless | Search:           Year         2005           2020         2020           2020         2020 | ← Prev<br>Target<br>10,000 Citizens<br>40,000 Housed<br>40,000 Housed | ious 1 Next→ Current 0 Citizens 70 Housed 15 Housed |

### Overview

On the Organization dashboard is a new expandable and collapsible widget for "Organization Goals" as seen above, expanded. When goals are present, the view will show in alphabetical order the "Initiatives" and their "Child goals". For example, "Local Solar - 2020" is an initiative. An initiative is nothing more than a goal, but it generally requires one or more child goals to help reach its promise to the public or the organization leader that creates them. The Local Solar - 2020 initiative has a single child-goal of "Solar Panel Installations". It is these child goals that can have rolled up metric progress reporting to it. In this example we see a goal target of

7

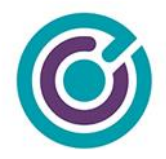

10,000 installations but the current column is showing 100,023 installations. This current column is the enterprise roll-up value. This value could be composed of progress on a metric that is rolling up from project-grant > project > department.

Each initiative display has a data table with the tools to sort columns, keyword search for specific goals, adjust the number of goals being displayed as well as 'previous' and 'next' navigation buttons when more goals are associated with an initiative than can be displayed in the table.

Not shown in the picture is also another section in Organization Goals for "Additional Goals" as a single data table of those goals that do not have child-goals. For an organization it may not be necessary to utilize initiatives and child goals, perhaps they just have stated goals or the goals they are creating are still being drafted. The "Additional Goals" section at the bottom will show their singular goals which can be further edited to "report to" another initiative to create the parent/child relationship that we see with "Local Solar - 2020", for example.

### No Organization Goals

When an organization is first starting, they won't see the data tables and goals because they haven't created it yet. When they open the Organization Goals widget, they will see this.

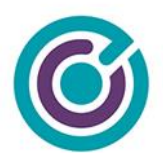

No organization goals have been created yet. Would you like to start?

Organization goals are initiatives and desired outcomes that can be tied to contributing departments and the projects they work on. Performance metrics and progress roll back up to the top for organization wide reporting.

### **Create Goals**

Clicking on the Create Goals button will show the user a new popup for creating a goal. This popup is commonly used for creating goals at the Organization, Department, Project and Project-grant level but there are a few subtle changes based on where you are creating a goal.

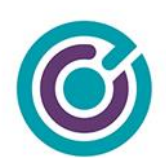

| Organization Go      | als                                                      |                                                                                                    |        | ٧in      |
|----------------------|----------------------------------------------------------|----------------------------------------------------------------------------------------------------|--------|----------|
| Add Organization Goa | a                                                        |                                                                                                    | x      | E        |
| Instructions         | : Complete the form to add a goal for your organization. |                                                                                                    |        |          |
| Title: *             |                                                          | After you create your first organization                                                                                   |        |          |
|                      | 255 characters left                                      | associate your second goal to your first                                                                                   |        | 2        |
| Reports To: 🕇        | 🔿 Organization 🧿 None                                    | allows you to have a top layer of                                                                                          |        | S        |
| Parent Goal:         | None +                                                   | sub-goals that make up that initiative.<br>Organization goals are the only goals that<br>support this two-tiered approach. |        | <i>→</i> |
| Туре: *              | Goal                                                     |                                                                                                    |        |          |
| Fiscal Year: *       | 2020                                                     |                                                                                                    |        | s        |
| Description: *       |                                                          |                                                                                                    |        | d        |
|                      | 1000 characters left                                     |                                                                                                    |        | d        |
| Cance                | Save Save & Add Another Save & Add Another               |                                                                                                    |        | s        |
| onowing 1 to 4 of -  | د<br>مەرەب                                               | ← Previous 1                                                                                                    | Next - | )<br>    |

### Fields & Display

| Title:      | The title of the goal, a 255-character limit                                                                                                    |
|-------------|----------------------------------------------------------------------------------------------------|
| Reports To: | Radio button selection indicating how to relate this new goal to one that<br>already exists. At the Organization level, you could only choose<br>Organization or None. This choice helps you build a parent/child<br>relationship between initiatives and goals. Making a choice other than<br>None here will enable the next field "Parent Goal" |

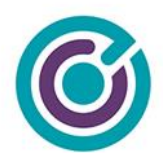

| Parent Goal:  | Disabled by default, if a choice (other than None) is made in Reports To,<br>this drop-down list will populate with goals to build a parent/child<br>relationship between goals such as initiatives and child-goals. At the<br>organization level here, the only goals that will show in this drop-down are<br>goals that are a type of "Initiative". |
|---------------|----------------------------------------------------------------------------------------------------|
| Туре:         | The type of goal this is, drop-down choices are: Initiative, Objective, Priority, Goal, Output, Outcome, Other. (Goal is the default)                                                                                                    |
|               | When Type is Initiative, the Target and Target Label fields are disabled.<br>Initiatives require child-goals and those child goals will have their own<br>targets and labels.                                                                                                    |
|               | If "Other" is picked, a new text field appears, below type, with a label of<br>"Custom Type" limited to 20 characters. Allowing someone to create a<br>custom type of goal not listed in the drop-down.                                                                                                    |
| Target:       | Target is a numerical value we wish to achieve by this goal. This field only allows numbers to be typed with a max value of 9,999,999.                                                                                                    |
|               | Typing in this field also begins to change the display for (shown on reports as:)                                                                                                    |
| Target Label: | Target label is text that describes the target such as "10,000 Green Jobs".<br>10,000 is the target and "Green Jobs" is the target label. This field allows<br>for 20 characters of text. This field also only allows text Aa-Zz to be<br>entered. No special characters, commas, dashes of any kind.                                                 |
|               | Typing in this field also begins to change the display for (shown on reports as:)                                                                                                    |

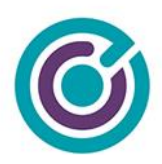

| Shown on reports as:        | This helper text will guide the user creating a goal to understand how target<br>and target label are going to be used so they can see in reports their<br>entered values will be shown together like "10,000 Green Jobs". |
|-----------------------------|----------------------------------------------------------------------------------------------------|
| Fiscal Year                 | A drop-down menu showing previous 15 years and next 15 years. Default selection is current year.                                                                                                    |
| Goal Reporting<br>Audience: | These checkboxes represent an audience tag you can apply to the goal.<br>Later when reporting on goals, you can filter by these audience tags.<br>These audiences are Public, Pres, Internal / Admin., and Other External. |
| Description:                | Description is a free form text area with 1,000 characters maximum used to describe the goal in greater detail.                                                                                                    |

#### **Buttons**

| Cancel     | Cancel will close the goal modal, and nothing will be saved.                                                                                                    |
|------------|----------------------------------------------------------------------------------------------------|
| Save       | Save will verify and validate the data in the goal modal, save all the choices to the database and close the modal window.                                      |
| Save & Add | Performs the same function as Save but does not close the modal window, instead it resets the goal modal to a default view where another new goal can be added. |

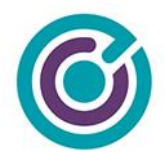

#### Validations

Upon saving a goal, the form will immediately attempt to validate that all the required fields have values and that they have the correct values and limits. If there are any omissions that prevent saving, on screen messaging will indicate to the user what is expected.

| Alert Notification                                              |       |
|-----------------------------------------------------------------|-------|
| Please enter a valid Title between 3 and characters.            | 255   |
|                                                                 |       |
| Alert Notification                                              |       |
| Please enter a valid Target Label, not to exceed 20 characters. | AOde  |
|                                                                 |       |
| Alert Notification                                              |       |
| Please enter a valid Description, not to e<br>1,000 characters. | xceed |
|                                                                 |       |
| [ close all ]                                                   |       |

If no errors are present in the form, the goal should be saved, and the user will be presented with a confirmation of success.

| Millinize                        |   |
|----------------------------------|---|
| Success Notification             |   |
| The goal was saved successfully. |   |
|                                  | ) |

13

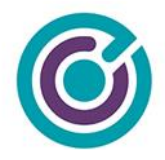

# Viewing Goals (read-only)

By default, the view that displays the goals is in a 'read-only' type of view. If you've only created a few goals and haven't associated any of them with another goal (initiative & child-goal), you may only see the "Additional Goals" section of the Organization Goals widget. Additional goals are only visible at the organizational level. It is not present in departments, projects or project-grant sections.

#### Standalone Goal View

| Organization Goals |                                                                 |                                                                                                    |         |                 |               |  |
|--------------------|-----------------------------------------------------------------|----------------------------------------------------------------------------------------------------|---------|-----------------|---------------|--|
|                    |                                                                 |                                                                                                    |         | C               | Add Goal Edit |  |
| Additional Go      | pals                                                            |                                                                                                    |         |                 |               |  |
| 5                  | goals displayed                                                 |                                                                                                    | Search: |                 |               |  |
| Туре               | Title                                                           | Description                                                                                                    | Year 🔶  | Target          | Current       |  |
| Output             | Create Substance Abuse Treatment<br>Options for 10,000 Citizens | Create new substance abuse treatment options for 10,000 citizens.                                                                                              | 2019    | 10,000 Citizens | 0 Citizens    |  |
| Goal               | Extend Community Engagement to 25,000 Citizens                  | Extend our community engagement programs reach by 25,000 citizens served.                                                                                      | 2020    | 25,000 Citizens | 0 Citizens    |  |
| Initiative         | Promote Income Security for Custodial<br>Parents                | Increase the number of custodial parents receiving child support<br>enforcement services who receive full and timely child support<br>payments.                | 2019    | 0 N/A           | 0 N/A         |  |
| Initiative         | Promote Supportive Parenting                                    | Increase the number of vulnerable children and families touched by the<br>County referred to the community-based network of<br>Prevention/Aftercare providers. | 2020    | 0 N/A           | 0 N/A         |  |
| Showing 1 to       | 9 4 of 4 goals                                                  |                                                                                                    |         | ← Previ         | ous 1 Next→   |  |

#### Initiatives & Standalone Goals View

If Initiative and child-goals are created along with standalone goals, the view is more complete showcasing initiatives at the top and "Additional Goals" at the bottom of the display.

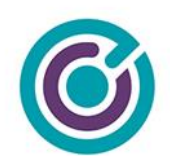

|                                      | 2020                                                                                                    |                                                                                                    |                      |                          |                       |
|--------------------------------------|----------------------------------------------------------------------------------------------------|----------------------------------------------------------------------------------------------------|----------------------|--------------------------|-----------------------|
| 5                                    | goals displayed                                                                                                    |                                                                                                    | Search:              |                          |                       |
| ype                                  | 🔶 Title 🔺                                                                                                    | Description $\diamondsuit$                                                                                                    | Year 🔶               | Target                   | Current               |
| oal                                  | Solar Panel Installations                                                                                                    | Solar Panel Installations throughout our city                                                                                                    | 2020                 | 10,000 Installations     | 100,023 Installations |
| Showing 1 to                         | o 1 of 1 goals                                                                                                    |                                                                                                    |                      | ← Prev                   | ious 1 Next→          |
| duce Hom                             | elessness                                                                                                    |                                                                                                    |                      |                          |                       |
| 5                                    | goals displayed                                                                                                    |                                                                                                    | Search:              |                          |                       |
| ype                                  | 🔶 Title 🔺                                                                                                    | Description $\diamond$                                                                                                    | Year 🔶               | Target                   | Current               |
| utput                                | Prevent 10,000 Citizens from Becoming<br>Homeless                                                                                                    | Prevent 10,000 Citizens from Becoming Homeless                                                                                                    | 2005                 | 10,000 Citizens          | 0 Citizens            |
| bjective                             | Provide Interim Housing for 40,000<br>Homeless                                                                                                    | Provide interim housing opportunities to 40,000 homeless                                                                                                    | 2020                 | 40,000 Housed            | 70 Housed             |
| utcome                               | Provide Permanent Housing to 40,000<br>Homeless                                                                                                    | Provide permanent housing solutions to 40,000 homeless                                                                                                    | 2020                 | 40,000 Housed            | 15 Housed             |
| oal                                  | Reduce Juvenile Recidivism by 2,000                                                                                                    | Reduce Juvenile Recidivism by 2,000                                                                                                    | 2020                 | 2,000 Juveniles          | 0 Juveniles           |
| ditional G                           | oals<br>¢ goals displayed                                                                                                    |                                                                                                    | Search:              |                          |                       |
| 5                                    |                                                                                                    | Description                                                                                                    | Year 🔶               | Target                   | Current               |
| 5<br>ype                             | 🔶 Title 🔺                                                                                                    |                                                                                                    |                      | 10,000 Citizens          | 0 Citizens            |
| 5<br><b>ype</b><br>utput             | Title Create Substance Abuse Treatment Options for 10,000 Citizens                                                                                                    | Create new substance abuse treatment options for 10,000 citizens.                                                                                                    | 2019                 |                          |                       |
| 5<br>ype<br>utput<br>pal             | Title           Create Substance Abuse Treatment<br>Options for 10,000 Citizens           Extend Community Engagement to<br>25,000 Citizens                                                         | Create new substance abuse treatment options for 10,000 citizens.<br>Extend our community engagement programs reach by 25,000 citizens served.                                                                                                    | 2019<br>2020         | 25,000 Citizens          | 0 Citizens            |
| 5<br>ype<br>utput<br>bal<br>itiative | Title       Create Substance Abuse Treatment       Options for 10,000 Citizens       Extend Community Engagement to       25,000 Citizens       Promote Income Security for Custodial       Parents | Create new substance abuse treatment options for 10,000 citizens.<br>Extend our community engagement programs reach by 25,000 citizens<br>served.<br>Increase the number of custodial parents receiving child support<br>enforcement services who receive full and timely child support<br>payments. | 2019<br>2020<br>2019 | 25,000 Citizens<br>0 N/A | 0 Citizens<br>0 N/A   |

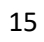

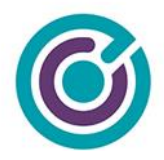

### **Goals Edit View**

If you need to make changes to existing goals, you must first enter "Edit View" by clicking the "Edit" button in the upper right corner of the goals view.

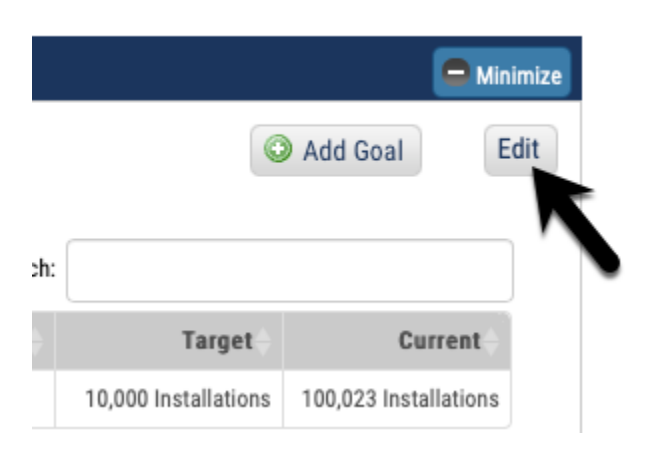

Clicking the "Edit" button will change the view of all the goals from a read-only view to an edit view. There are new columns and links in the view and data tables.

| Organization    | n Goals                   |                                               |        |                      |                          | 🖨 Minin    |
|-----------------|---------------------------|-----------------------------------------------|--------|----------------------|--------------------------|------------|
|                 |                           |                                               |        | Show Archived?       | Add Goal                 | Don        |
| Local Solar - 2 | 2020                      |                                               |        |                      |                          |            |
| 5               | goals displayed           |                                               |        | Search:              |                          |            |
| Туре 🔶          | Title 🔺                   | Description                                   | Year 🔶 | Target               | Current                  | Actions    |
| Goal            | Solar Panel Installations | Solar Panel Installations throughout our city | 2020   | 10,000 Installations | 100,023<br>Installations | •          |
| Showing 1 to    | 1 of 1 goals              |                                               |        |                      | ← Previous 1             | $Next \to$ |

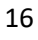

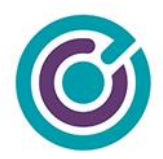

#### **Buttons**

| Show Archived? | This checkbox will change the edit view from one that currently shows active goals into one that shows only archived goals. It will toggle from active to archived goals reloading the view. |
|----------------|----------------------------------------------------------------------------------------------------|
| Add Goal       | Performs the same function as adding a goal                                                                                                    |
| Done           | Exits the view out of "Edit" mode and back to "Read-Only" view showing "active" goals.                                                                                                    |

### Display

| Hyperlinks     | Initiative titles like "Local Solar - 2020", as well as child-goal titles like "Solar Panel Installations" are hyperlinks. Clicking the link will open the goals modal making it possible to edit all the goal information. |  |  |  |  |  |
|----------------|----------------------------------------------------------------------------------------------------|--|--|--|--|--|
| Actions Column | This new column on the data table is a drop-down menu button of choices that can be performed on a given goal. The choices, in the active goals edit view are Delete and Archive as seen here.                              |  |  |  |  |  |

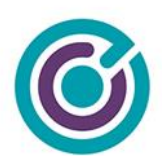

| Current                           | Actions     |
|-----------------------------------|-------------|
| 22.25 coronas<br>— Previo<br>Rest | ete<br>tore |

#### Actions

#### Delete Goal

From the "Actions" menu, you can choose to **Delete** a goal but, you will only be successful at deleting a goal so long as it meets certain criteria. To successfully delete a goal, the goal:

- Must not be linked to any other goals. For example, an Organization goal cannot be deleted if there is a Department, Project or Project-Grant goal linking (through Reports To and Parent Goal) to the goal you are trying to delete.
- If a goal has no links to other goals, the goal cannot be deleted if the goal has current progress being reported to the goal (from metrics)

Attempts to delete a goal where links or progress is recorded will stop the deletion and the user will get a red error notice "This goal can't be deleted. It has reported progress. You can only archive this goal."

If a goal can be successfully deleted, it is a 'soft delete' and not permanently deleted from our system. Restoring a deleted goal however will require the assistance of the SE team / Customer Success.

Deleted goals disappear from Grants Network and are not accessible via reports. The system will also provide a confirmation message that the goal was successfully deleted.

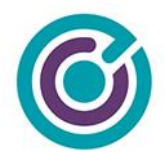

#### Archive Goal

From the "Actions" menu, you can choose to **Archive** a goal. Performing an archive is relatively simple and removes the goal from an 'active' status to an 'archived' status. Archived goals are still accessible by users by clicking on the "Show Archived?" checkbox.

Customers will receive a confirmation dialog whenever trying to archive a goal.

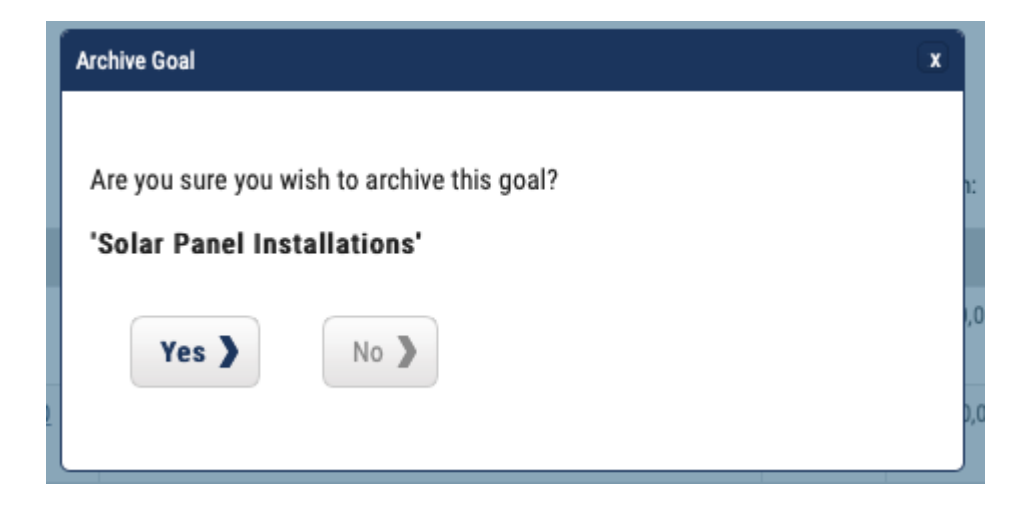

When a goal is archived, the status of the goal is changed and put into the archive view. There are no special rules about archiving. For now, when a goal is archived, if it has recorded progress and it reports up to a parent goal the value of the current progress of the parent goal is not adjusted in any way. This behavior could change in the future.

Archived goals do not show up on active dashboards unless you choose to "Show Archived?" and archived goals also do not show up on reports. The system will provide a confirmation message that the goal was successfully archived.

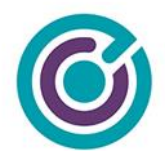

#### Restore Goal

From the "Actions" menu (in "Show Archived" view), you can choose to **Restore** a goal. Performing a restore simply moves the archived goal to an "active" status. It's relatively easy to archive and restore a goal. Restored goals show up in the normal "active" view in dashboards.

Customers will receive a confirmation dialog whenever trying to restore a goal.

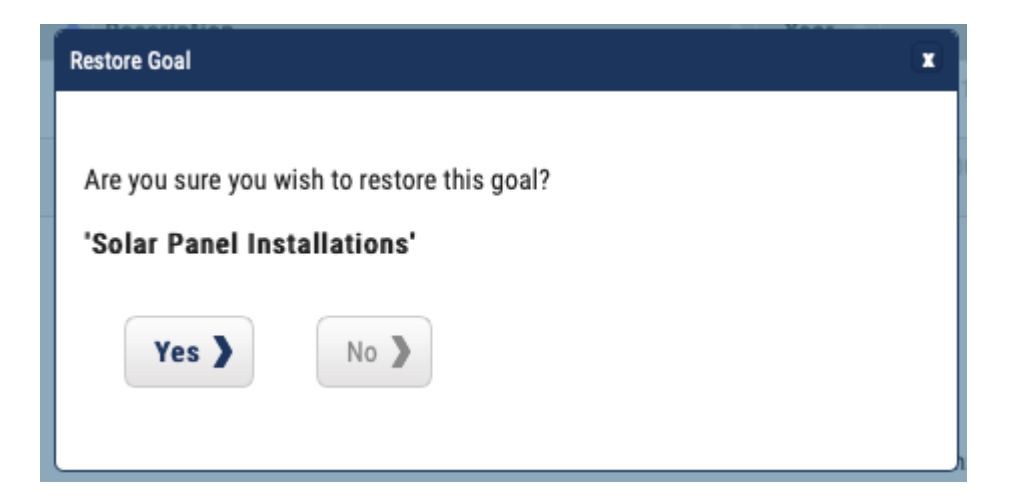

The system will provide a confirmation message that the goal was successfully restored.

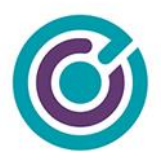

#### Editing a Goal

| Organization Goa | I                                                                                     |                                                                                                    |
|------------------|---------------------------------------------------------------------------------------|----------------------------------------------------------------------------------------------------|
| Instructions     | : Complete the form to edit this goal for your organization.                          |                                                                                                    |
| Title: *         | Solar Panel Installations 230 Characters Left                                         | After you create your first organization<br>goal as a type of 'Initiative', you can<br>associate your second goal to your first |
| Reports To: *    | • Organization 🔿 None                                                                 | using 'Reports To' and 'Parent Goal'. This<br>allows you to have a top layer of<br>initiatives with one secondary layer of      |
| Parent Goal:     | Local Solar - 2020                                                                    | sub-goals that make up that initiative.<br>Organization goals are the only goals that                                           |
| Туре: *          | Goal   Target:  Target:  Target:  Target Label:  NA  (shown on reports as: 10,000 NA) | ацирот с на сто него адриали.                                                                                                   |
| Fiscal Year: *   | 2020   Goal Reporting Audience:  Public Internal / Admin. Press Other External        |                                                                                                    |
| Description: *   | Solar Panel Installations throughout our city                                         |                                                                                                    |
|                  | 955 Characters Left                                                                   | J                                                                                                    |
| Cance            | Save >                                                                                |                                                                                                    |

When you click a hyperlink for a goal, while in "Edit" mode, you will get a modal dialog much like the one above with all the fields pre-filled with values. All the validation rules will still apply along with the required fields during edit.

#### Special Circumstances

There are some special circumstances you need to be aware of when editing a goal.

• If you are editing a goal's "Reports To" or "Parent Goal" fields, and the goal you are editing has metric progress reporting up to this goal and this goal already has a "Reports To:" and "Parent Goal:" values pointing to a different goal or initiative the system will

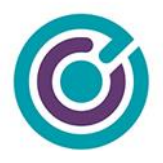

deduct the current progress for this goal from the old values in the Parent Goal field and add them onto the new value you choose after you save the goal.

- a. As an example, let's say you have 500 citizens worth of progress on your goal and it reports to a parent goal of "Goal A" and you change that value to now point to "Goal B". After save, Goal B will have 500 citizens more progress added, and Goal A will have 500 citizens deducted.
- b. You must be careful here because this assumes both goals have the same Target Label of "Citizens". When you change the Parent Goal during edit, your Target Label will automatically be changed to support what the parent goal is expecting.
- If you are editing a goal that already has other goals reporting up to the one you are editing and you change the "Target Label" field value, you'll get a warning on the screen letting you know that any changes to the Target Label field will automatically change all the downstream Target Label fields.
  - a. As an example, if your goal at an Organization level has a target label of "Citizens" and you Edit the goal, you'll get a warning on the screen

|             | Grants Network Info 🛛 🗙                                                                                                    |
|-------------|----------------------------------------------------------------------------------------------------|
| ior<br>fir: | There are one or more goals reporting up to<br>this one. If you change the Target Label here<br>your downstream goals will also be updated<br>with the same Target Label when you save. |

Changing "Citizens" to "Victims" will change the Target Label field value for all the downstream goals that report up to this one such as a Department, Project or Project-Grant goal.

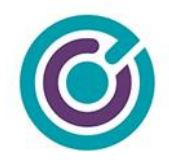

# Creating Initiative & Child Goals

| 5            |                                                                 |                                                                                                    |        |                 |              |         |
|--------------|-----------------------------------------------------------------|----------------------------------------------------------------------------------------------------|--------|-----------------|--------------|---------|
| Туре 🔶       | Title 🔺                                                         | Description $\diamond$                                                                                                    | Year 🔶 | Target          | Current      | Actions |
| Output       | Create Substance Abuse Treatment<br>Options for 10,000 Citizens | Create new substance abuse treatment options for 10,000 citizens.                                                                                              | 2019   | 10,000 Citizens | 0 Citizens   | •       |
| Goal         | Extend Community Engagement to<br>25,000 Citizens               | Extend our community engagement programs reach by 25,000 citizens served.                                                                                      | 2020   | 25,000 Citizens | 0 Citizens   | •       |
| Initiative   | Promote Income Security for Custodial<br>Parents                | Increase the number of custodial parents receiving child support<br>enforcement services who receive full and timely child support<br>payments.                | 2019   | 0 N/A           | 0 N/A        | ٥       |
| Initiative   | Promote Supportive Parenting                                    | Increase the number of vulnerable children and families touched by<br>the County referred to the community-based network of<br>Prevention/Aftercare providers. | 2020   | 0 N/A           | 0 N/A        | ٥       |
| Showing 1 to | 4 of 4 goals                                                    |                                                                                                    |        |                 | - Previoue 1 | Novt    |

Once you have created an initiative it will show up in the "Additional Goals" section (shown above) for Organization Goals. When you're ready to create a child-goal to one of the initiatives you've already created, you need to create a brand-new goal that you can now link to your previously created initiative.

#### NOTE:

Additional Goals

Organization goals is the <u>only</u> location you can create Initiatives with child-goals. Initiatives cannot be created at the Department, Project or Project-grant level.

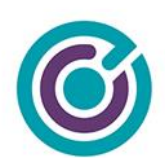

| Add Organization Goa | dd Organization Goal                                                                                                    |                                                                                       |  |  |  |  |
|----------------------|----------------------------------------------------------------------------------------------------|---------------------------------------------------------------------------------------|--|--|--|--|
| Instructions         | : Complete the form to add a goal for your organization.                                                                                                    |                                                                                       |  |  |  |  |
| Title: *             | Expand outreach of our parenting support programs to 5,000 citizens                                                                                                    | After you create your first organization<br>goal as a type of 'Initiative', you can   |  |  |  |  |
| Reports To: *        | ganization Goal x   Instructions: Complete the form to add a goal for your organization.   Title: Expand outreach of our parenting support programs to 5,000 citizens     188 Characters Left                                                                                                    |                                                                                       |  |  |  |  |
| Parent Goal:         | Promote Supportive Parenting \$                                                                                                    | sub-goals that make up that initiative.<br>Organization goals are the only goals that |  |  |  |  |
| Туре: *              | Output   Target:  Target:  Target:  Target Label:  Citizens  (shown on reports as: 5,000 Citizens)                                                                                                    | support this two-tiered approach.                                                     |  |  |  |  |
| Fiscal Year: *       | 2020       \$ Goal Reporting Audience:       Image: Comparison of the state of the state of the stat |                                                                                       |  |  |  |  |
| Description: *       | The county has existing parenting support programs that are successful, we feel we can expand the reach of those programs to another 5,000 citizens to help support the Promote Supportive Parenting initative.                                                                                                    |                                                                                       |  |  |  |  |
|                      | 793 Characters Left                                                                                                    |                                                                                       |  |  |  |  |
| Cance                | Save Save & Add Another S                                                                                                    |                                                                                       |  |  |  |  |

With a new goal created above, we can choose a "Reports To:" of Organization that enables the "Parent Goal:" field and loads the available initiatives into the drop-down menu. We're choosing to associate this new goal with the organization initiative of "Promote Supporting Parenting".

When we fill in the rest of the information for this goal and click save, we can now see in the Organization Goals the new Initiative with this child-goal.

24

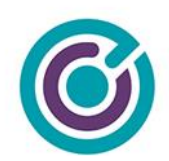

| 5            | goals displayed                                                            |                                                                                                    | Search: |                |           |
|--------------|----------------------------------------------------------------------------|----------------------------------------------------------------------------------------------------|---------|----------------|-----------|
| Туре         | Title                                                                      | Description 🔶                                                                                                    | Year 🔶  | Target         | Current   |
| Output       | Expand the outreach of our parenting<br>support programs to 5,000 citizens | The county has existing parenting support programs that are very<br>successful, we feel we can expand the reach of those programs to<br>another 5,000 citizens to help support the Promote Supportive Parenting<br>initiative. | 2020    | 5,000 Citizens | 0 Citizen |
| Showing 1 to | 1 of 1 goals                                                               | IIIuduve.                                                                                                    |         | ← Previ        | ous 1     |

#### NOTE:

It bears repeating, Organization goals is the <u>only</u> location you can create Initiatives with childgoals. Initiatives cannot be created at the Department, Project or Project-grant level.

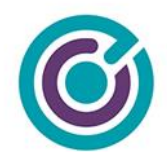

# **Editing Initiatives**

| Promote Sup | pp offive Parenting<br>∲ goals support                                     |                                                                                                    |        | Search:         |              |                    |
|-------------|----------------------------------------------------------------------------|----------------------------------------------------------------------------------------------------|--------|-----------------|--------------|--------------------|
| Туре        | Title                                                                      | Description 🔶                                                                                                    | Year 🔶 | Target          | Current      | Actions            |
| Output      | Expand the outreach of our parenting<br>support programs to 5,000 citizens | The county has existing parenting support programs that are very successful, we feel we can expand the reach of those programs to another 5,000 citizens to help support the Promote Supportive Parenting initiative. | 2020   | 5,000 Citizens  | 142 Citizens | \$                 |
| Showing 1 t | to 1 of 1 goals                                                            |                                                                                                    |        |                 | ← Previous 1 | $Next \rightarrow$ |
| Reduce Hom  | nelessness                                                                 |                                                                                                    |        |                 |              |                    |
| 5           | goals displayed                                                            |                                                                                                    |        | Search:         |              |                    |
| Туре        | Title                                                                      | Description 🔶                                                                                                    | Year 🔶 | Target          | Current      | Actions            |
| Output      | Prevent 10,000 Citizens from<br>Becoming Homeless                          | Prevent 10,000 Citizens from Becoming Homeless                                                                                                    | 2005   | 10,000 Citizens | 245 Citizens | •                  |
| Objective   | Dravida Interim Llausing for 40,000                                        | Dravide interim hausing expertunities to 40,000 hemelase                                                                                                    | 2020   | 40.000 Linuard  | 0 Llausad    |                    |

Editing initiative goals works just like editing any other goal. Once you're in the "Edit" view, just click on the initiative name to bring up the goal edit modal.

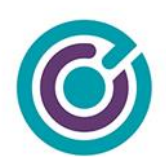

| Edit Organization Goa | ll de la constant de la constant de la constant de la constant de la constant de la constant de la constant de                                                                                                    | (                                                                                                    |
|-----------------------|----------------------------------------------------------------------------------------------------|----------------------------------------------------------------------------------------------------|
| Instruction           | s: Complete the form to edit this goal for your organization.                                                                                                    |                                                                                                    |
| Title: *              | Promote Supportive Parenting 227 Characters Left                                                                                                    | After you create your first organization<br>goal as a type of 'Initiative', you can<br>associate your second goal to your first |
| Reports To: *         | Organization 📀 None                                                                                                    | using 'Reports To' and 'Parent Goal'. This<br>allows you to have a top layer of<br>initiatives with one secondary layer of      |
| Parent Goal:          | None \$                                                                                                    | sub-goals that make up that initiative.<br>Organization goals are the only goals that                                           |
| Туре: *               | Initiative   Target:  Target: | support this two-tiered approach.                                                                                               |
| Fiscal Year: *        | 2020                                                                                                    |                                                                                                    |
| Description: *        | Increase the number of vulnerable children and families touched by the County referred to the community-based network of Prevention/Aftercare providers.                                                                                                    |                                                                                                    |
|                       | 848 Characters Left                                                                                                    |                                                                                                    |
| Cance                 | Archive > Save >                                                                                                    |                                                                                                    |

The goal edit modal here for editing initiatives works exactly like it does for other goals. The main difference here is that initiatives don't have an "action" menu that allows you to archive and restore an initiative goal. We've integrated buttons that are only visible on initiative goals (at the Organization level) so you can archive and restore them.

#### Archive & Restore Buttons

This screenshot above includes a look at an "Archive" button which is only visible when editing Organization goals that are a type of "Initiative" that already have child goals assigned to them. If the goal is already archived, instead of an "Archive" button there will be a "Restore" button.

27

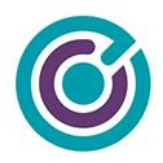

Archive

| ĺ | Archive Goal                                                                                                    |  |
|---|----------------------------------------------------------------------------------------------------|--|
|   | Are you sure you wish to archive this goal?<br>'GN-4918 Org Goal Initiative'                                                                |  |
|   | Archiving this initiative will also archive all goals that report to this initiative including department, project and project-grant goals. |  |
|   | Yes > No >                                                                                                    |  |

If you click the archive button on an initiative goal you will see an additional warning in red in the Archive Goal box that reads "Archiving this initiative will also archive all goals that report to this initiative including department, project and project-grant goals."

Imagine this chain of goals where the one on the bottom reports to the one just above it, and so on, making them all connected:

- Org goal Initiative
  - Org goal child goal
    - Department Goal
      - Project Goal
        - Project-grant Goal

Clicking the "Yes" button will make all these above goals "archived". This feature is created as an easy way for organizations to archive goals that may be completed or no longer needed as new goals for a new fiscal year are created.

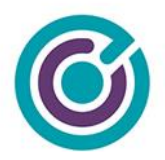

Archiving goals does not delete them, but it will exclude goals from showing up in drop-down menus such as the "Report to:" field or on the Goals and Metrics Report.

| Organiza  | ation Goals                |              |                                        |   |        |                |              | 🖨 Minim    |
|-----------|----------------------------|--------------|----------------------------------------|---|--------|----------------|--------------|------------|
|           |                            |              |                                        |   | 1      | Show Archived? | Add Goal     | Don        |
| GN-4918 ( | Org Goal Initiative        |              |                                        |   |        | Search:        |              |            |
| Туре      | Title                      | *            | Description                            | ÷ | Year 🔶 | Target         | Current      | Actions    |
| Goal      | GN-4918 Org Goal Initiativ | e Child Goal | GN-4918 Org Goal Initiative Child Goal |   | 2020   | 10,000 N/A     | 0 N/A        | •          |
| Showing   | 1 to 1 of 1 goals          |              |                                        |   |        |                | ← Previous 1 | $Next \to$ |
|           |                            |              |                                        |   |        |                |              |            |
| Additiona | I Goals                    |              |                                        |   |        |                |              |            |

Restore

To restore an initiative goal, you must first click on the "Show Archived?" check box to force the view to refresh with archived goals. Then click on the initiative goal title (in grey - to demonstrate its archived status) to edit that goal.

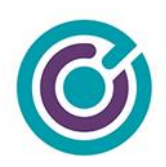

| Edit Organization Goa | al de la constante de la constante de la constante de la constante de la constante de la constante de la const                                                                                                    | X                                                                                                    |
|-----------------------|----------------------------------------------------------------------------------------------------|----------------------------------------------------------------------------------------------------|
| Instruction           | s: Complete the form to edit this goal for your organization.                                                                                                    |                                                                                                    |
| Title: *              | GN-4918 Org Goal Initiative 228 Characters Left                                                                                                    | After you create your first organization<br>goal as a type of 'Initiative', you can<br>associate your second goal to your first |
| Reports To: *         | Organization S None                                                                                                    | using 'Reports To' and 'Parent Goal'. This<br>allows you to have a top layer of                                                 |
| Parent Goal:          | None +                                                                                                    | sub-goals that make up that initiative.<br>Organization goals are the only goals that<br>support this two-tiered approach       |
| Туре: *               | Initiative  Target:  Target Label:  N/A (Initiatives don't require a target nor target label)                                                                                                    | opport the trock opproxim.                                                                                                    |
| Fiscal Year: *        | 2020       \$\$Goal Reporting Audience:       Image: Comparison of the state of the state of the stat |                                                                                                    |
| Description: *        | GN-4918 Org Goal Initiative                                                                                                    |                                                                                                    |
|                       | 973 Characters Left                                                                                                    |                                                                                                    |
| Cance                 | Restore ) Save )                                                                                                    |                                                                                                    |

The goal edit screen works identically to previous instructions. The only difference here is the "Restore" button that will allow you to restore this goal to active status.

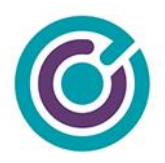

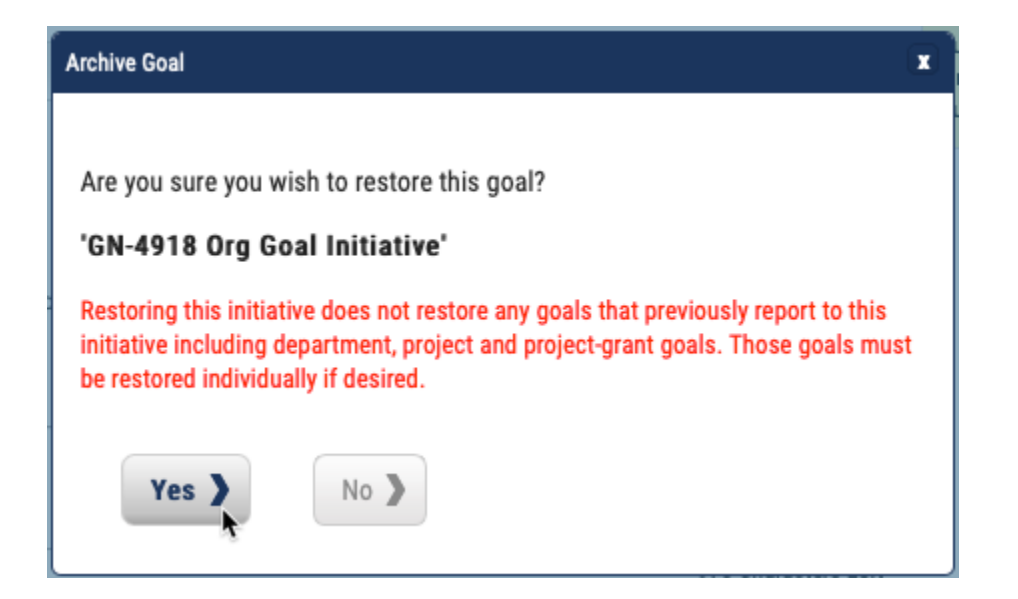

Clicking the "Restore" button will brings up the confirmation dialog that has a new warning in red as follows "Restoring this initiative does not restore any goals that previously report to this initiative including department, project and project-grant goals. Those goals must be restored individually if desired."

Restore will only restore this one initiative goal you are choosing; it will not restore all the downstream goals in the report to chain.

31

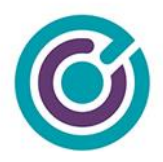

# Department Goals

Department Project Dashboard

| Departmen    | t Goals                                                      |                                                                                                    |        |                  |              | 😑 Minir |
|--------------|--------------------------------------------------------------|----------------------------------------------------------------------------------------------------|--------|------------------|--------------|---------|
|              |                                                              |                                                                                                    |        | Show Archived?   | Add Goal     | Don     |
| Boals        |                                                              |                                                                                                    |        |                  |              |         |
| 5            | goals displayed                                              |                                                                                                    |        | Search:          |              |         |
| Туре         | Title                                                        | Description                                                                                                    | Year 🔶 | Target           | Current      | Actions |
| Outcome      | Create Community School Park<br>program for 200,000 citizens | Establish a new Community School Park program with the Los<br>Angeles Unified School District (LAUSD) and other partners to<br>increase access to playgrounds and open space for 200,000<br>citizens. | 2020   | 200,000 Citizens | 0 Citizens   | •       |
| Outcome      | Extend access to park services<br>to aid 5,000 homeless      | Train Department field staff on the City?s ?No Wrong Door? policy<br>and Coordinated Entry System to ensure that homeless individuals<br>at parks can connect to available services                   | 2020   | 5,000 Citizens   | 0 Citizens   | ٠       |
| Outcome      | Install 50,000 outdoor security lights                       | Install new, and ensure 100% functionality of, 50,000 outdoor security lights                                                                                                    | 2020   | 50,000 Lights    | 0 Lights     | •       |
| Outcome      | Link 100 bike paths along the Los<br>Angeles River           | Link bike paths and green space to create an active transportation<br>and recreation corridor along the Los Angeles River                                                                             | 2020   | 100 Bike Paths   | 0 Bike Paths | •       |
| Showing 1 to | o 4 of 4 goals                                               | * Bold title designates contributing goals                                                                                                    |        |                  | ← Previous 1 | Next →  |

(shown with some basic Department only goals, and one contributing goal in bold)

### Overview

On the Department dashboard is a new expandable and collapsible widget for "Department Goals" as seen above, expanded. When goals are present, the view will show in alphabetical order the department goals including those goals that contribute up to organization goals (in bold). For example, "Create Community School Park program for 200,000 citizens" is a department-only goal that projects, or project-grant goals could contribute to. The goal in bold, "Extend access to park services to aid 5,000 homeless" is a department goal that reports up to an organization goal. When you mouse-over bold goals, you will get a pop-over to indicate what the parent goal is and related information.

Unlike the Organization Goals widget, the Department Goals widget only has a single data table and is incapable of displaying tiers of goals like Initiatives and Child-goals. The Department

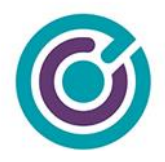

Goals table is a flat table in structure. The data table does have the tools to sort columns, keyword search for specific goals, adjust the number of goals being displayed as well as 'previous' and 'next' navigation buttons when more goals are created in the department. The Department Goals table also does not have a section for "Additional Goals" that is only reserved for the Organization Goals.

### No Department Goals

When a department is first starting, they won't see the data tables and goals because they haven't created it yet. When they open the Department Goals widget, they will see this.

| Home / Org Project Dashboard / Dept Project Dashboard | 8 |
|-------------------------------------------------------|---|
|                                                       |   |

#### Department Project Dashboard

| Department Goals |                                                                                                    | 😑 Minimize |
|------------------|----------------------------------------------------------------------------------------------------|------------|
|                  | No department goals have been created yet. Would you like to start?                                                                                                    |            |
|                  | Department goals are initiatives and desired outcomes that can contribute to your<br>organization goals. Department goals can also be tied to contributing projects and grants.<br>Performance metrics and progress roll back up to the top for organization wide reporting. |            |
|                  | Create Goals                                                                                                    |            |

(shown with no goals present)

### **Create Goals**

Clicking on the Create Goals button will show the user a new popup for creating a goal. This popup is commonly used for creating goals at the Organization, Department, Project and Project-grant level but there are a few subtle changes based on where you are creating a goal.

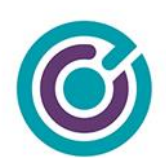

| Organization Go      | als                                                      |                                                                                                    |        | ٧in      |
|----------------------|----------------------------------------------------------|----------------------------------------------------------------------------------------------------|--------|----------|
| Add Organization Goa | a                                                        |                                                                                                    | x      | E        |
| Instructions         | : Complete the form to add a goal for your organization. |                                                                                                    |        |          |
| Title: *             |                                                          | After you create your first organization                                                                                   |        |          |
|                      | 255 characters left                                      | associate your second goal to your first                                                                                   |        | 2        |
| Reports To: 🕇        | 🔿 Organization 🧿 None                                    | allows you to have a top layer of                                                                                          |        | S        |
| Parent Goal:         | None +                                                   | sub-goals that make up that initiative.<br>Organization goals are the only goals that<br>support this two-tiered approach. |        | <i>→</i> |
| Туре: *              | Goal                                                     |                                                                                                    |        |          |
| Fiscal Year: *       | 2020                                                     |                                                                                                    |        | s        |
| Description: *       |                                                          |                                                                                                    |        | d        |
|                      | 1000 characters left                                     |                                                                                                    |        | d        |
| Cance                | Save Save & Add Another Save & Add Another               |                                                                                                    |        | s        |
| onowing 1 to 4 of -  | د<br>مەرەب                                               | ← Previous 1                                                                                                    | Next - | )<br>    |

### Fields & Display

| Title:      | The title of the goal, a 255-character limit                                                                                                    |
|-------------|----------------------------------------------------------------------------------------------------|
| Reports To: | Radio button selection indicating how to relate this new goal to one that<br>already exists. At the Department level, you could only choose<br>Organization or None. This choice helps you build a parent/child<br>relationship between department & organization goals. Making a choice<br>other than None here will enable the next field "Parent Goal" |

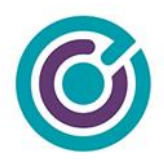

| Parent Goal:  | Disabled by default, if a choice (other than None) is made in Reports To,<br>this drop-down list will populate with goals to build a parent/child<br>relationship between goals such as organization child-goals (found under<br>initiatives). At the department level here, the only goals that will show in<br>this drop-down are goals that are child-goals to an organization initiative.<br>What you will not see are actual organization initiatives because initiatives<br>have no targets and target labels. |
|---------------|----------------------------------------------------------------------------------------------------|
| Туре:         | The type of goal this is, drop-down choices are: Objective, Priority, Goal, Output, Outcome, Other. (Goal is the default)                                                                                                    |
|               | You will not see an option for "Initiative" here at the department level, that is only reserved for Organization goals.                                                                                                    |
|               | If "Other" is picked, a new text field appears, below type, with a label of<br>"Custom Type" limited to 20 characters. Allowing someone to create a<br>custom type of goal not listed in the drop-down.                                                                                                    |
| Target:       | Target is a numerical value we wish to achieve by this goal. This field only allows numbers to be typed with a max value of 9,999,999.                                                                                                    |
|               | Typing in this field also begins to change the display for (shown on reports as:)                                                                                                    |
| Target Label: | Target label is text that describes the target such as "10,000 Green Jobs". 10,000 is the target and "Green Jobs" is the target label. This field allows for 20 characters of text. This field also only allows text Aa-Zz to be entered. No special characters, commas, dashes of any kind.                                                                                                    |
|               | Typing in this field also begins to change the display for (shown on reports as:)                                                                                                    |

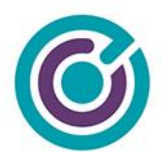

| Shown on reports as:        | This helper text will guide the user creating a goal to understand how target<br>and target label are going to be used so they can see in reports their<br>entered values will be shown together like "10,000 Green Jobs". |
|-----------------------------|----------------------------------------------------------------------------------------------------|
| Fiscal Year                 | A drop-down menu showing previous 15 years and next 15 years. Default selection is current year.                                                                                                    |
| Goal Reporting<br>Audience: | These checkboxes represent an audience tag you can apply to the goal.<br>Later when reporting on goals, you can filter by these audience tags.<br>These audiences are Public, Pres, Internal / Admin., and Other External. |
| Description:                | Description is a free form text area with 1,000 characters maximum used to describe the goal in greater detail.                                                                                                    |

#### **Buttons**

| Cancel     | Cancel will close the goal modal, and nothing will be saved.                                                                                                    |
|------------|----------------------------------------------------------------------------------------------------|
| Save       | Save will verify and validate the data in the goal modal, save all the choices to the database and close the modal window.                                      |
| Save & Add | Performs the same function as Save but does not close the modal window, instead it resets the goal modal to a default view where another new goal can be added. |

#### Validations

Upon saving a goal, the form will immediately attempt to validate that all the required fields have values and that they have the correct values and limits. If there are any omissions that prevent saving, on screen messaging will indicate to the user what is expected.
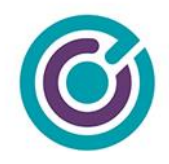

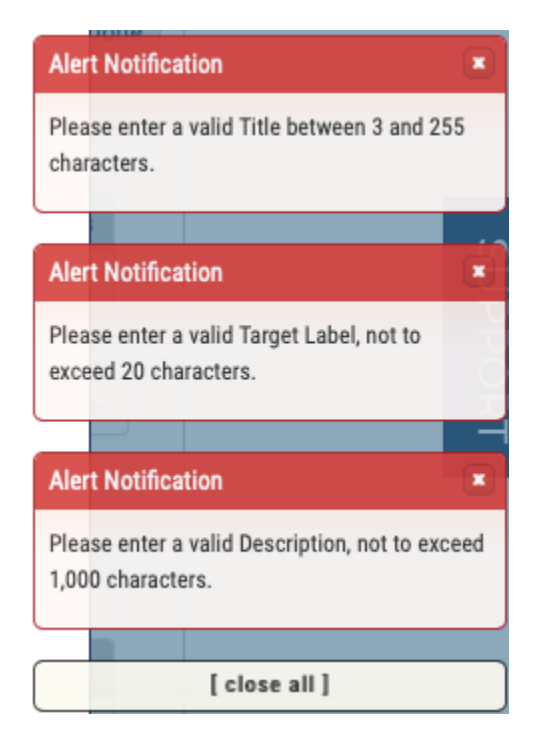

If no errors are present in the form, the goal should be saved, and the user will be presented with a confirmation of success.

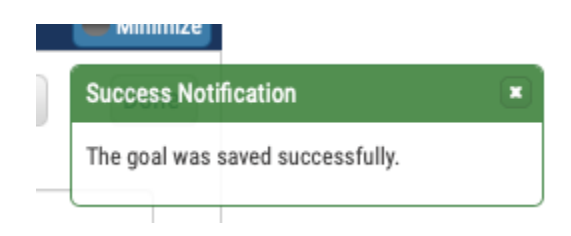

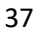

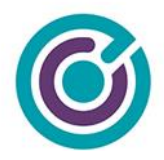

# Viewing Goals (read-only)

By default, the view that displays the goals is in a 'read-only' type of view. Once you've created a few goals, you will see a single data table representing all department goals.

## Standalone Goal View

#### Department Project Dashboard

| Departmer   | nt Goals                                                     |                                                                                                    |        |                  |              | 😑 Minimize |
|-------------|--------------------------------------------------------------|----------------------------------------------------------------------------------------------------|--------|------------------|--------------|------------|
|             |                                                              |                                                                                                    |        | Show Archived?   | Add Goal     | Done       |
| Goals       |                                                              |                                                                                                    |        |                  |              |            |
| 5           | goals displayed                                              |                                                                                                    |        | Search:          |              |            |
| Туре        | 🗧 Title 🔺                                                    | Description                                                                                                    | Year 🔶 | Target           | Current      | Actions    |
| Outcome     | Create Community School Park<br>program for 200,000 citizens | Establish a new Community School Park program with the Los<br>Angeles Unified School District (LAUSD) and other partners to<br>increase access to playgrounds and open space for 200,000<br>citizens. | 2020   | 200,000 Citizens | 0 Citizens   | •          |
| Outcome     | Extend access to park services<br>to aid 5,000 homeless      | Train Department field staff on the City?s ?No Wrong Door? policy<br>and Coordinated Entry System to ensure that homeless individuals<br>at parks can connect to available services                   | 2020   | 5,000 Citizens   | 0 Citizens   | •          |
| Outcome     | Install 50,000 outdoor security lights                       | Install new, and ensure 100% functionality of, 50,000 outdoor security lights                                                                                                    | 2020   | 50,000 Lights    | 0 Lights     | •          |
| Outcome     | Link 100 bike paths along the Los<br>Angeles River           | Link bike paths and green space to create an active transportation<br>and recreation corridor along the Los Angeles River                                                                             | 2020   | 100 Bike Paths   | 0 Bike Paths | •          |
| Showing 1 t | to 4 of 4 goals                                              | * Bold title designates contributing goals                                                                                                    |        |                  | ← Previous 1 | $Next \to$ |
|             |                                                              |                                                                                                    |        |                  |              |            |

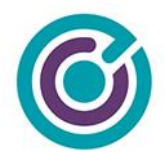

# **Goals Edit View**

If you need to make changes to existing goals, you must first enter "Edit View" by clicking the "Edit" button in the upper right corner of the goals view.

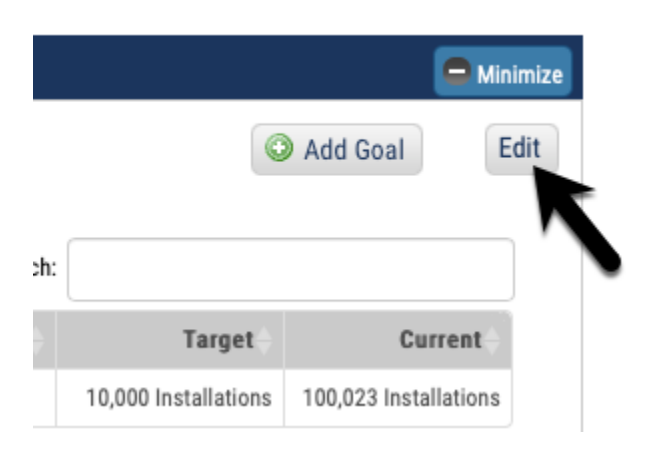

Clicking the "Edit" button will change the view of all the goals from a read-only view to an edit view. There are new columns and links in the view and data tables.

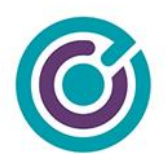

#### Department Project Dashboard

| Departmen   | t Goals                                                      |                                                                                                    |        |                  |              | O Minin            |
|-------------|--------------------------------------------------------------|----------------------------------------------------------------------------------------------------|--------|------------------|--------------|--------------------|
| Goals       |                                                              |                                                                                                    |        | Show Archived?   | Add Goal     | Don                |
| 5           | goals displayed                                              |                                                                                                    |        | Search:          |              |                    |
| Туре        | Title                                                        | Description                                                                                                    | Year 🔶 | Target           | Current      | Actions            |
| Outcome     | Create Community School Park<br>program for 200,000 citizens | Establish a new Community School Park program with the Los<br>Angeles Unified School District (LAUSD) and other partners to<br>increase access to playgrounds and open space for 200,000<br>citizens. | 2020   | 200,000 Citizens | 0 Citizens   | •                  |
| Dutcome     | Extend access to park services<br>to aid 5,000 homeless      | Train Department field staff on the City?s ?No Wrong Door? policy<br>and Coordinated Entry System to ensure that homeless individuals<br>at parks can connect to available services                   | 2020   | 5,000 Citizens   | 0 Citizens   | ٥                  |
| Dutcome     | Install 50,000 outdoor security lights                       | Install new, and ensure 100% functionality of, 50,000 outdoor security lights                                                                                                    | 2020   | 50,000 Lights    | 0 Lights     | •                  |
| Dutcome     | Link 100 bike paths along the Los<br>Angeles River           | Link bike paths and green space to create an active transportation<br>and recreation corridor along the Los Angeles River                                                                             | 2020   | 100 Bike Paths   | 0 Bike Paths | •                  |
| Showing 1 t | o 4 of 4 goals                                               | * Bold title designates contributing goals                                                                                                    |        |                  | ← Previous 1 | Next $\rightarrow$ |

## Buttons

| Show Archived? | This checkbox will change the edit view from one that currently shows active goals into one that shows only archived goals. It will toggle from active to archived goals reloading the view. |
|----------------|----------------------------------------------------------------------------------------------------|
| Add Goal       | Performs the same function as adding a goal                                                                                                    |
| Done           | Exits the view out of "Edit" mode and back to "Read-Only" view showing "active" goals.                                                                                                    |

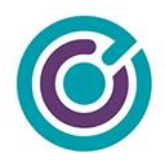

# Display

| Hyperlinks     | yperlinks<br>Goal titles like "Create Community School Park<br>citizens", as well as bold typed goals are hyperl<br>open the goals modal making it possible to edit<br>If you mouse-over bold typed goal titles (whethe<br>you'll get a pop-over of parent-goal information<br>up to. |                                 | ty School Park p<br>pals are hyperlin<br>possible to edit a<br>al titles (whether<br>pal information th | rogra<br>ks. (<br>Il the<br>in Eo<br>nat th                                                                   | am for 20<br>Clicking<br>goal inf<br>dit mode<br>e goal is | 00,000<br>the link<br>ormation<br>or not)<br>reporting | will<br>n.<br>ng     |                       |
|----------------|----------------------------------------------------------------------------------------------------|---------------------------------|----------------------------------------------------------------------------------------------------|----------------------------------------------------------------------------------------------------|------------------------------------------------------------|--------------------------------------------------------|----------------------|-----------------------|
|                | Outcome Extend access<br>to aid 5,000 ho                                                                                                    | to park services<br>meless      | Train Department field<br>and Coordinated Entry                                                         | staff on the City?s ?No Wrong Door? policy<br>System to ensure that homeless individuals<br>yailable services | 2020                                                       | 5,000 Citizens                                         | 0 Citizens           | •                     |
|                | Parent Goal Information                                                                                                    |                                 |                                                                                                    | 10% functionality of, 50,000 outdoor                                                                          | 2020                                                       | 50,000 Lights                                          | 0 Lights             | 0                     |
|                | Prevent 10,000 Citizens from Becoming<br>Homeless                                                                                                    | Prevent 10,000 Citi<br>Homeless | zens from Becoming                                                                                      | space to create an active transportation<br>ong the Los Angeles River                                         | 2020                                                       | 100 Bike Paths                                         | 0 Bike Paths         | •                     |
|                | Type Year<br>Output 2005                                                                                                    | Target<br>10,000 Citizens       | Current<br>0.00 Citizens                                                                                | signates contributing goals                                                                                   |                                                            |                                                        | ← Previous 1         | Next →                |
| Actions Column | This new column<br>that can be perfored<br>edit view are Del                                                                                                    | Actions<br>ete<br>hive          | data tab<br>n a giver<br>Archive                                                                        | le is a drop-dow<br>goal. The choi<br>as seen here.<br>goals, the choice                                      | n me<br>ces, i                                             | nu butto<br>in the ac                                  | n of cho<br>tive goa | oices<br>Ils<br>elete |

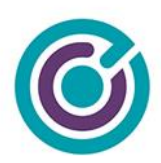

| Current                          | Actions       |
|----------------------------------|---------------|
| 22.25 coronas<br>— Previo<br>Res | lete<br>store |

## Actions

#### Delete Goal

From the "Actions" menu, you can choose to **Delete** a goal but, you will only be successful at deleting a goal so long as it meets certain criteria. To successfully delete a goal, the goal:

- Must not be linked to any other goals. For example, a Department goal cannot be deleted if there is a Project or Project-Grant goal linking (through Reports To and Parent Goal) to the goal you are trying to delete.
- If a goal has no links to other goals, the goal cannot be deleted if the goal has current progress being reported to the goal (from metrics)

Attempts to delete a goal where links or progress is recorded will stop the deletion and the user will get a red error notice "This goal can't be deleted. It has reported progress. You can only archive this goal."

If a goal can be successfully deleted, it is a 'soft delete' and not permanently deleted from our system. Restoring a deleted goal however will require the assistance of the SE team / Customer Success.

Deleted goals disappear from Grants Network and are not accessible via reports. The system will also provide a confirmation message that the goal was successfully deleted.

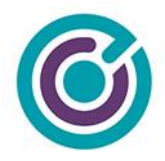

#### Archive Goal

From the "Actions" menu, you can choose to **Archive** a goal. Performing an archive is relatively simple and removes the goal from an 'active' status to an 'archived' status. Archived goals are still accessible by users by clicking on the "Show Archived?" checkbox.

Customers will receive a confirmation dialog whenever trying to archive a goal.

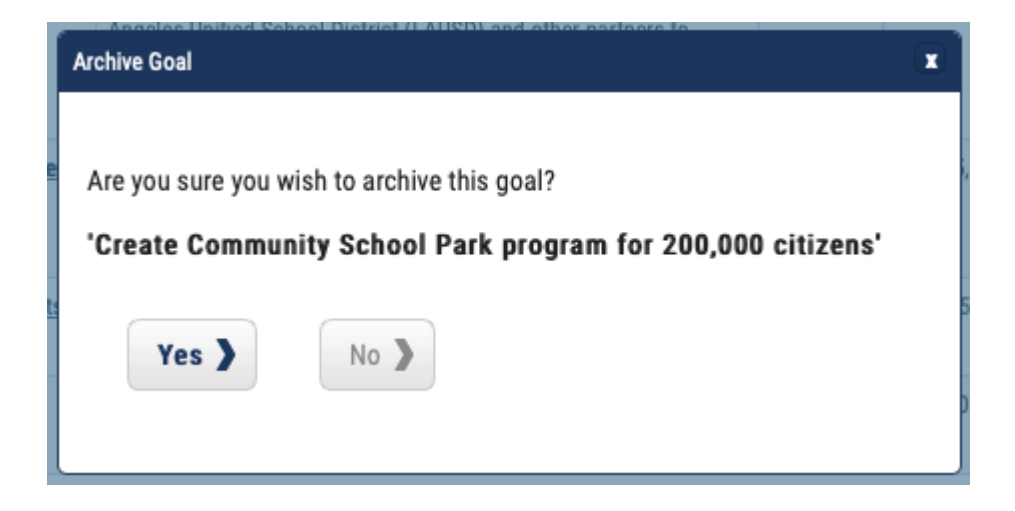

When a goal is archived, the status of the goal is changed and put into the archive view. There are no special rules about archiving. For now, when a goal is archived, if it has recorded progress and it reports up to a parent goal the value of the current progress of the parent goal is not adjusted in any way. This behavior could change in the future.

Archived goals do not show up on active dashboards unless you choose to "Show Archived?" and archived goals also do not show up on reports. The system will provide a confirmation message that the goal was successfully archived.

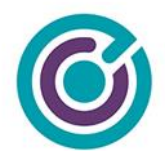

#### Restore Goal

From the "Actions" menu (in "Show Archived" view), you can choose to **Restore** a goal. Performing a restore simply moves the archived goal to an "active" status. It's relatively easy to archive and restore a goal. Restored goals show up in the normal "active" view in dashboards.

Customers will receive a confirmation dialog whenever trying to restore a goal.

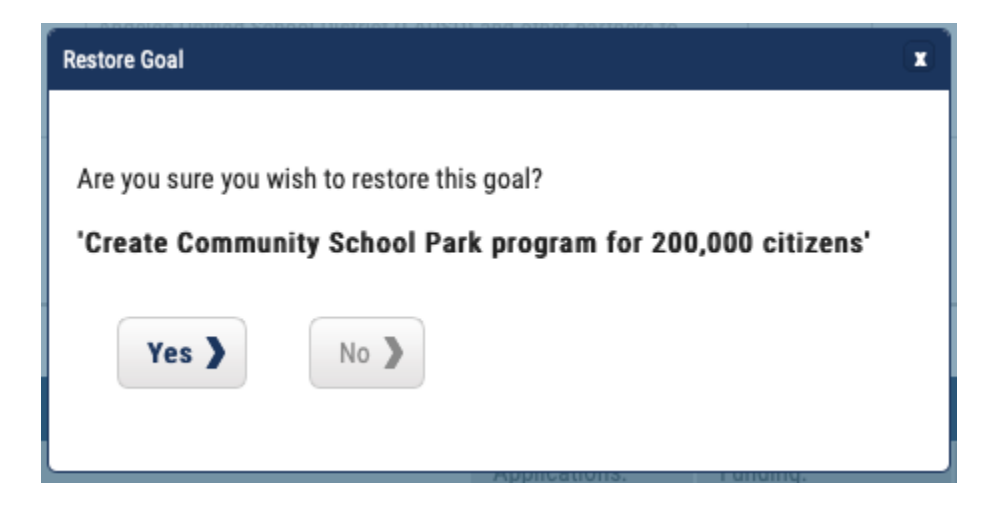

The system will provide a confirmation message that the goal was successfully restored.

44

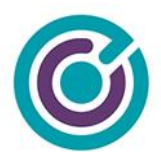

### Editing a Goal

| t Department Goal |                                                                                                    |                                                                                                    |
|-------------------|----------------------------------------------------------------------------------------------------|----------------------------------------------------------------------------------------------------|
| Instructions      | : Complete the form to edit this goal for your department.                                                                                                    |                                                                                                    |
| Title: *          | Extend access to park services to aid 5,000 homeless 203 Characters Left                                                                                                    | When you create your first department<br>goal, you can associate your goal to your<br>organization goals using 'Reports To' and |
| Reports To: *     | • Organization 🔿 None                                                                                                    | 'Parent Goal'. This allows your<br>department to transparently contribute to<br>top level initiatives for reporting in your     |
| Parent Goal:      | Prevent 10,000 Citizens from Becoming Homeless                                                                                                    | organization. Your project and project<br>grant goals in your department can also                                               |
| Type: *           | Outcome   Target:  Target:  Target Label:  Citizens  (shown on reports as: 5.000 Citizens)                                                                                       | here for reporting for your department.                                                                                         |
| Fiscal Year: *    | 2020    Goal Reporting Audience:  Public  Internal / Admin.                                                                                                    |                                                                                                    |
|                   | Press Other External                                                                                                    |                                                                                                    |
| Description: *    | Train Department field staff on the City's "No Wrong Door" policy and Coordinated Entry System to ensure that homeless individuals<br>at parks can connect to available services |                                                                                                    |
|                   | 827 Characters Left                                                                                                    |                                                                                                    |
| Cance             | Save >                                                                                                    |                                                                                                    |

When you click a hyperlink for a goal, while in "Edit" mode, you will get a modal dialog much like the one above with all the fields pre-filled with values. All the validation rules will still apply along with the required fields during edit.

#### Special Circumstances

There are some special circumstances you need to be aware of when editing a goal.

• If you are editing a goal's "Reports To" or "Parent Goal" fields, and the goal you are editing has metric progress reporting up to this goal and this goal already has a "Reports To:" and "Parent Goal:" values pointing to a different goal or initiative the system will

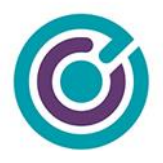

deduct the current progress for this goal from the old values in the Parent Goal field and add them onto the new value you choose after you save the goal.

- b. As an example, let's say you have 500 citizens worth of progress on your goal and it reports to a parent goal of "Goal A" and you change that value to now point to "Goal B". After save, Goal B will have 500 citizens more progress added, and Goal A will have 500 citizens deducted.
- c. You must be careful here because this assumes both goals have the same Target Label of "Citizens". When you change the Parent Goal during edit, your Target Label will automatically be changed to support what the parent goal is expecting.
- If you are editing a goal that already has other goals reporting up to the one you are editing and you change the "Target Label" field value, you'll get a warning on the screen letting you know that any changes to the Target Label field will automatically change all the downstream Target Label fields.
  - a. As an example, if your goal at an Organization level has a target label of "Citizens" and you Edit the goal, you'll get a warning on the screen

|     | Grants Network Info 🔹                                                                                                    |
|-----|----------------------------------------------------------------------------------------------------|
| ior | There are one or more goals reporting up to<br>this one. If you change the Target Label here<br>your downstream goals will also be updated |
| т   | is                                                                                                    |

Changing "Citizens" to "Victims" will change the Target Label field value for all the downstream goals that report up to this one such as a Department, Project or Project-Grant goal.

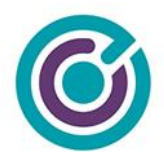

# **Project Goals**

| Project Goals  | 3                                                          |                                                                                                    |         |                | 🗖 Mi       |
|----------------|------------------------------------------------------------|----------------------------------------------------------------------------------------------------|---------|----------------|------------|
|                |                                                            |                                                                                                    |         | ( A            | dd Goal    |
| 30als          |                                                            |                                                                                                    |         |                |            |
| 5 📫            | goals displayed                                            |                                                                                                    | Search: |                |            |
| Туре 🔶         | Title                                                      | Description                                                                                                    | Year 🔶  | Target         | Current    |
| Outcome        | Create Community School Parl<br>program for 2,000 citizens | Establish a new Community School Park program with the Los Angeles<br>Unified School District (LAUSD) and other partners to increase access to<br>playgrounds and open space for 200,000 citizens. For this project, our<br>target is 2,000 citizens. | 2020    | 2,000 Citizens | 0 Citizens |
| Outcome        | Hire 2 Full-Time Park Rangers                              | Hire 2 Full-Time Park Rangers                                                                                                    | 2020    | 2 Rangers      | 0 Rangers  |
| Showing 1 to 2 | 2 of 2 goals                                               | Bold title designates contributing goals                                                                                                    |         | ← Previous     | s 1 Next→  |

(shown with some basic Project goals, and one contributing goal in bold)

# Overview

On the Goals & Metrics from the Project dashboard is a new expandable and collapsible widget for "Project Goals" as seen above, expanded. When goals are present, the view will show in alphabetical order the project goals, including those goals that contribute up to department or organization goals (in bold). For example, "Hire 2 Full-Time Park Rangers" is a project-only goal that project-grant goals could contribute to. The goal in bold is a project goal that reports up to a department goal. When you mouse-over bold goals, you will get a pop-over to indicate what the parent goal is and related information.

Project Goals are identical in display and function as Department Goals. The Project Goals table is a flat table in structure. The data table does have the tools to sort columns, keyword search for specific goals, adjust the number of goals being displayed as well as 'previous' and 'next' navigation buttons when more goals are created in the department.

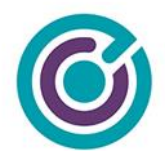

# No Project Goals

When a project is first starting, they won't see the data tables and goals because they haven't created it yet. When they open the Project Goals widget, they will see this.

| Project Goals |                                                                                                    | 🚍 Minimize |
|---------------|----------------------------------------------------------------------------------------------------|------------|
|               | No project goals have been created yet. Would you like to start?                                                                                                    |            |
|               | Project goals are desired outcomes that can contribute to your department and organization<br>goals. Project goals can also be tied to contributing grant goals and metrics. Performance<br>reporting on goal and metric progress will roll back up to the top for organization wide<br>reporting. |            |
|               | Create Goals                                                                                                    |            |

(shown with no goals present)

# **Create Goals**

Clicking on the Create Goals button will show the user a new popup for creating a goal. This popup is commonly used for creating goals at the Organization, Department, Project and Project-grant level but there are a few subtle changes based on where you are creating a goal.

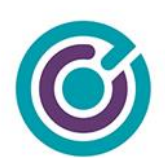

| Instructions              | : Complete the form to add a goal for your project.                                                                  |                                                                                                    |
|---------------------------|----------------------------------------------------------------------------------------------------|----------------------------------------------------------------------------------------------------|
| Title: *<br>Reports To: * | 255 characters left Organization Department None                                                                     | When you create project goals, you can<br>associate your goal to your department<br>and organization goals using 'Reports To'<br>and 'Parent Goal'. This allows your<br>project to transparently contribute<br>performance progress to top level<br>initiatives for reporting in your |
| Parent Goal:              | None ¢                                                                                                    | organization.                                                                                                    |
| Туре: *                   | Goal      Target:                                                                                                    |                                                                                                    |
| Fiscal Year: *            | 2020       \$       Goal Reporting Audience:       Public       Internal / Admin.         Press       Other External |                                                                                                    |
| Description: *            |                                                                                                    |                                                                                                    |
|                           | 1000 characters left                                                                                                 |                                                                                                    |
| Cance                     | Save Save & Add Another S                                                                                            |                                                                                                    |

## Fields & Display

| Title:       | The title of the goal, a 255-character limit                                                                                                    |
|--------------|----------------------------------------------------------------------------------------------------|
| Reports To:  | Radio button selection indicating how to relate this new goal to one that<br>already exists. At the Project level, you could choose Department or<br>Organization or None. This choice helps you build a parent/child<br>relationship between project, department & organization goals. Making a<br>choice other than None here will enable the next field "Parent Goal" |
| Parent Goal: | Disabled by default, if a choice (other than None) is made in Reports To,<br>this drop-down list will populate with goals to build a parent/child<br>relationship between goals such as organization child-goals (found under                                                                                                    |

49

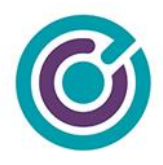

|               | initiatives) or department goals. At the project level here, the only goals that will show in this drop-down are goals that are child-goals to an organization initiative or department goals depending on what you choose in Reports To.                                                    |
|---------------|----------------------------------------------------------------------------------------------------|
| Туре:         | The type of goal this is, drop-down choices are: Objective, Priority, Goal, Output, Outcome, Other. (Goal is the default)                                                                                                    |
|               | You will not see an option for "Initiative" here at the project level, that is only reserved for Organization goals.                                                                                                    |
|               | If "Other" is picked, a new text field appears, below type, with a label of<br>"Custom Type" limited to 20 characters. Allowing someone to create a<br>custom type of goal not listed in the drop-down.                                                                                      |
| Target:       | Target is a numerical value we wish to achieve by this goal. This field only allows numbers to be typed with a max value of 9,999,999.                                                                                                    |
|               | Typing in this field also begins to change the display for (shown on reports as:)                                                                                                    |
| Target Label: | Target label is text that describes the target such as "10,000 Green Jobs". 10,000 is the target and "Green Jobs" is the target label. This field allows for 20 characters of text. This field also only allows text Aa-Zz to be entered. No special characters, commas, dashes of any kind. |
|               | Typing in this field also begins to change the display for (shown on reports as:)                                                                                                    |

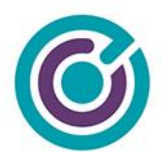

| Shown on reports as:        | This helper text will guide the user creating a goal to understand how target<br>and target label are going to be used so they can see in reports their<br>entered values will be shown together like "10,000 Green Jobs". |
|-----------------------------|----------------------------------------------------------------------------------------------------|
| Fiscal Year                 | A drop-down menu showing previous 15 years and next 15 years. Default selection is current year.                                                                                                    |
| Goal Reporting<br>Audience: | These checkboxes represent an audience tag you can apply to the goal.<br>Later when reporting on goals, you can filter by these audience tags.<br>These audiences are Public, Pres, Internal / Admin., and Other External. |
| Description:                | Description is a free form text area with 1,000 characters maximum used to describe the goal in greater detail.                                                                                                    |

## **Buttons**

| Cancel     | Cancel will close the goal modal, and nothing will be saved.                                                                                                    |
|------------|----------------------------------------------------------------------------------------------------|
| Save       | Save will verify and validate the data in the goal modal, save all the choices to the database and close the modal window.                                      |
| Save & Add | Performs the same function as Save but does not close the modal window, instead it resets the goal modal to a default view where another new goal can be added. |

## Validations

Upon saving a goal, the form will immediately attempt to validate that all the required fields have values and that they have the correct values and limits. If there are any omissions that prevent saving, on screen messaging will indicate to the user what is expected.

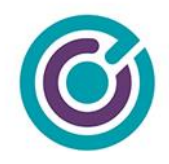

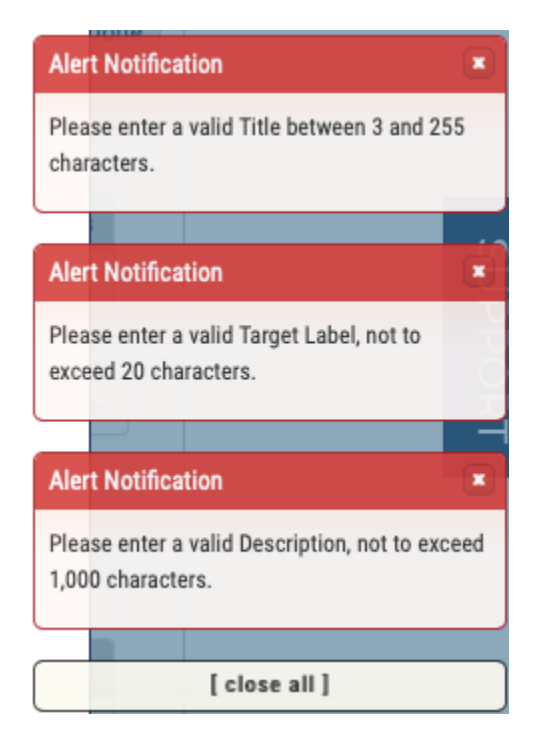

If no errors are present in the form, the goal should be saved, and the user will be presented with a confirmation of success.

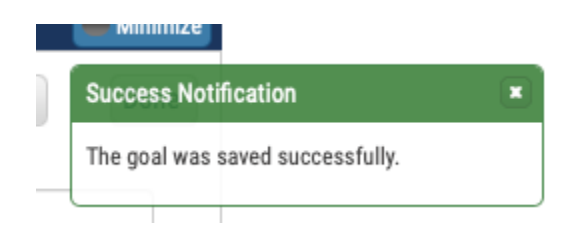

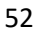

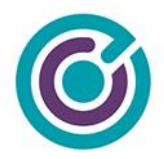

# Viewing Goals (read-only)

By default, the view that displays the goals is in a 'read-only' type of view. Once you've created a few goals, you will see a single data table representing all project goals.

## Standalone Goal View

| Project Goa  | als                                                        |                                                                                                    |         |                | 🗖 Mir      |
|--------------|------------------------------------------------------------|----------------------------------------------------------------------------------------------------|---------|----------------|------------|
|              |                                                            |                                                                                                    |         | O Ad           | d Goal     |
| Goals        |                                                            |                                                                                                    |         |                |            |
| 5            | goals displayed                                            |                                                                                                    | Search: |                |            |
| Туре         | Title                                                      | Description                                                                                                    | Year 🔶  | Target         | Current    |
| Outcome      | Create Community School Park<br>program for 2,000 citizens | Establish a new Community School Park program with the Los Angeles<br>Unified School District (LAUSD) and other partners to increase access to<br>playgrounds and open space for 200,000 citizens. For this project, our<br>target is 2,000 citizens. | 2020    | 2,000 Citizens | 0 Citizens |
| Outcome      | Hire 2 Full-Time Park Rangers                              | Hire 2 Full-Time Park Rangers                                                                                                    | 2020    | 2 Rangers      | 0 Rangers  |
| Showing 1 to | o 2 of 2 goals                                             | Bold title designates contributing goals                                                                                                    |         | ← Previous     | 1 Next→    |

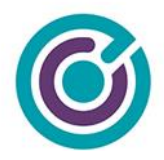

# **Goals Edit View**

If you need to make changes to existing goals, you must first enter "Edit View" by clicking the "Edit" button in the upper right corner of the goals view.

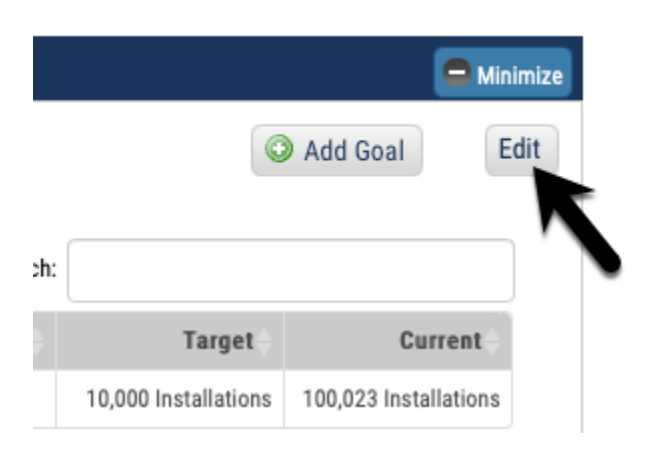

Clicking the "Edit" button will change the view of all the goals from a read-only view to an edit view. There are new columns and links in the view and data tables.

| Project Goa  | als                                                               |                                                                                                    |        |                |              | Ом      |
|--------------|-------------------------------------------------------------------|----------------------------------------------------------------------------------------------------|--------|----------------|--------------|---------|
|              |                                                                   |                                                                                                    |        | Show Archived? | Add Goal     | D       |
| oals         |                                                                   |                                                                                                    |        |                |              |         |
| 5            | goals displayed                                                   |                                                                                                    |        | Search:        |              |         |
| Туре         | Title                                                             | Description                                                                                                    | Year 🔶 | Target         | Current      | Actions |
| Outcome      | <u>Create Community School Park</u><br>program for 2,000 citizens | Establish a new Community School Park program with the Los<br>Angeles Unified School District (LAUSD) and other partners to<br>increase access to playgrounds and open space for 200,000<br>citizens. For this project, our target is 2,000 citizens. | 2020   | 2,000 Citizens | 0 Citizens   | •       |
| Outcome      | Hire 2 Full-Time Park Rangers                                     | Hire 2 Full-Time Park Rangers                                                                                                    | 2020   | 2 Rangers      | 0 Rangers    | •       |
| Showing 1 to | 2 of 2 goals                                                      | * Bold title designates contributing goals                                                                                                    |        |                | ← Previous 1 | Next    |

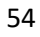

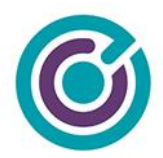

## **Buttons**

| Show Archived? | This checkbox will change the edit view from one that currently shows active goals into one that shows only archived goals. It will toggle from active to archived goals reloading the view. |
|----------------|----------------------------------------------------------------------------------------------------|
| Add Goal       | Performs the same function as adding a goal                                                                                                    |
| Done           | Exits the view out of "Edit" mode and back to "Read-Only" view showing "active" goals.                                                                                                    |

# Display

| Hyperlinks | Goa<br>the<br>info                 | al title<br>link v<br>rmat                     | es as w<br>will ope<br>ion.                                         | vell as bole<br>on the goa                                                        | d typed g<br>Is modal                                                | oals are hyperli<br>making it possi<br>I titles (whether                         | nks fo<br>ble to<br>in Edi | r editing<br>edit all t | g. Click<br>the goal<br>or not) | ing<br>I           |
|------------|------------------------------------|------------------------------------------------|---------------------------------------------------------------------|-----------------------------------------------------------------------------------|----------------------------------------------------------------------|----------------------------------------------------------------------------------|----------------------------|-------------------------|---------------------------------|--------------------|
|            | you<br>up t                        | 'll ge<br>o.                                   | t a pop                                                             | o-over of p                                                                       | arent-go                                                             | al information th                                                                | nat the                    | goal is                 | reportir                        | ng                 |
|            |                                    | Туре                                           | Title                                                               | *                                                                                 | Description                                                          |                                                                                  | Year                       | Target                  | Current                         | Actions            |
|            | Outc                               | Outcome                                        | Create Co<br>program f                                              | mmunity School Park                                                               | Establish a new Commu<br>Angeles Unified School                      | unity School Park program with the Los<br>District (LAUSD) and other partners to | 2020                       | 2,000 Citizens          | 0 Citizens                      | •                  |
|            | Paren                              | nt Goal Info                                   | mation                                                              |                                                                                   |                                                                      | our target is 2,000 citizens.                                                    |                            |                         |                                 |                    |
|            | Title                              |                                                | Description                                                         |                                                                                   |                                                                      | gers                                                                             | 2020                       | 2 Rangers               | 0 Rangers                       | •                  |
|            | Create<br>Schoo<br>progra<br>200,0 | e Communit<br>ol Park<br>am for<br>00 citizens | Festablish a new<br>Angeles Unified<br>increase access<br>citizens. | v Community School Park<br>I School District (LAUSD)<br>s to playgrounds and oper | program with the Los<br>and other partners to<br>n space for 200,000 | signates contributing goals                                                      |                            |                         | ← Previous 1                    | Next $\rightarrow$ |
|            | Туре                               | Year                                           | Target                                                              | Curr                                                                              | ent                                                                  |                                                                                  |                            |                         |                                 |                    |
|            | Outco                              | ome 2020                                       | 200,000 Citizen                                                     | is 0.00                                                                           | Citizens                                                             |                                                                                  |                            |                         |                                 |                    |
|            |                                    |                                                |                                                                     |                                                                                   |                                                                      | J                                                                                |                            |                         |                                 |                    |

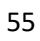

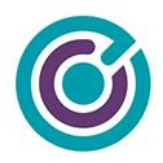

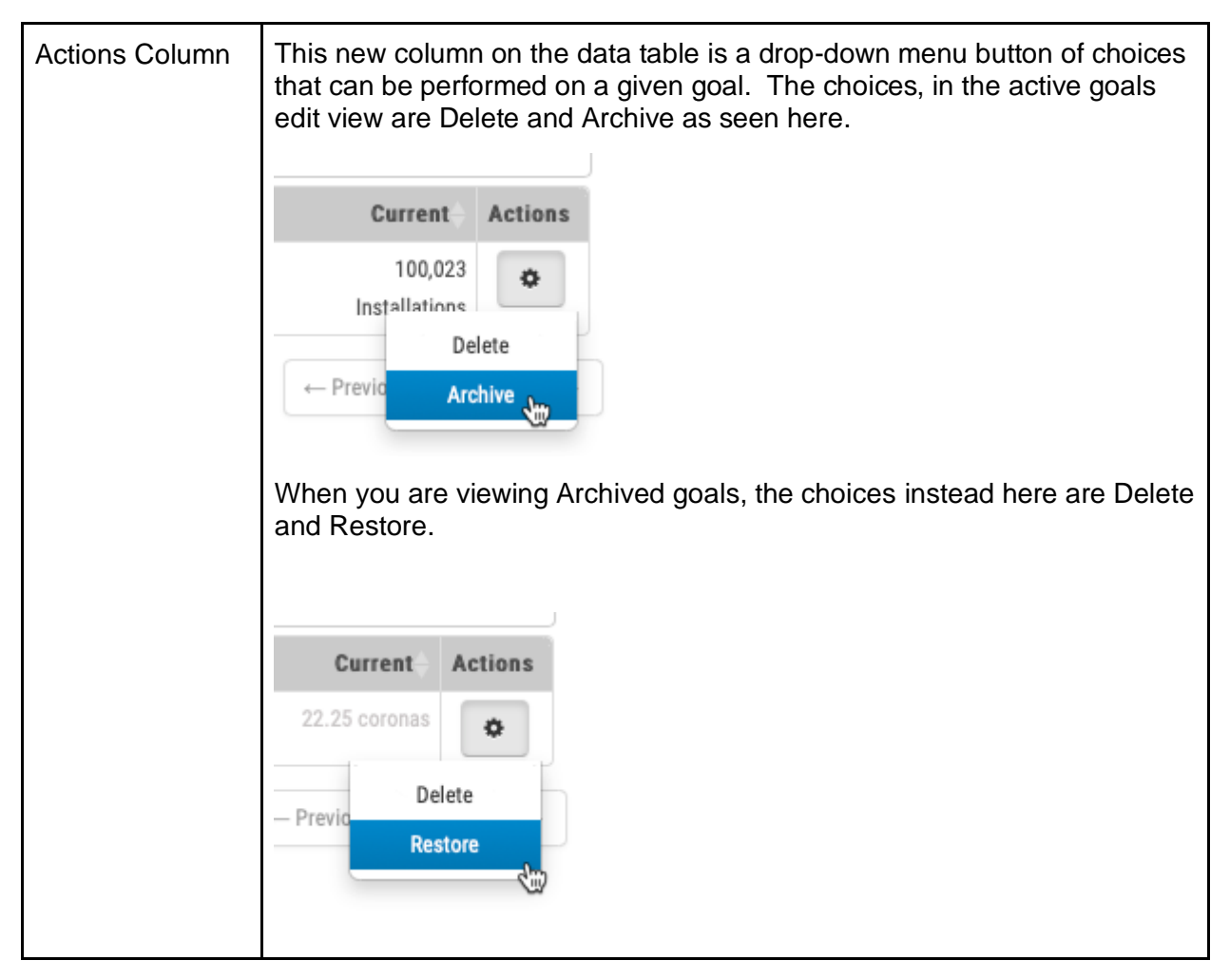

## Actions

## Delete Goal

From the "Actions" menu, you can choose to **Delete** a goal but, you will only be successful at deleting a goal so long as it meets certain criteria. To successfully delete a goal, the goal:

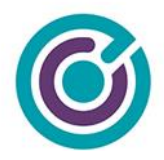

- Must not be linked to any other goals. For example, a Project goal cannot be deleted if there is a Project-Grant goal linking (through Reports To and Parent Goal) to the goal you are trying to delete.
- If a goal has no links to other goals, the goal cannot be deleted if the goal has current progress being reported to the goal (from metrics)

Attempts to delete a goal where links or progress is recorded will stop the deletion and the user will get a red error notice "This goal can't be deleted. It has reported progress. You can only archive this goal."

If a goal can be successfully deleted, it is a 'soft delete' and not permanently deleted from our system. Restoring a deleted goal however will require the assistance of the SE team / Customer Success.

Deleted goals disappear from Grants Network and are not accessible via reports. The system will also provide a confirmation message that the goal was successfully deleted.

## Archive Goal

From the "Actions" menu, you can choose to **Archive** a goal. Performing an archive is relatively simple and removes the goal from an 'active' status to an 'archived' status. Archived goals are still accessible by users by clicking on the "Show Archived?" checkbox.

Customers will receive a confirmation dialog whenever trying to archive a goal.

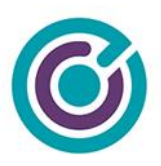

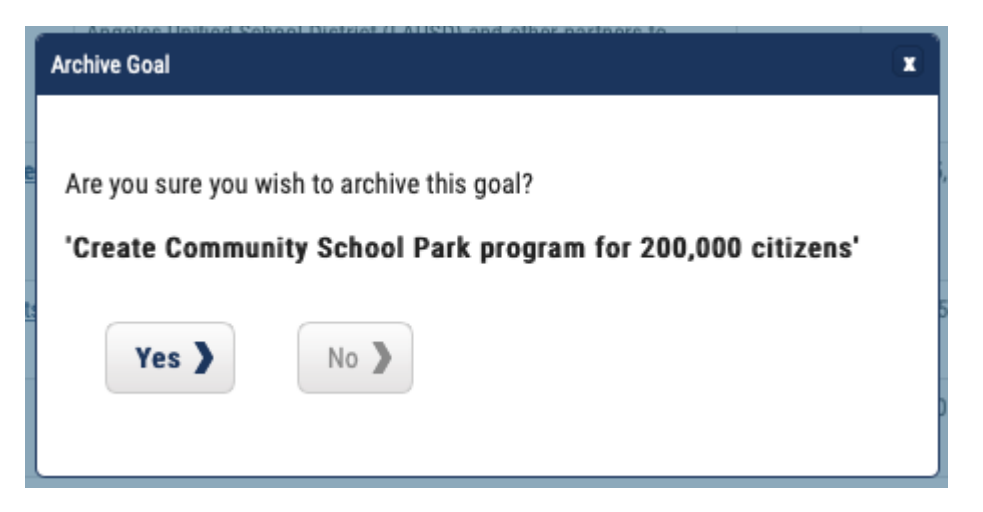

When a goal is archived, the status of the goal is changed and put into the archive view. There are no special rules about archiving. For now, when a goal is archived, if it has recorded progress and it reports up to a parent goal the value of the current progress of the parent goal is not adjusted in any way. This behavior could change in the future.

Archived goals do not show up on active dashboards unless you choose to "Show Archived?" and archived goals also do not show up on reports. The system will provide a confirmation message that the goal was successfully archived.

#### Restore Goal

From the "Actions" menu (in "Show Archived" view), you can choose to **Restore** a goal. Performing a restore simply moves the archived goal to an "active" status. It's relatively easy to archive and restore a goal. Restored goals show up in the normal "active" view in dashboards.

Customers will receive a confirmation dialog whenever trying to restore a goal.

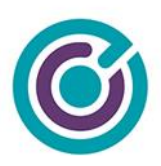

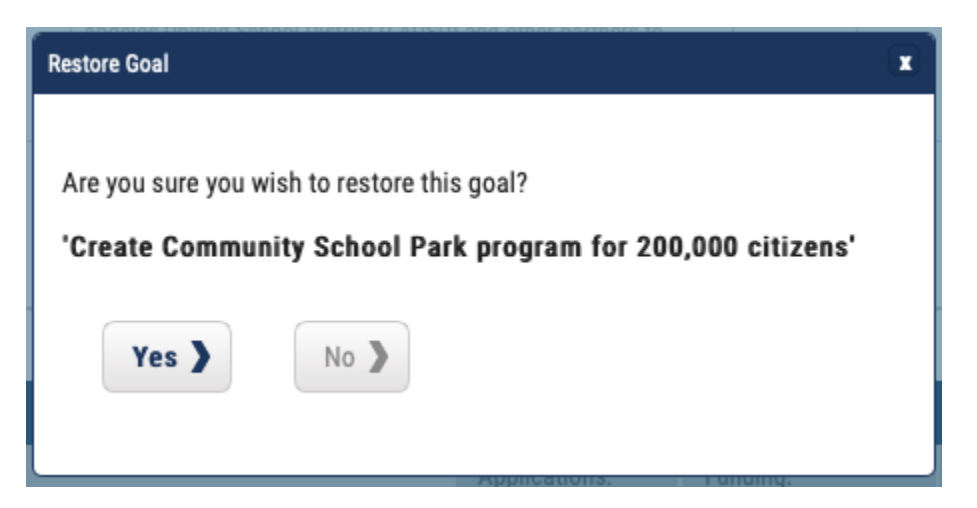

The system will provide a confirmation message that the goal was successfully restored.

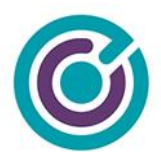

## Editing a Goal

| mondoni        | , complete the form to earl this goal for your project.                                                                                                    |                                                                                  |
|----------------|----------------------------------------------------------------------------------------------------|----------------------------------------------------------------------------------|
| Title: *       | Create Community School Park program for 2,000 citizens                                                                                                    | When you create project goals, you can<br>associate your goal to your department |
|                | 200 Characters Left                                                                                                    | and organization goals using 'Reports To'                                        |
| Reports To: *  | Organization Operatment ONone                                                                                                    | project to transparently contribute<br>performance progress to top level         |
| Parent Goal:   | Create Community School Park program for 200,000 citizens                                                                                                    | initiatives for reporting in your<br>organization.                               |
| Туре: *        | Outcome   Target:  Target:  Target:  Target Label:  Citizens  (shown on reports as: 2,000 Citizens)                                                                                                    |                                                                                  |
| Fiscal Year: * | 2020                                                                                                    |                                                                                  |
| Description: * | Establish a new Community School Park program with the Los Angeles Unified School District (LAUSD) and other partners to increase access to playgrounds and open space for 200,000 citizens. For this project, our target is 2,000 citizens. |                                                                                  |
|                | 763 Characters Left                                                                                                    |                                                                                  |

When you click a hyperlink for a goal, while in "Edit" mode, you will get a modal dialog much like the one above with all the fields pre-filled with values. All the validation rules will still apply along with the required fields during edit.

#### Special Circumstances

There are some special circumstances you need to be aware of when editing a goal.

• If you are editing a goal's "Reports To" or "Parent Goal" fields, and the goal you are editing has metric progress reporting up to this goal and this goal already has a "Reports To:" and "Parent Goal:" values pointing to a different goal or initiative the system will

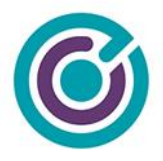

deduct the current progress for this goal from the old values in the Parent Goal field and add them onto the new value you choose after you save the goal.

- b. As an example, let's say you have 500 citizens worth of progress on your goal and it reports to a parent goal of "Goal A" and you change that value to now point to "Goal B". After save, Goal B will have 500 citizens more progress added, and Goal A will have 500 citizens deducted.
- c. You must be careful here because this assumes both goals have the same Target Label of "Citizens". When you change the Parent Goal during edit, your Target Label will automatically be changed to support what the parent goal is expecting.
- If you are editing a goal that already has other goals reporting up to the one you are editing and you change the "Target Label" field value, you'll get a warning on the screen letting you know that any changes to the Target Label field will automatically change all the downstream Target Label fields.
  - a. As an example, if your goal at an Organization level has a target label of "Citizens" and you Edit the goal, you'll get a warning on the screen

| ٦         | Grants Network Info ×                                                                                                    |
|-----------|----------------------------------------------------------------------------------------------------|
| ior       | There are one or more goals reporting up to<br>this one. If you change the Target Label here<br>your downstream goals will also be updated |
| fir:<br>T | with the same Target Label when you save.                                                                                                  |

Changing "Citizens" to "Victims" will change the Target Label field value for all the downstream goals that report up to this one such as a Department, Project or Project-Grant goal.

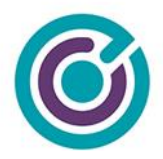

# Project-Grant Goals Grant Goals & Metrics

| CA0322 B | righ | t Schools Program - FY 2016                                     |                                                                                                    |                                            |              | 😑 Minimize    |
|----------|------|-----------------------------------------------------------------|----------------------------------------------------------------------------------------------------|--------------------------------------------|--------------|---------------|
|          |      |                                                                 |                                                                                                    |                                            | ٢            | Add Goal Edit |
| Goals    |      |                                                                 |                                                                                                    | 0                                          |              |               |
| 5        | ÷    | goals displayed                                                 |                                                                                                    | Search:                                    |              |               |
| Туре     |      | Title                                                           | Description                                                                                                    | Year 🔶                                     | Target       | Current       |
| Goal     |      | Create 5 Energy Audits and Feasibility<br>Studies               | Energy audits and feasibility studies contractually required by the grant.<br>We've agreed to create 5 reports total that combine energy audits and<br>feasibility studies together.                                                                                                    | 2020                                       | 5 Reports    | 0 Reports     |
| Outcome  |      | <u>Create Community School Park</u><br>program for 500 Citizens | Within this grant we've been awarded, we can work toward creating a<br>new community school park program for 500 citizens to support our<br>project goal.                                                                                                    | 2020                                       | 500 Citizens | 0 Citizens    |
|          |      | No grant<br>Grant r<br>require<br>metric:<br>roll-up            | metrics have been created for this grant yet. Would you like to start?<br>metrics are the typical stand-alone performance reporting component for gr<br>d to meet contractual obligations to report back to the funding agency. Her<br>s can also be tied to other organization, department and project goals for tr<br>reporting to show how grant funds are meeting the needs of the organization | ants often<br>e, grant<br>ansparent<br>on. |              |               |
|          |      | No ch<br>pro;                                                   | Create Metrics<br>arts are available for this grant yet.<br>Ints are only created once metrics have been created for a grant, and<br>gress has been recorded.                                                                                                    |                                            |              |               |
|          |      |                                                                 |                                                                                                    |                                            |              |               |

(shown with some basic Project goals, and one contributing goal in bold)

# Overview

On the Goals & Metrics from the Project dashboard is a new expandable and collapsible widget for "Grant Goals & Metrics" as seen above, expanded. When goals are present, the view will

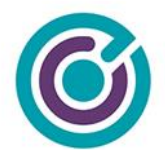

show in alphabetical order the project-grant goals, including those goals that contribute up to project, department or organization goals (in bold). The goal in bold is a project-grant goal that reports up to a project goal. When you mouse-over bold goals, you will get a pop-over to indicate what the parent goal is and related information.

Project-grant goals are identical in display and function as Project, and Department Goals. The Project-grant goals table is a flat table in structure. The data table does have the tools to sort columns, keyword search for specific goals, adjust the number of goals being displayed as well as 'previous' and 'next' navigation buttons when more goals are created in the department.

What is unique about project-grant goals display is that it includes 3 sections in the same widget: Goals, Metrics, and Charts (from top to bottom).

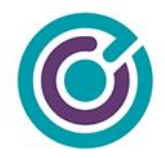

# No Project-Grant Goals

When a project-grant is first starting, they won't see the data tables and goals because they haven't created it yet. When they open the Project-grant goals widget they will see this.

Grant Goals & Metrics

| CA0322 Bright Schools Program - FY 20 | 016                                                                                                    | 🖨 Minimize |
|---------------------------------------|----------------------------------------------------------------------------------------------------|------------|
|                                       | No grant goals have been created for this grant yet. Would you like to start?                                                                                                    |            |
|                                       | Grant goals are desired outcomes and contractual grant performance measurement<br>requirements. These goals can also contribute to your project, department and organization<br>goals. Performance reporting on goal and metric progress will roll back up to the top for<br>organization wide reporting.                                                                        |            |
|                                       | Create Goals                                                                                                    |            |
|                                       | No grant metrics have been created for this grant yet. Would you like to start?                                                                                                    |            |
|                                       | Grant metrics are the typical stand-alone performance reporting component for grants often<br>required to meet contractual obligations to report back to the funding agency. Here, grant<br>metrics can also be tied to other organization, department and project goals for transparent<br>roll-up reporting to show how grant funds are meeting the needs of the organization. |            |
|                                       | Create Metrics                                                                                                    |            |
|                                       | No charts are available for this grant yet.                                                                                                    |            |
|                                       | Charts are only created once metrics have been created for a grant, and progress has been recorded.                                                                                                    |            |
|                                       |                                                                                                    |            |

(shown with no goals present)

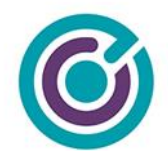

# **Create Goals**

Clicking on the Create Goals button will show the user a new popup for creating a goal. This popup is commonly used for creating goals at the Organization, Department, Project and Project-grant level but there are a few subtle changes based on where you are creating a goal.

| dd Project-Grant Go | al                                                                                                    |                                                                                                    |
|---------------------|----------------------------------------------------------------------------------------------------|----------------------------------------------------------------------------------------------------|
| Instruction         | s: Complete the form to add a goal for your project-grant.                                                       |                                                                                                    |
| Title: *            | 255 characters laft                                                                                              | Creating grant goals is essential for<br>helping to meet contractual obligations<br>for the grant funds you receive              |
| Reports To: *       | ○ Organization ○ Department ○ Project 		 None                                                                    | Performance metrics can be created and<br>associated with your project grant goals<br>to report transparent progress. Your grant |
| Parent Goal:        | None ¢                                                                                                    | goals can be associated your project,<br>department and organization goals using                                                 |
| Туре: *             | Goal      Target:                                                                                                | your grant goal to transparently<br>contribute to top level initiatives for<br>reporting in your organization.                   |
| Fiscal Year: *      | 2020       \$\$ Goal Reporting Audience:       Public       Internal / Admin.         Press       Other External |                                                                                                    |
| Description: *      |                                                                                                    |                                                                                                    |
|                     | 1000 characters left                                                                                             | 1                                                                                                    |
| Cance               | Restore > Save > Save & Add Another >                                                                            |                                                                                                    |

## Fields & Display

| Title:      | The title of the goal, a 255-character limit                                                                                                    |
|-------------|----------------------------------------------------------------------------------------------------|
| Reports To: | Radio button selection indicating how to relate this new goal to one that already exists. At the Project-grant level, you could choose Project, Department, Organization, or None. This choice helps you build a |

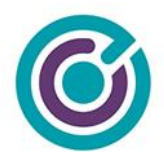

|               | parent/child relationship between project-grant, project, department & organization goals. Making a choice other than None here will enable the next field "Parent Goal"                                                                                                    |  |  |  |  |
|---------------|----------------------------------------------------------------------------------------------------|--|--|--|--|
| Parent Goal:  | Disabled by default, if a choice (other than None) is made in Reports To, this drop-down list will populate with goals to build a parent/child relationship between goals such as organization child-goals (found under initiatives) or department goals. At the project-grant level here, the only goals that will show in this drop-down are goals that are child-goals to an organization initiative, department, or project goal depending on what you choose in Reports To. |  |  |  |  |
| Туре:         | The type of goal this is, drop-down choices are: Objective, Priority, Goal, Output, Outcome, Other. (Goal is the default)                                                                                                    |  |  |  |  |
|               | You will not see an option for "Initiative" here at the project level, that is only reserved for Organization goals.                                                                                                    |  |  |  |  |
|               | If "Other" is picked, a new text field appears, below type, with a label of<br>"Custom Type" limited to 20 characters. Allowing someone to create a<br>custom type of goal not listed in the drop-down.                                                                                                    |  |  |  |  |
| Target:       | Target is a numerical value we wish to achieve by this goal. This field only allows numbers to be typed with a max value of 9,999,999.                                                                                                    |  |  |  |  |
|               | Typing in this field also begins to change the display for (shown on reports as:)                                                                                                    |  |  |  |  |
| Target Label: | Target label is text that describes the target such as "10,000 Green Jobs".<br>10,000 is the target and "Green Jobs" is the target label. This field allows<br>for 20 characters of text. This field also only allows text Aa-Zz to be<br>entered. No special characters, commas, dashes of any kind.                                                                                                    |  |  |  |  |

66

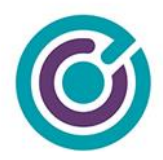

|                             | Typing in this field also begins to change the display for (shown on reports as:)                                                                                                    |
|-----------------------------|----------------------------------------------------------------------------------------------------|
| Shown on reports as:        | This helper text will guide the user creating a goal to understand how target<br>and target label are going to be used so they can see in reports their<br>entered values will be shown together like "10,000 Green Jobs". |
| Fiscal Year                 | A drop-down menu showing previous 15 years and next 15 years. Default selection is current year.                                                                                                    |
| Goal Reporting<br>Audience: | These checkboxes represent an audience tag you can apply to the goal.<br>Later when reporting on goals, you can filter by these audience tags.<br>These audiences are Public, Pres, Internal / Admin., and Other External. |
| Description:                | Description is a free form text area with 1,000 characters maximum used to describe the goal in greater detail.                                                                                                    |

## **Buttons**

| Cancel     | Cancel will close the goal modal, and nothing will be saved.                                                                                                    |
|------------|----------------------------------------------------------------------------------------------------|
| Save       | Save will verify and validate the data in the goal modal, save all the choices to the database and close the modal window.                                      |
| Save & Add | Performs the same function as Save but does not close the modal window, instead it resets the goal modal to a default view where another new goal can be added. |

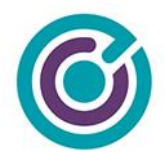

## Validations

Upon saving a goal, the form will immediately attempt to validate that all the required fields have values and that they have the correct values and limits. If there are any omissions that prevent saving, on screen messaging will indicate to the user what is expected.

| Alert Notification                                                | ×                     |  |  |  |
|-------------------------------------------------------------------|-----------------------|--|--|--|
| Please enter a valid Title between 3 and 2 characters.            | 55                    |  |  |  |
|                                                                   |                       |  |  |  |
| Alert Notification                                                |                       |  |  |  |
| Please enter a valid Target Label, not to exceed 20 characters.   | L<br>D<br>D<br>D<br>D |  |  |  |
|                                                                   |                       |  |  |  |
| Alert Notification                                                |                       |  |  |  |
| Please enter a valid Description, not to exceed 1,000 characters. |                       |  |  |  |
|                                                                   |                       |  |  |  |
| [ close all ]                                                     |                       |  |  |  |

If no errors are present in the form, the goal should be saved, and the user will be presented with a confirmation of success.

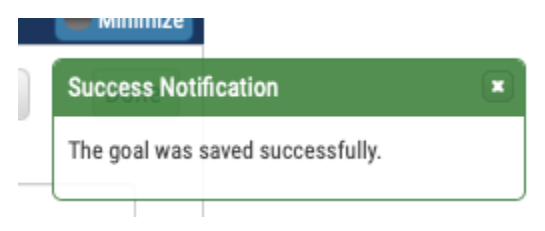

68

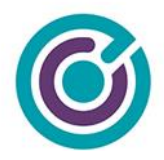

# Viewing Goals (read-only)

By default, the view that displays the goals is in a 'read-only' type of view. Once you've created a few goals, you will see a single data table representing all project-grant goals.

## Standalone Goal View

Grant Goals & Metrics

| CA0322 Bright Schools Program - FY 2016 |                                                              |                                                            |                                                                                                    |                                               |              |               |
|-----------------------------------------|--------------------------------------------------------------|------------------------------------------------------------|----------------------------------------------------------------------------------------------------|-----------------------------------------------|--------------|---------------|
| Goals                                   |                                                              |                                                            |                                                                                                    |                                               | C            | Add Goal Edit |
| 5                                       | goals displayed                                              |                                                            |                                                                                                    | Search:                                       |              |               |
| Туре                                    | Title                                                        | <b>A</b>                                                   | Description 🔶                                                                                                    | Year 🔶                                        | Target       | Current       |
| Goal                                    | Create 5 Energy Audits and Feasi<br>Studies                  | ibility                                                    | Energy audits and feasibility studies contractually required by the grant.<br>We've agreed to create 5 reports total that combine energy audits and<br>feasibility studies together.                                                                                                    | 2020                                          | 5 Reports    | 0 Reports     |
| Outcome                                 | <u>Create Community School F</u><br>program for 500 Citizens | Park                                                       | Within this grant we've been awarded, we can work toward creating a<br>new community school park program for 500 citizens to support our<br>project goal.                                                                                                    | 2020                                          | 500 Citizens | 0 Citizens    |
|                                         |                                                              | No grant m<br>Grant m<br>required<br>metrics<br>roll-up re | netrics have been created for this grant yet. Would you like to start?<br>etrics are the typical stand-alone performance reporting component for go<br>to meet contractual obligations to report back to the funding agency. Her<br>can also be tied to other organization, department and project goals for tr<br>eporting to show how grant funds are meeting the needs of the organization | rants often<br>re, grant<br>ransparent<br>on. |              |               |
|                                         |                                                              | No char<br>Char                                            | Create Metrics<br>rts are available for this grant yet.<br>ts are only created once metrics have been created for a grant, and                                                                                                    |                                               |              |               |
|                                         |                                                              | hingi                                                      |                                                                                                    |                                               |              |               |

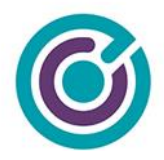

# **Goals Edit View**

If you need to make changes to existing goals, you must first enter "Edit View" by clicking the "Edit" button in the upper right corner of the goals view.

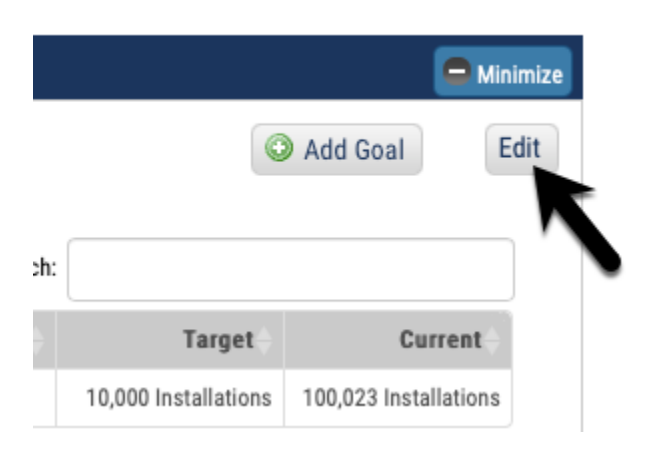

Clicking the "Edit" button will change the view of all the goals from a read-only view to an edit view. There are new columns and links in the view and data tables.

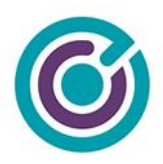

Grant Goals & Metrics

| CA0322 Bright Schools Program - FY 2016                                                                                                    |                                                                 |                                                                                                    |        |                |              |                    |  |
|----------------------------------------------------------------------------------------------------|-----------------------------------------------------------------|----------------------------------------------------------------------------------------------------|--------|----------------|--------------|--------------------|--|
| Goals                                                                                                    |                                                                 |                                                                                                    |        | Show Archived? | O Add Goal   | Done               |  |
| 5                                                                                                    | doals displayed                                                 |                                                                                                    |        | Search:        |              |                    |  |
| Туре                                                                                                    | + Title                                                         | Description                                                                                                    | Year 🔶 | Target         | Current      | Actions            |  |
| Goal                                                                                                    | Create 5 Energy Audits and Feasibility<br>Studies               | Energy audits and feasibility studies contractually required by the<br>grant. We've agreed to create 5 reports total that combine energy<br>audits and feasibility studies together. | 2020   | 5 Reports      | 0 Reports    | ٠                  |  |
| Outcome                                                                                                    | <u>Create Community School Park</u><br>program for 500 Citizens | Within this grant we've been awarded, we can work toward creating<br>a new community school park program for 500 citizens to support<br>our project goal.                            | 2020   | 500 Citizens   | 0 Citizens   | •                  |  |
| Showing 1                                                                                                    | to 2 of 2 goals                                                 | <ul> <li>Bold title designates contributing goals</li> </ul>                                                                                                    |        |                | ← Previous 1 | Next $\rightarrow$ |  |
|                                                                                                    | No                                                              | grant metrics have been created for this grant yet. Would you like to star                                                                                                    | !?     |                |              |                    |  |
| Grant metrics are the typical stand-alone performance reporting component for grants often<br>required to meet contractual obligations to report back to the funding agency. Here, grant<br>metrics can also be tied to other organization, department and project goals for transparent<br>roll-up reporting to show how grant funds are meeting the needs of the organization. |                                                                 |                                                                                                    |        |                |              |                    |  |
|                                                                                                    |                                                                 | Create Metrics                                                                                                    |        |                |              |                    |  |
|                                                                                                    |                                                                 | No charts are available for this grant yet.                                                                                                    |        |                |              |                    |  |
|                                                                                                    |                                                                 | Charts are only created once metrics have been created for a grant, an progress has been recorded.                                                                                   | d      |                |              |                    |  |
|                                                                                                    |                                                                 |                                                                                                    |        |                |              |                    |  |

## **Buttons**

| Show Archived? | This checkbox will change the edit view from one that currently shows active goals into one that shows only archived goals. It will toggle from active to archived goals reloading the view. |
|----------------|----------------------------------------------------------------------------------------------------|
|----------------|----------------------------------------------------------------------------------------------------|

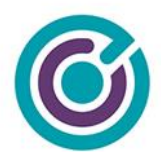

| Add Goal | Performs the same function as adding a goal                                            |
|----------|----------------------------------------------------------------------------------------|
| Done     | Exits the view out of "Edit" mode and back to "Read-Only" view showing "active" goals. |

# Display

| Hyperlinks Goal titles as well as bold typed goals are hyperlinks for editing. Of the link will open the goals modal making it possible to edit all the information. |                                                                                                    |                                                                                                    |                                    |  |  |
|----------------------------------------------------------------------------------------------------|----------------------------------------------------------------------------------------------------|----------------------------------------------------------------------------------------------------|------------------------------------|--|--|
|                                                                                                    | If you mouse-over bold typed go<br>you'll get a pop-over of parent-go<br>up to.                                                                                                    | al titles (whether in Edit me<br>bal information that the goa<br>e been awarded, we can work toward creating<br>bool park program for 500 citizens to support                                 | ode or not)<br>al is reporting     |  |  |
|                                                                                                    | Parent Goal Information                                                                                                    |                                                                                                    |                                    |  |  |
|                                                                                                    | Title         Description           Create         Establish a new Community School Park program with the Los<br>School Park           School Park         Angeles Unified School District (LULSD) and other partners to<br>increase access to playgrounds and open space for 200,000<br>citizens. For this project, our target is 2,000 citizens. | signates continuumg goals<br>← Previous 1 Next→<br>ted for this grant yet. Would you like to start?                                                                                           |                                    |  |  |
|                                                                                                    | Type Year Target Current Outcome 2020 2,000 Citizens 0.00 Citizens                                                                                                    | tand-alone performance reporting component for grants often<br>bilgations to report back to the funding agency. Here, grant<br>ier organization, department and project goals for transparent |                                    |  |  |
| Actions Column                                                                                                    | This new column on the data tab<br>that can be performed on a giver<br>edit view are Delete and Archive                                                                                                    | le is a drop-down menu be<br>goal. The choices, in the<br>as seen here.                                                                                                    | utton of choices<br>e active goals |  |  |
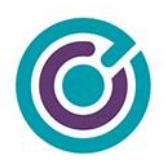

| Current Actions                                                                       |
|---------------------------------------------------------------------------------------|
| 100,023<br>Installations<br>Delete<br>← Previo                                        |
| When you are viewing Archived goals, the choices instead here are Delete and Restore. |
| Current Actions                                                                       |
| 22.25 coronas<br>Delete<br>Previo                                                     |

# Actions

## Delete Goal

From the "Actions" menu, you can choose to **Delete** a goal but, you will only be successful at deleting a goal so long as it meets certain criteria. To successfully delete a goal, the goal:

• If a goal has no links to other goals, the goal cannot be deleted if the goal has current progress being reported to the goal (from metrics)

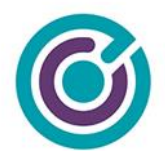

Attempts to delete a goal where links or progress is recorded will stop the deletion and the user will get a red error notice "This goal can't be deleted. It has reported progress. You can only archive this goal."

If a goal can be successfully deleted, it is a 'soft delete' and not permanently deleted from our system. Restoring a deleted goal however will require the assistance of the SE team / Customer Success.

Deleted goals disappear from Grants Network and are not accessible via reports. The system will also provide a confirmation message that the goal was successfully deleted.

### Archive Goal

From the "Actions" menu, you can choose to **Archive** a goal. Performing an archive is relatively simple and removes the goal from an 'active' status to an 'archived' status. Archived goals are still accessible by users by clicking on the "Show Archived?" checkbox.

Customers will receive a confirmation dialog whenever trying to archive a goal.

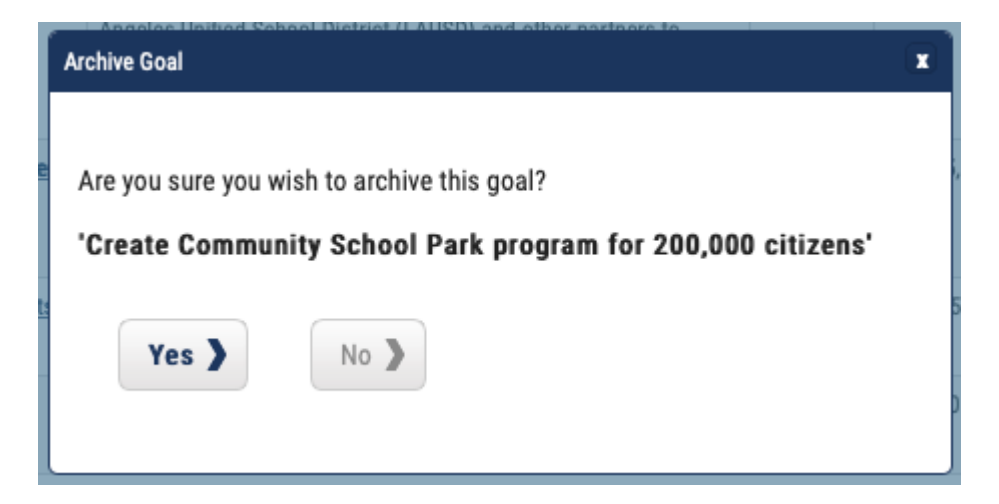

74

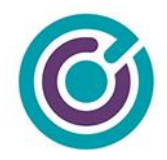

When a goal is archived, the status of the goal is changed and put into the archive view. There are no special rules about archiving. For now, when a goal is archived, if it has recorded progress and it reports up to a parent goal the value of the current progress of the parent goal is not adjusted in any way. This behavior could change in the future.

Archived goals do not show up on active dashboards unless you choose to "Show Archived?" and archived goals also do not show up on reports. The system will provide a confirmation message that the goal was successfully archived.

## Restore Goal

From the "Actions" menu (in "Show Archived" view), you can choose to **Restore** a goal. Performing a restore simply moves the archived goal to an "active" status. It's relatively easy to archive and restore a goal. Restored goals show up in the normal "active" view in dashboards.

Customers will receive a confirmation dialog whenever trying to restore a goal.

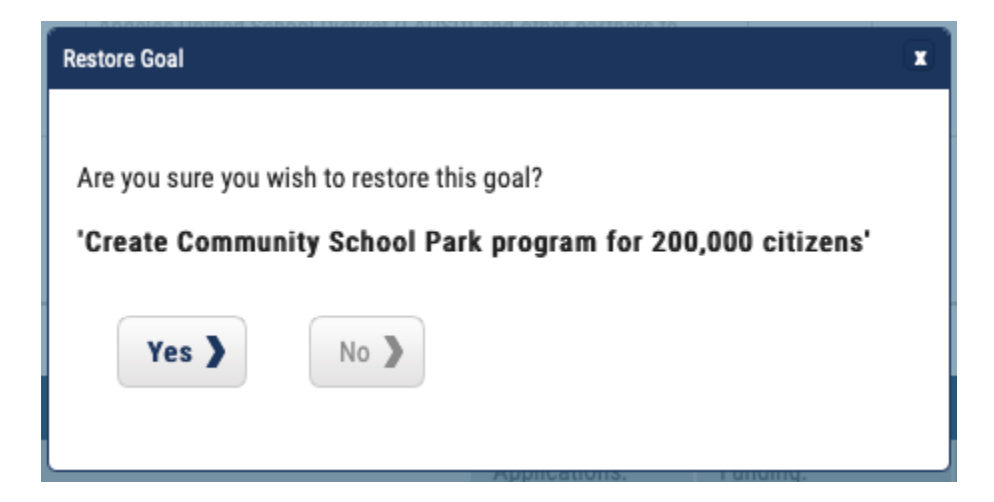

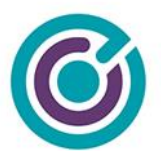

The system will provide a confirmation message that the goal was successfully restored.

| roject-Grant Goa | al                                                                                                    |                                                                                                    |
|------------------|----------------------------------------------------------------------------------------------------|----------------------------------------------------------------------------------------------------|
| Instructions     | s: Complete the form to edit this goal for your project-grant.                                                                                                    |                                                                                                    |
| Title: *         | Create Community School Park program for 500 Citizens                                                                                                    | Creating grant goals is essential for<br>helping to meet contractual obligations<br>for the grant funds you receive              |
| Reports To: *    | Organization  Department  Project  None                                                                                                    | Performance metrics can be created and<br>associated with your project grant goals<br>to report transparent progress. Your grant |
| Parent Goal:     | Create Community School Park program for 2,000 citizens                                                                                                    | goals can be associated your project,<br>department and organization goals using<br>"Paperte To" and "Parent Coal". This allows  |
| Туре: *          | Outcome   Target:   Target:   Target | your grant goal to transparently<br>contribute to top level initiatives for<br>reporting in your organization.                   |
| Fiscal Year: *   | 2020                                                                                                    |                                                                                                    |
| Description: *   | Within this grant we've been awarded, we can work toward creating a new community school park program for 500 citizens to support our project goal.                                                                                                    |                                                                                                    |
|                  | 853 Characters Left                                                                                                    |                                                                                                    |

When you click a hyperlink for a goal, while in "Edit" mode, you will get a modal dialog much like the one above with all the fields pre-filled with values. All the validation rules will still apply along with the required fields during edit.

### Special Circumstances

There are some special circumstances you need to be aware of when editing a goal.

• If you are editing a goal's "Reports To" or "Parent Goal" fields, and the goal you are editing has metric progress reporting up to this goal and this goal already has a "Reports To:" and "Parent Goal:" values pointing to a different goal or initiative the system will

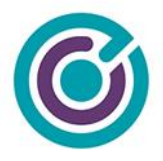

deduct the current progress for this goal from the old values in the Parent Goal field and add them onto the new value you choose after you save the goal.

- b. As an example, let's say you have 500 citizens worth of progress on your goal and it reports to a parent goal of "Goal A" and you change that value to now point to "Goal B". After save, Goal B will have 500 citizens more progress added, and Goal A will have 500 citizens deducted.
- c. You must be careful here because this assumes both goals have the same Target Label of "Citizens". When you change the Parent Goal during edit, your Target Label will automatically be changed to support what the parent goal is expecting.

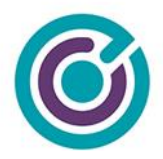

# **Metrics**

Grant Goals & Metrics

| A0322 Bright Schools Prog                                              | am - FY 2016                               |                                                                              |                                                    |                                         |                                   |           |              |           | 🗖 Mini     |
|------------------------------------------------------------------------|--------------------------------------------|------------------------------------------------------------------------------|----------------------------------------------------|-----------------------------------------|-----------------------------------|-----------|--------------|-----------|------------|
|                                                                        |                                            |                                                                              |                                                    |                                         |                                   |           | 6            | Add Go    | E          |
| als                                                                    |                                            |                                                                              |                                                    |                                         |                                   | [         |              |           |            |
| 5 \$ goals displayed                                                   |                                            |                                                                              |                                                    |                                         |                                   | Search:   |              |           |            |
| ype 🔶 Title                                                            | 4                                          | Description                                                                  |                                                    |                                         |                                   | Year 🔶    | Target       |           | Current    |
| oal Create 5 Energy A<br>Studies                                       | dits and Feasibility                       | Energy audits and feas<br>We've agreed to create<br>feasibility studies toge | ibility studies con<br>5 reports total th<br>ther. | tractually require<br>at combine energ  | ed by the grant.<br>gy audits and | 2020      | 5 Reports    |           | 0 Reports  |
| utcome <u>Create Commun</u><br>program for 50                          | it <u>y School Park</u><br><u>Citizens</u> | Within this grant we've<br>new community schoo<br>project goal.              | been awarded, w                                    | e can work towar<br>r 500 citizens to : | d creating a<br>support our       | 2020      | 500 Citizens |           | 0 Citizens |
| etrics<br>5 ≜ metrics disolayed                                        |                                            |                                                                              |                                                    |                                         |                                   | Search:   | ٢            | Add Metri | CE         |
| Aetric                                                                 | Target                                     | Current                                                                      | Progress                                           | As Of                                   | Performance<br>Period             | Assigned  | t To + Files | Notes     | History    |
| crease student participation in pa<br>duction programs by 20,000 stude | ts 20,000 Studer                           | nts 0 Students                                                               | 0.00%                                              | 05/22/2020                              | 07/01/2020 -<br>07/31/2021        | Standard  | Ø            |           | 2          |
| nstall 500 new outdoor secur<br>g <u>hts</u>                           | ty. 500 Lights                             | 0 Lights                                                                     | 0.00%                                              | 05/22/2020                              | 07/01/2020 -<br>07/31/2021        | R. Sherma | n 🥒          |           | 3          |
| Showing 1 to 2 of 2 metrics                                            |                                            | * Bold title des                                                             | ignates contributin                                | g metrics                               |                                   |           | ← Prev       | rious 1   | $Next \to$ |
|                                                                        | No c                                       | sharts are available for this                                                | s grant yet.                                       |                                         |                                   |           |              |           |            |

(shown with some basic Metrics, and one contributing metric in bold)

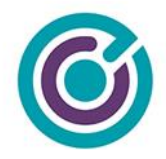

# Overview

On the Goals & Metrics from the Project dashboard is a new expandable and collapsible widget for "Grant Goals & Metrics" as seen above, expanded. When metrics are present, the view will show in alphabetical order the project-grant metrics, including those metrics that contribute up to project, department or organization goals (in bold). The metric in bold is a project-grant metric that reports up to a project goal. When you mouse-over bold metrics, you will get a pop-over to indicate what the parent goal is and related information.

What makes Metrics so powerful is that they can now be associated (through Reports To) to any goal in a silo from the project-grant goal on up to organization goals. Just like goal relationships, metrics can only report to goals in a silo - meaning this project-grant, this project, this department's goals and this organization. A metric in one department's project-grant cannot report to a goal in another department or another department's projects or project-grants.

Metrics are now a critical piece to successfully create transparent roll-up reporting across the enterprise. With metrics linked (through Reports To/Parent Goal) to goals, we can now report ongoing progress transparently and instantly.

Metrics have a similar display as their goal counterparts. The metrics table is a flat table in structure. The data table does have the tools to sort columns, keyword search for specific goals, adjust the number of goals being displayed as well as 'previous' and 'next' navigation buttons when more goals are created in the department.

What is unique about project-grant goals display is that it includes 3 sections in the same widget: Goals, Metrics, and Charts (from top to bottom).

79

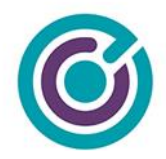

# No Metrics

When a project-grant is first starting, they won't see the data tables and metrics because they haven't created it yet. When they open the Project-grant goals widget they will see this if goals are present, but metrics and charts are not.

Grant Goals & Metrics

| CA0322 Brig | ht Schools Program - FY 2016                                    |                                                                                                    |                                            |              | 🖨 Minimize    |
|-------------|-----------------------------------------------------------------|----------------------------------------------------------------------------------------------------|--------------------------------------------|--------------|---------------|
| Goals       |                                                                 |                                                                                                    |                                            | •            | Add Goal Edit |
| 5           | goals displayed                                                 |                                                                                                    | Search:                                    |              |               |
| Туре        | Title                                                           | Description                                                                                                    | Year 🔶                                     | Target       | Current       |
| Goal        | Create 5 Energy Audits and Feasibility Studies                  | Energy audits and feasibility studies contractually required by the grant.<br>We've agreed to create 5 reports total that combine energy audits and<br>feasibility studies together.                                                                                                    | 2020                                       | 5 Reports    | 0 Reports     |
| Outcome     | <u>Create Community School Park</u><br>program for 500 Citizens | Within this grant we've been awarded, we can work toward creating a<br>new community school park program for 500 citizens to support our<br>project goal.                                                                                                    | 2020                                       | 500 Citizens | 0 Citizens    |
|             | No gi<br>Gra<br>rec<br>me<br>rol                                | ant metrics have been created for this grant yet. Would you like to start?<br>Int metrics are the typical stand-alone performance reporting component for gr<br>uired to meet contractual obligations to report back to the funding agency. Her<br>trics can also be tied to other organization, department and project goals for tr<br>-up reporting to show how grant funds are meeting the needs of the organization | ants often<br>e, grant<br>ansparent<br>on. |              |               |
|             | (                                                               | Create Metrics                                                                                                    |                                            |              |               |
|             | N                                                               | o charts are available for this grant yet.                                                                                                    |                                            |              |               |
|             |                                                                 | Charts are only created once metrics have been created for a grant, and<br>progress has been recorded.                                                                                                    |                                            |              |               |
|             |                                                                 |                                                                                                    |                                            |              |               |

(shown with no metrics present)

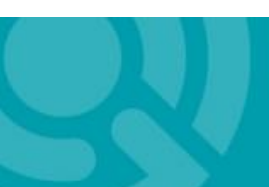

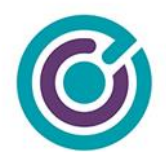

# **Create Metrics**

Clicking on the Create Metrics button will show the user a new popup for creating a metric that is very different from legacy metrics. This popup is commonly used for creating metrics at the Project-grant level.

| dd Metrics            |                                            | ĺ                                                                                                    |
|-----------------------|--------------------------------------------|----------------------------------------------------------------------------------------------------|
| Instructions: Compl   | ete the form to add a metric.              |                                                                                                    |
| Metric Name: *        |                                            | You should associate your grant<br>metric to a project, department                                    |
| Reports To: *         | Organization Opepartment Project Grant ONO | or organization goal to commit,<br>and contribute progress that will<br>roll up for organization wide |
| Parent Goal:          | None ¢                                     | reporting.                                                                                            |
|                       | Goal Type: Goal Target: 0.00               |                                                                                                    |
| Metric Target: *      | □ Label: ★ (shown on reports as: 0)        |                                                                                                    |
| Performance Period: * | To: *                                      |                                                                                                    |
| Assigned To: *        | Select User or User Group \$               |                                                                                                    |
| Completed Units: *    | 0 Completed?  Manage Files                 |                                                                                                    |
| Date Completed: *     | 5/22/2020 (0.00 current completed total)   |                                                                                                    |
| Notes: *              |                                            |                                                                                                    |
|                       | 1000 characters left                       |                                                                                                    |
| Cancel 🕽              | Save > Save & Add Another >                |                                                                                                    |

# Fields & Display

| Metric Name: | The title of the metric, a 150-character limit |
|--------------|------------------------------------------------|
|              |                                                |
|              |                                                |

81

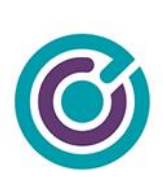

| Reports To:             | Radio button selection indicating how to relate this new metric to a goal that already exists. At the Project-grant level, you could choose Grant, Project, Department, Organization, or None. This choice helps you build a parent/child relationship between project-grant, project, department & organization goals. Making a choice other than None here will enable the next field "Parent Goal"                                                                                            |
|-------------------------|----------------------------------------------------------------------------------------------------|
| Parent Goal:            | Disabled by default, if a choice (other than None) is made in Reports To, this drop-down list will populate with goals to build a parent/child relationship between goals such as organization child-goals (found under initiatives) or department goals. At the project-grant level here, the only goals that will show in this drop-down are goals that are child-goals to an organization initiative, department, project, or project-grant goals depending on what you choose in Reports To. |
| Metric Target:          | Metric Target is a numerical value we wish to achieve by this metric. This field only allows numbers to be typed with a max value of 9,999,999.<br>Typing in this field also begins to change the display for (shown on reports as:)                                                                                                    |
| Label:                  | Label is text that describes the target such as "10,000 Green Jobs".<br>10,000 is the target and "Green Jobs" is the target label. This field allows<br>for 20 characters of text. This field also only allows text Aa-Zz to be<br>entered. No special characters, commas, dashes of any kind.<br>Typing in this field also begins to change the display for (shown on<br>reports as:)                                                                                                    |
| Shown on reports<br>as: | This helper text will guide the user creating a goal to understand how target and target label are going to be used so they can see in reports their entered values will be shown together like "10,000 Green Jobs".                                                                                                    |

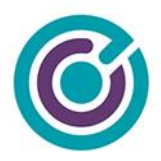

| Performance<br>Period: | An input for the sta<br>MM/DD/YYYY. Cli<br>for the date.                              | art date                              | e of the<br>the ca                    | e per<br>lenda                    | forma<br>ar butt                       | nce p<br>on wi                      | eriod<br>II shc                    | in th<br>w a o                  | e format of<br>calendar picker                                      |
|------------------------|---------------------------------------------------------------------------------------|---------------------------------------|---------------------------------------|-----------------------------------|----------------------------------------|-------------------------------------|------------------------------------|---------------------------------|---------------------------------------------------------------------|
|                        | Performance Period: *                                                                 | 05/01/2                               | 2020                                  |                                   |                                        |                                     | To: *                              |                                 |                                                                     |
|                        |                                                                                       | 0                                     | Ма                                    | y                                 | \$ 20                                  | 20                                  | ÷                                  | 0                               |                                                                     |
|                        | Assigned To: *                                                                        | Su                                    | Мо                                    | Tu                                | We                                     | Th                                  | Fr                                 | Sa                              | -                                                                   |
|                        | Completed Units: *                                                                    |                                       |                                       |                                   |                                        |                                     | _{1}                               | 2                               |                                                                     |
|                        |                                                                                       | 3                                     | 4                                     | 5                                 | 6                                      | 7                                   | 8                                  | 9                               |                                                                     |
|                        | Date Completed: *                                                                     | 10                                    | 11                                    | 12                                | 13                                     | 14                                  | 15                                 | 16                              | 10                                                                  |
|                        | bute completed.                                                                       | 17                                    | 18                                    | 19                                | 20                                     | 21                                  | 22                                 | 23                              |                                                                     |
|                        | Notes: *                                                                              | 24                                    | 25                                    | 26                                | 27                                     | 28                                  | 29                                 | 30                              |                                                                     |
|                        |                                                                                       | 31                                    |                                       |                                   |                                        |                                     |                                    |                                 |                                                                     |
|                        |                                                                                       |                                       |                                       |                                   |                                        |                                     |                                    |                                 | )                                                                   |
| To:                    | An input for the sta<br>MM/DD/YYYY. Cli<br>for the date.                              | art date<br>icking                    | e of the the ca                       | e per<br>lenda                    | forma<br>ar butt                       | nce p<br>on wi                      | eriod<br>II sho                    | in th<br>w a d                  | e format of<br>calendar picker                                      |
| Assigned To:           | A drop-down menu<br>organization user of<br>metric. Values for<br>currently. There is | u that i<br>groups<br>assigr<br>no wo | nclude<br>a. A ch<br>nment<br>orkflov | es pro<br>noice<br>are l<br>/ ass | oject te<br>here a<br>argely<br>ociate | eam r<br>assigi<br>for re<br>d with | nemb<br>ns res<br>eporti<br>n assi | bers b<br>spons<br>ng pi<br>gnm | out also includes<br>sibility for the<br>urposes<br>ent at present. |
| Completed Units:       | At creation, it's the<br>metric. In Edit view<br>the total like an up                 | amou<br>v, it's f<br>date.            | int of c<br>the am                    | comp<br>nount                     | leted ι<br>of cor                      | units t<br>mplet                    | hat a<br>ed un                     | re sta<br>iits yo               | arting off for this<br>ou're adding to                              |
| Completed?:            | A checkbox for rep                                                                    | orting                                | purpo                                 | ses t                             | o indi                                 | cate t                              | he m                               | etric                           | is completed.                                                       |
| Manage Files:          | A button for docum                                                                    | nent m                                | anage                                 | emen                              | t to ad                                | ld/ren                              | nove                               | files                           | to this metric.                                                     |

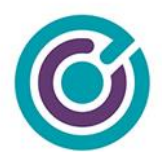

| Date Completed: | An input for the start date of completion of the completed units in the format of MM/DD/YYYY. Clicking the calendar button will show a calendar picker for the date. |
|-----------------|----------------------------------------------------------------------------------------------------|
| Notes:          | Description is a free form text area with 1,000 characters maximum used to describe the goal in greater detail.                                                      |

## **Buttons**

| Cancel     | Cancel will close the metric modal, and nothing will be saved.                                                                                                    |
|------------|----------------------------------------------------------------------------------------------------|
| Save       | Save will verify and validate the data in the metric modal, save all the choices to the database and close the modal window.                                        |
| Save & Add | Performs the same function as Save but does not close the modal window, instead it resets the metric modal to a default view where another new metric can be added. |

## Validations

Upon saving a metric, the form will immediately attempt to validate that all the required fields have values and that they have the correct values and limits. If there are any omissions that prevent saving, on screen messaging will indicate to the user what is expected.

84

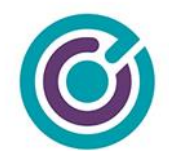

## Alert Notification . Please enter a valid Metric Name between 3 and 255 characters. Please enter a valid Target of a numeric value greater than zero and less than 1,000,000. Please enter a valid Target Label, not to exceed 20 characters. Please select both a Performance Period Start and End date. Please choose an employee or group to assign to this metric. Please enter a positive or negative value for the total progress completed for this reporting date. · Please enter valid Notes for this metric, not to exceed 1,000 characters.

If no errors are present in the form, the goal should be saved, and the user will be presented with a confirmation of success.

| Success Notification               | × |
|------------------------------------|---|
| The metric was saved successfully. |   |
|                                    |   |

85

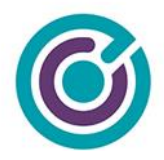

# Viewing Metrics (read-only)

By default, the view that displays the metrics in the middle of the "Grant Goals & Metrics" widget is in a 'read-only' type of view. Once you've created a few metrics, you will see a single data table representing all project-grant metrics.

## Standalone Metrics View

Grant Goals & Metrics

| 0322 Brigh                                                                    | ht Schools Program -                                | FY 2016                   |                                                                                |                                                  |                                         |                                                     |                  |                 |            |                     | 🗖 Mini                    |
|-------------------------------------------------------------------------------|-----------------------------------------------------|---------------------------|--------------------------------------------------------------------------------|--------------------------------------------------|-----------------------------------------|-----------------------------------------------------|------------------|-----------------|------------|---------------------|---------------------------|
|                                                                               |                                                     |                           |                                                                                |                                                  |                                         |                                                     |                  |                 | e          | Add Go              | al                        |
| als                                                                           | _                                                   |                           |                                                                                |                                                  |                                         |                                                     |                  |                 |            |                     |                           |
| 5 \$                                                                          | goals displayed                                     |                           |                                                                                |                                                  |                                         |                                                     | Search:          |                 |            |                     |                           |
| rpe 🔶                                                                         | Title                                               | *                         | Description                                                                    |                                                  |                                         |                                                     | Year 🔶           |                 | Target     |                     | Current                   |
| Jal                                                                           | Create 5 Energy Audits a<br>Studies                 | nd Feasibility            | Energy audits and feasi<br>We've agreed to create<br>feasibility studies toget | bility studies cor<br>5 reports total th<br>her. | tractually require<br>at combine energ  | ed by the grant.<br>gy audits and                   | 2020             |                 | 5 Reports  |                     | 0 Reports                 |
| utcome                                                                        | <u>Create Community So</u><br>program for 500 Citiz | <u>chool Park</u><br>zens | Within this grant we've to<br>new community school<br>project goal.            | oeen awarded, w<br>park program fo               | e can work towar<br>r 500 citizens to : | rd creating a<br>support our                        | 2020             | 50              | 0 Citizens |                     | 0 Citizens                |
| Showing 1 to 2                                                                | of 2 goals                                          |                           | * Bold title desig                                                             | nates contributin                                | g goals                                 |                                                     |                  |                 | ← Prev     | ious 1              | $Next \rightarrow$        |
| showing 1 to 2                                                                | : of 2 goals                                        |                           | * <b>Bold</b> title desig                                                      | jnates contributin                               | g goals                                 |                                                     |                  |                 | ← Prev     | ious 1<br>Add Metri | Next→                     |
| Showing 1 to 2<br>etrics                                                      | e of 2 goals                                        |                           | * <b>Bold</b> title desig                                                      | nates contributin                                | g goals                                 |                                                     | Search:          |                 | ← Prev     | Add Metri           | Next→                     |
| showing 1 to 2<br>etrics                                                      | e of 2 goals                                        | Target                    | * Bold title desig                                                             | Progress                                         | g goals<br>As Of                        | Performance<br>Period                               | Search:          | gned To         | ← Prev     | Add Metri Notes     | Next →<br>ic E<br>History |
| showing 1 to 2<br>etrics<br>5 ¢<br>etric<br>crease student<br>luction program | metrics displayed                                   | Target<br>20,000 Students | Bold title design     Current     O Students                                   | Progress<br>0.00%                                | As Of<br>05/22/2020                     | Performance<br>Period<br>07/01/2020 ·<br>07/31/2021 | Search:<br>Assig | g <b>ned To</b> | ← Prev     | Add Metri<br>Notes  | Next→<br>ic E<br>History  |

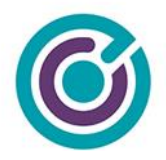

The metrics data table in the middle of the expandable grant widget is very similar to the goal data table with some exceptions. It shows different columns of data such as Progress, As Of, Performance Period and Assigned To. It also features some buttons in read-only view for:

• Files - button to display the files associated with this metric. Files are downloadable.

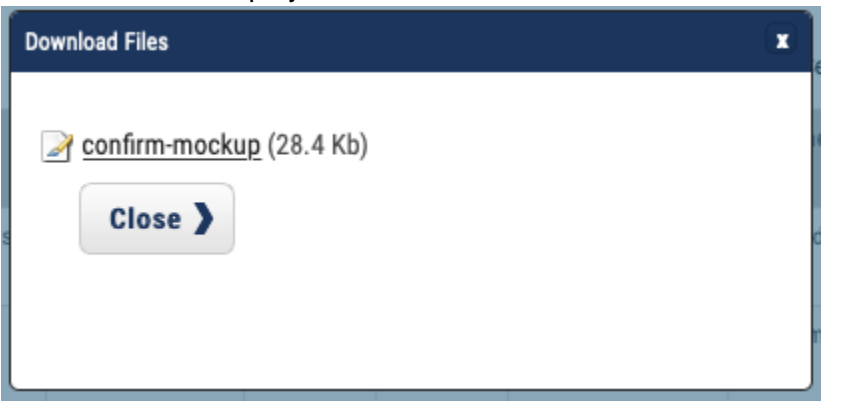

• Notes - button to display the current note attached to the latest progress for this metric.

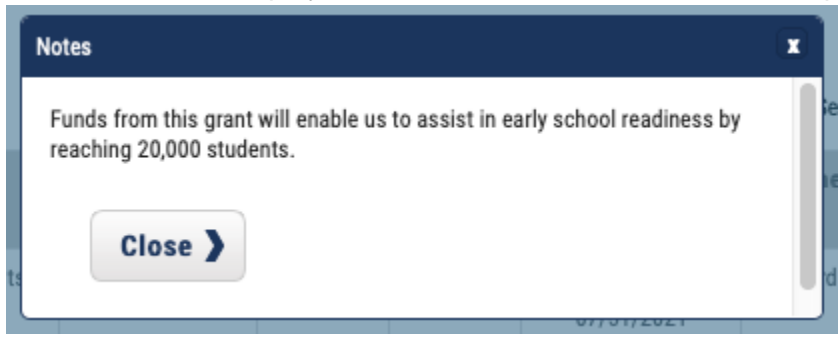

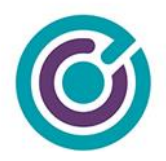

• History - button to display the revisions and history for this metric.

| letric History                     |                                |               |              |              |             |              |                 |             |            | (     |
|------------------------------------|--------------------------------|---------------|--------------|--------------|-------------|--------------|-----------------|-------------|------------|-------|
| Install 500 n<br>Metric Progress H | <b>ew outdoor</b> :<br>History | security ligi | nts          |              |             |              |                 |             |            |       |
| Completed                          | Percent                        | Target Valu   | ie           | As Of        | Performance | e Period     | Last Updated By | Statu       | IS         | Notes |
| 0 Lights                           | 0%                             | 500 Lights    |              | 05/22/2020   | 07/01/2020  | - 07/31/2021 | R. Sherman      | In Pro      | ogress     |       |
| Metric Version Hi<br>Metric        | istory                         |               | Target Value | Performance  | Period      | Assigned To  | Last Updated By | Status      | As Of      | Notes |
| Install 500 ne                     | ew outdoor sec                 | curity lights | 500 Lights   | 07/01/2020 - | 07/31/2021  | R. Sherman   | R. Sherman      | In Progress | 05/22/2020 |       |
| Close >                            |                                |               |              |              |             |              |                 |             |            |       |

# **Metrics Edit View**

If you need to make changes to existing metrics you must first enter "Edit View" by clicking the "Edit" button in the upper right corner of the metrics view.

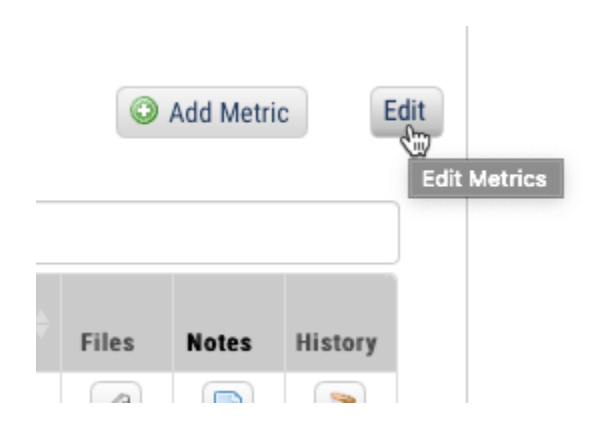

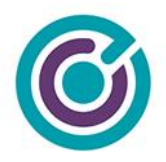

Clicking the "Edit" button will change the view of all the metrics in this grant from a read-only view to an edit view. There are new columns and links in the view and data tables.

| 5 + metrics displayed                                                           |                 |                 |                  |                |                            | Search:        |       |         |         |            |
|---------------------------------------------------------------------------------|-----------------|-----------------|------------------|----------------|----------------------------|----------------|-------|---------|---------|------------|
| Metric                                                                          | Target          | Current         | Progress         | As Of          | Performance<br>Period      | Assigned<br>To | Files | Notes   | History | Actions    |
| Increase student participation in parks<br>eduction programs by 20,000 students | 20,000 Students | 0 Students      | 0.00%            | 05/22/2020     | 07/01/2020 -<br>07/31/2021 | Standard       | Ø     |         | 2       | •          |
| Install 500 new outdoor security<br>lights                                      | 500 Lights      | 0 Lights        | 0.00%            | 05/22/2020     | 07/01/2020 -<br>07/31/2021 | R. Sherman     | Ø     |         | 2       | •          |
| Showing 1 to 2 of 2 metrics                                                     |                 | * Bold title de | esignates contri | buting metrics |                            |                |       | ← Previ | ous 1   | $Next \to$ |
|                                                                                 |                 |                 |                  |                |                            |                |       |         |         |            |
|                                                                                 |                 | CA0322 Bri      | ght Sch          | ools Prog      | gram – FY 2                | 016            |       |         |         | Ξ          |

# Buttons

| Show Archived? | This checkbox will change the edit view from one that currently shows active metrics into one that shows only archived metrics. It will toggle from active to archived metrics reloading the view. |
|----------------|----------------------------------------------------------------------------------------------------|
| Add Metric     | Performs the same function as adding a metric                                                                                                    |
| Done           | Exits the view out of "Edit" mode and back to "Read-Only" view showing "active" metrics.                                                                                                    |
| Display        |                                                                                                    |

| Hyperlinks | Metric titles as well as bold typed metric titles are hyperlinks for editing. |
|------------|-------------------------------------------------------------------------------|
|            | Clicking the link will open the metrics modal making it possible to edit all  |

89

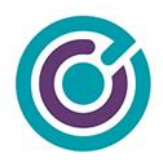

|                | the metric in                                                          | nformat                                           | ion.                                                                                                    |                                                                   |                                                              |                          |
|----------------|------------------------------------------------------------------------|---------------------------------------------------|----------------------------------------------------------------------------------------------------|-------------------------------------------------------------------|--------------------------------------------------------------|--------------------------|
|                | NOTE: An<br>users with a<br>progress. T<br>obligations<br>make sure of | OMAH<br>access<br>This is t<br>are bei<br>only an | can create and edit met<br>to this project can only v<br>by strict design. OMAH<br>ng met in metrics so sec<br>OMAH can edit metrics | trics freely. I<br>view the metr<br>needs to ma<br>curity has bee | DMAH, and a<br>ic and add<br>ke sure contr<br>en tightened t | ll other<br>actual<br>to |
|                | If you mous<br>you'll get a<br>up to.                                  | e-over<br>pop-ov                                  | bold typed metric titles (<br>er of parent-goal informa                                                                              | (whether in E<br>ation that the                                   | dit mode or r<br>metric is rep                               | not)<br>orting           |
|                |                                                                        | 1                                                 | nstall 500 new outdoor security<br>ights                                                                                             | 500 Lights                                                        | 0 Lights                                                     | 0.00%                    |
|                | Parent Goal                                                            | Informatio                                        | n                                                                                                    |                                                                   | * Bold title de                                              | esignates co             |
|                | Title                                                                  |                                                   | Description                                                                                                    |                                                                   |                                                              |                          |
|                | Install 50,000<br>security lights                                      | outdoor<br>s                                      | Install new, and ensure 100% func<br>outdoor security lights                                                                         | tionality of, 50,000                                              | )322 Brig                                                    | ght Scl                  |
|                | Туре                                                                   | Year                                              | Target                                                                                                    | Current                                                           |                                                              |                          |
|                | Outcome                                                                | 2020                                              | 50,000 Lights                                                                                                    | 0 Lights                                                          |                                                              |                          |
|                |                                                                        |                                                   |                                                                                                    |                                                                   |                                                              |                          |
| Actions Column | This new co<br>that can be<br>metrics edit                             | olumn o<br>perforr<br>view a                      | on the data table is a dro<br>ned on a given metric.<br>re Delete and Archive a                                                      | p-down men<br>The choices,<br>s seen here.                        | u button of cl<br>in the active                              | hoices                   |

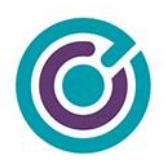

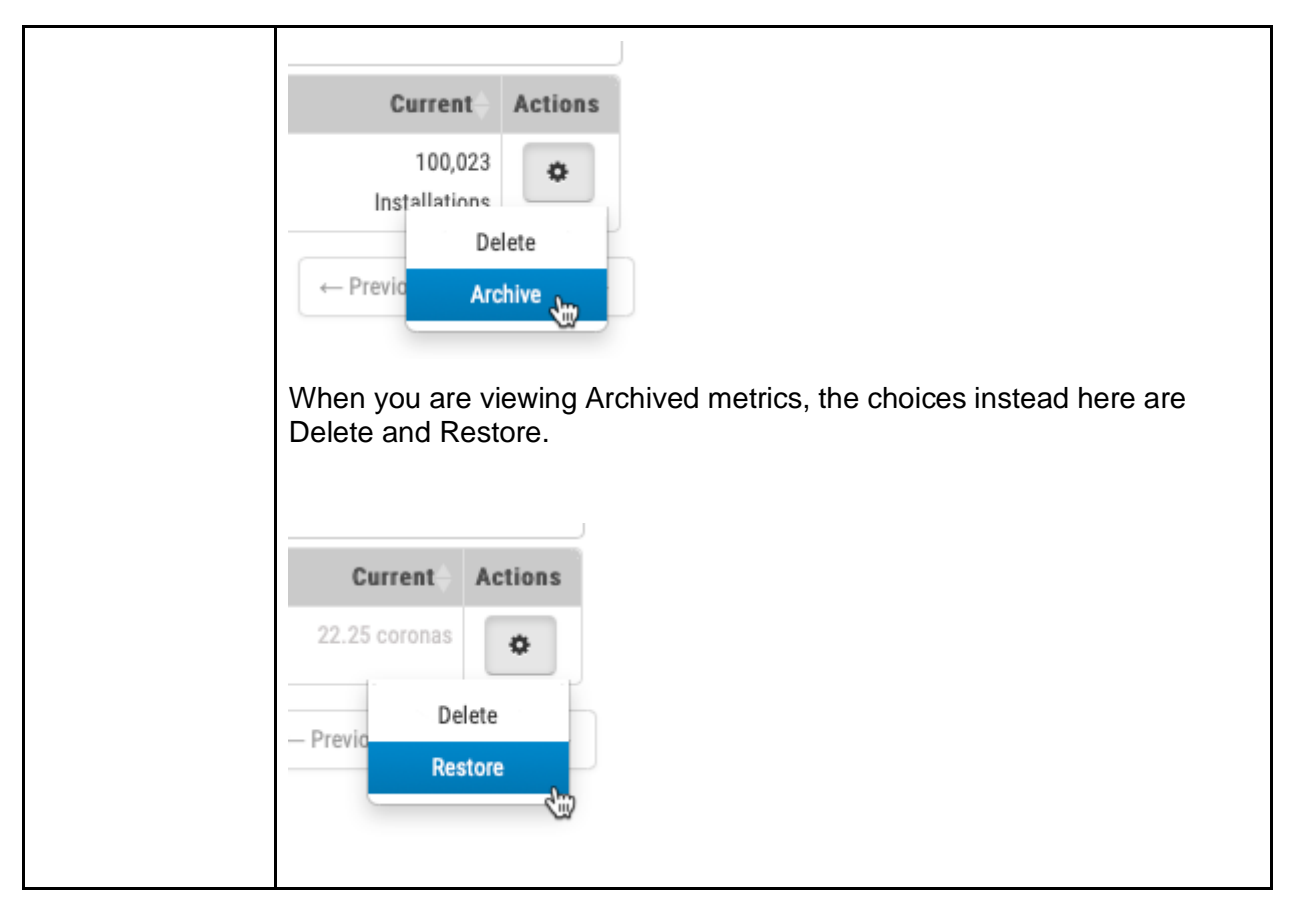

## Actions

## Delete Metric

From the "Actions" menu, you can choose to **Delete** a metric but, you will only be successful at deleting a metric so long as it meets certain criteria. To successfully delete a metric:

• If a metric has no links to other goals, the metric cannot be deleted if the metric has current progress being reported to a goal (from metrics)

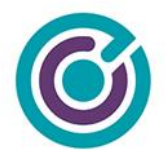

Attempts to delete a metric where links or progress is recorded will stop the deletion and the user will get a red error notice "This metric can't be deleted. It has reported progress. You can only archive this metric."

If a metric can be successfully deleted, it is a 'soft delete' and not permanently deleted from our system. Restoring a deleted metric however will require the assistance of the SE team / Customer Success.

Deleted metrics disappear from Grants Network and are not accessible via reports. The system will also provide a confirmation message that the metric was successfully deleted.

### Archive Metric

From the "Actions" menu, you can choose to **Archive** a metric. Performing an archive is relatively simple and removes the metric from an 'active' status to an 'archived' status. Archived metrics are still accessible by users by clicking on the "Show Archived?" checkbox.

Customers will receive a confirmation dialog whenever trying to archive a metric.

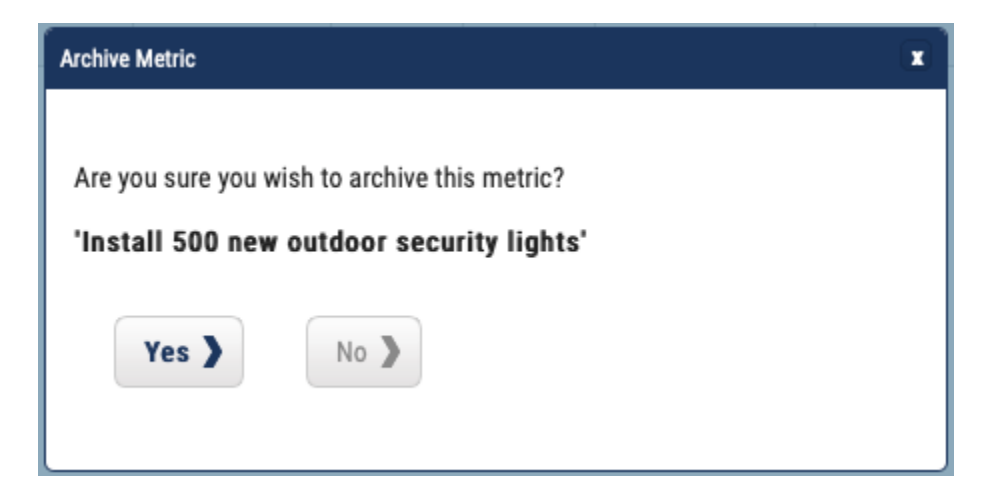

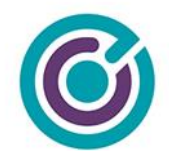

When a metric is archived, the status of the metric is changed and put into the archive view. There are no special rules about archiving. For now, when a metric is archived, if it has recorded progress and it reports up to a parent goal the value of the current progress of the parent goal is not adjusted in any way. This behavior could change in the future.

Archived metrics do not show up on active dashboards unless you choose to "Show Archived?" and archived metrics also do not show up on reports. The system will provide a confirmation message that the metric was successfully archived.

## **Restore Metric**

From the "Actions" menu (in "Show Archived" view), you can choose to **Restore** a metric. Performing a restore simply moves the archived metric to an "active" status. It's relatively easy to archive and restore a metric. Restored metrics show up in the normal "active" view in dashboards.

Customers will receive a confirmation dialog whenever trying to restore a metric.

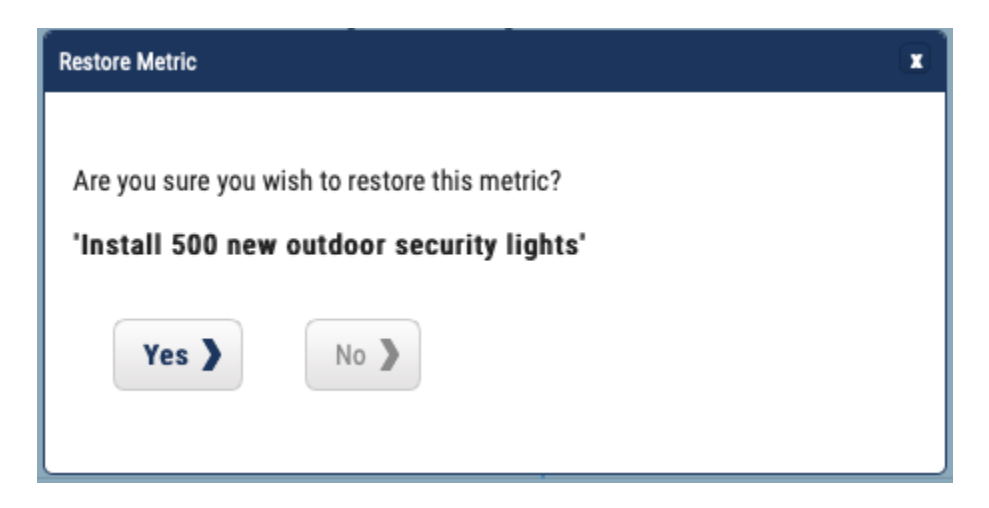

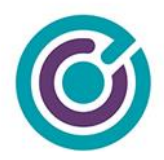

The system will provide a confirmation message that the goal was successfully restored.

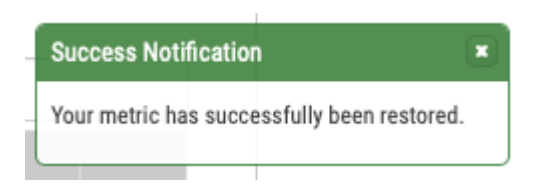

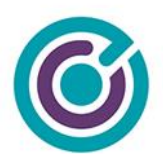

# Editing a Metric

| it Metric             |                                                                                                    |  |
|-----------------------|----------------------------------------------------------------------------------------------------|--|
| Instructions: Comple  | ete the form to edit this metric.                                                                                                    |  |
| Metric Name: *        | Install 500 new outdoor security lights You should associate your grant                                                                                                    |  |
|                       | 111 Characters Left or organization goal to commit,                                                                                                    |  |
| Reports To: *         | Organization Operatment Project Grant None                                                                                                    |  |
| Parent Goal:          | Install 50,000 outdoor security lights                                                                                                    |  |
|                       | Goal Type: Outcome Goal Target: 50,000 Lights                                                                                                    |  |
| Metric Target: *      | 500 Label: * Lights                                                                                                    |  |
|                       | (shown on reports as: <b>500 Lights</b> )                                                                                                    |  |
| Performance Period: * | 07/01/2020 To: * 07/31/2021                                                                                                    |  |
|                       |                                                                                                    |  |
| Assigned To: *        | Rob Sherman \$                                                                                                    |  |
| Completed Units: *    | 0     Lights     Completed?     Manage Files                                                                                                    |  |
| Date Completed: *     | 05/22/2020 (0.00 Lights current completed total)                                                                                                    |  |
| Notes: *              | Install new, and ensure 100% functionality of, outdoor security lighting                                                                                                    |  |
|                       | 928 Characters Left                                                                                                    |  |
|                       |                                                                                                    |  |
| Cancel 》              | Save )                                                                                                    |  |
|                       | DVM the designed sectors and the sectors and the sector and the sector and the se |  |

When you click a hyperlink for a metric, while in "Edit" mode (*and you have OMAH permissions*), you will get a modal dialog much like the one above with all the fields pre-filled with values. All the validation rules will still apply along with the required fields during edit.

If the user account that wants to edit a metric is NOT an OMAH, they cannot edit all the field values for a metric. They get a different view.

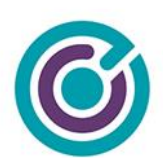

| Edit Metric               |                                                                                                    | X                                                               |  |  |  |  |  |  |  |
|---------------------------|----------------------------------------------------------------------------------------------------|-----------------------------------------------------------------|--|--|--|--|--|--|--|
| Instructions: Complete th | e form to edit this metric.                                                                                      |                                                                 |  |  |  |  |  |  |  |
| Metric Name: *            | Install 500 new outdoor security lights                                                                          | You should associate your grant metric to a project, department |  |  |  |  |  |  |  |
| Reports To: *             | Department or organization goal to commit,<br>and contribute progress that will<br>roll up for organization wide |                                                                 |  |  |  |  |  |  |  |
| Parent Goal:              | Install 50,000 outdoor security lights                                                                           | reporting.                                                      |  |  |  |  |  |  |  |
|                           | Goal Type: Outcome Goal Target: 50,000 Lights                                                                    |                                                                 |  |  |  |  |  |  |  |
| Metric Target: *          | 500 Lights                                                                                                    |                                                                 |  |  |  |  |  |  |  |
| Performance Period: *     | 07/01/2020 - 07/31/2021                                                                                          |                                                                 |  |  |  |  |  |  |  |
| Assigned To: 🛸            | Rob Sherman                                                                                                    |                                                                 |  |  |  |  |  |  |  |
| Completed Units: *        | 0 Lights Completed? Manage Files                                                                                 |                                                                 |  |  |  |  |  |  |  |
| Date Completed: 🛸         | 05/22/2020 (0.00 Lights current completed total)                                                                 |                                                                 |  |  |  |  |  |  |  |
| Notes: *                  | Install new, and ensure 100% functionality of, outdoor security lighting                                         |                                                                 |  |  |  |  |  |  |  |
|                           | 928 Characters Left                                                                                              |                                                                 |  |  |  |  |  |  |  |
| Cancel >                  | Save )                                                                                                    |                                                                 |  |  |  |  |  |  |  |

When a user does NOT have organization master account holder (OMAH) permissions, they will see the screen above when trying to edit a metric. This view is designed to allow another user on the project team or department to be able to update progress on the metric but not modify any of the field values due to contractual obligations. The strict security here is by design to avoid non-OMAH users from modifying values like targets and performance periods which may go against contractually agreed upon values and lead to single audit findings.

96

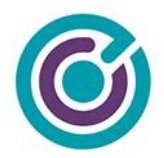

### Special Circumstances

There are some special circumstances you need to be aware of when editing a metric.

- If you are editing a metric's "Reports To" or "Parent Goal" fields, and the metric you are editing has metric progress recorded the system will deduct the current progress for this metric from the old values in the Parent Goal field and add them onto the new value you choose after you save the metric.
  - d. As an example, let's say you have 500 citizens worth of progress on your metric and it reports to a parent goal of "Goal A" and you change that value to now point to "Goal B". After save, Goal B will have 500 citizens more progress added, and Goal A will have 500 citizens deducted.
  - e. You must be careful here because this assumes both goals have the same Target Label of "Citizens". When you change the Parent Goal during edit, your Target Label will automatically be changed to support what the parent goal is expecting - even for metrics.

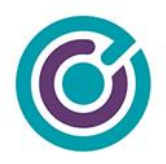

# Metric Chart View

| Metrics                                                                        |                        |                     |                   |                       |                            |                 | ٢             | Add Metric    | Ed                       |
|--------------------------------------------------------------------------------|------------------------|---------------------|-------------------|-----------------------|----------------------------|-----------------|---------------|---------------|--------------------------|
| 5                                                                              |                        |                     |                   |                       |                            | Search:         |               |               |                          |
| Metric                                                                         | Target                 | Current             | Progress          | As Of                 | Performance<br>Period      | Assigned To     | Files         | Notes         | History                  |
| ncrease student participation in parks<br>aduction programs by 20,000 students | 20,000 Students        | 2,560 Students      | 12.80%            | 06/15/2020            | 07/01/2020 -<br>07/31/2021 | Standard        | Ø             |               | 2                        |
| <u>nstall 500 new outdoor security</u><br>i <u>ghts</u>                        | 500 Lights             | 95 Lights           | 19.00%            | 06/08/2020            | 07/01/2020 -<br>07/31/2021 | R. Sherman      | Ø             |               | 3                        |
| Showing 1 to 2 of 2 metrics                                                    |                        | * Bold title design | ates contributing | metrics               |                            |                 | ← Prev        | rious 1       | ${\rm Next} \rightarrow$ |
| 15                                                                             |                        |                     |                   |                       |                            |                 |               |               |                          |
| 8<br>10<br>%                                                                   |                        |                     |                   |                       |                            |                 |               |               |                          |
| 5                                                                              |                        |                     |                   |                       |                            |                 |               |               |                          |
| 0 2020 2020 2<br>05-22 05-24 05                                                | 020 2020<br>5-26 05-28 | 2020<br>05-30       | 2020<br>06-01     | 2020<br>06-03<br>Date | 2020 2020<br>06-05 06-07   | 2020<br>06-09   | 2020<br>06-11 | 2020<br>06-13 | 2020<br>8 06-1           |
| — Increase student                                                             | participation in       | parks eduction p    | rograms by        | 20,000 stud           | lents — Instal             | l 500 new outdo | or securi     | ty lights     |                          |

Once you've created some metrics and have added progress to the metrics by going to Edit mode and clicking on the link to update the Completed Unit value and Date, you'll begin to see chart progress appear below the metric section.

The metric chart section is completely automated as metric progress gets recorded. The chart is very interactive. Some options you can take advantage of on the chart are:

98

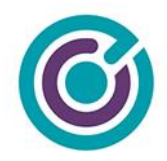

- Clicking on the chart legend for a line can turn off/on the line from the chart to help isolate other values
- Clicking on the hamburger menu icon exposes other options for the chart:

| <br>Print chart           |
|---------------------------|
| Download PNG image        |
| Download JPEG image       |
| Download PDF document     |
| Download SVG vector image |

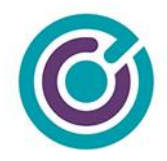

# **Goal & Metric Reporting**

# Overview

The best part about the work that goes into creating goals throughout the Organization, Department, Projects, and Project-grants along with the metrics that report progress on those goals is the goal & metric reporting. Goal & metric reporting consists primarily of two main things: a rich report builder like interface for easily selecting those goals and their underlying metrics you want reports on; and a rich, beautiful excel report now with charts.

In order to get reports working well, the work must be done creating top-down goals and then using metrics to record progress on those goals. Without the metrics recording data, you have listed goals with no progress.

For this section of the documentation, we've created additional goals in our project-grant that reports up to our department and organization goals. We've also created additional metrics on our project-grant and recorded quite a bit of progress across many months.

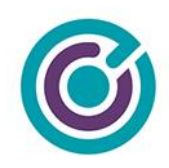

| CA0322 Brig  | ght Schools Program - FY 2016                                                                   |                                                                                                    |         |              | 😑 Minimize                |
|--------------|-------------------------------------------------------------------------------------------------|----------------------------------------------------------------------------------------------------|---------|--------------|---------------------------|
|              |                                                                                                 |                                                                                                    |         |              | Add Goal Edit             |
| Goals        |                                                                                                 |                                                                                                    |         |              |                           |
| 5            | goals displayed                                                                                 |                                                                                                    | Search: |              |                           |
| Туре         | Title 🔺                                                                                         | Description                                                                                                    | Year 🔶  | Target       | Current                   |
| Goal         | Create 5 Energy Audits and Feasibility Studies                                                  | Energy audits and feasibility studies contractually required by the grant.<br>We've agreed to create 5 reports total that combine energy audits and<br>feasibility studies together. | 2020    | 5 Reports    | 0 Reports                 |
| Outcome      | <u>Create Community School Park</u><br>program for 500 Citizens                                 | Within this grant we've been awarded, we can work toward creating a<br>new community school park program for 500 citizens to support our<br>project goal.                            | 2020    | 500 Citizens | 0 Citizens                |
| Goal         | <u>Create park satellite parent</u><br>support services for 500 parent<br>citizens              | Create park satellite parent support services for 500 parent citizens                                                                                                    | 2020    | 500 Citizens | 0 Citizens                |
| Goal         | Provide park & homeless liazon<br>services for 500 homeless to<br>assist with temporary housing | Provide park & homeless liazon services for 500 homeless to assist with temporary housing                                                                                            | 2020    | 500 Citizens | 0 Citizens                |
| Showing 1 to | 4 of 4 goals                                                                                    | * Bold title designates contributing goals                                                                                                    |         | ← Prev       | ious 1 Next $\rightarrow$ |

(project-grant goals that feed up to our department and organization goals)

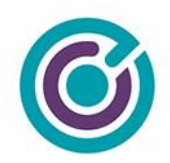

| etric                                                                                               | Target            | Current                                            | Progress                                 | As Of                                | Performance<br>Period                     | Assigned To | Files | Notes   | History |
|----------------------------------------------------------------------------------------------------|-------------------|----------------------------------------------------|------------------------------------------|--------------------------------------|-------------------------------------------|-------------|-------|---------|---------|
| rease student participation in parks<br>uction programs by 20,000 students                          | 20,000 Students   | 2,560 Students                                     | 12.80%                                   | 06/15/2020                           | 07/01/2020 -<br>07/31/2021                | Standard    | Ø     |         | 2       |
| stall 500 new outdoor securit <u>y</u><br><u>hts</u>                                                | 500 Installations | 510 Installations                                  | 102.00%                                  | 09/15/2020                           | 07/01/2020 -<br>07/31/2021                | R. Sherman  | Ø     |         | 2       |
| ovide park services to aide 500<br>meless citizens in finding<br>mporary housing                    | 500 Citizens      | 245 Citizens                                       | 49.00%                                   | 12/15/2020                           | 07/01/2020 -<br>07/31/2021                | R. Sherman  | Ø     |         | 8       |
| rve 500 citizens from our<br>mmunity school parks program                                           | 500 Citizens      | 85 Citizens                                        | 17.00%                                   | 10/15/2020                           | 07/01/2020 -<br>07/31/2021                | R. Sherman  | Ø     |         | 2       |
| /                                                                                                   |                   |                                                    |                                          |                                      |                                           |             |       |         |         |
| rve 500 parent citizens from<br>rk satellite parent support<br>Sgram                                | 500 Citizens      | 142 Citizens                                       | 28.40%                                   | 12/16/2020                           | 07/01/2020 -<br>07/31/2021                | R. Sherman  |       |         | Next    |
| rve 500 parent citizens from<br>rk satellite parent support<br>ogram<br>howing 1 to 5 of 5 metrics  | 500 Citizens      | 142 Citizens  * Bold title design                  | 28.40%                                   | 12/16/2020                           | 07/01/2020 -<br>07/31/2021                | R. Sherman  |       | vious 1 | Next →  |
| rve 500 parent citizens from<br>rk satellite parent support<br>ogram                                | 500 Citizens      | 142 Citizens  • Bold title design A0322 Brigh      | 28.40%<br>hates contributing             | 12/16/2020<br>g metrics<br>s Program | 07/01/2020-<br>07/31/2021                 | R. Sherman  |       | rious 1 | Next→   |
| rve 500 parent citizens from<br>rk satellite parent support<br>ogram<br>nowing 1 to 5 of 5 metrics  | 500 Citizens      | • Bold title design                                | 28.40%<br>aates contributing<br>t School | 12/16/2020<br>g metrics              | 07/01/2020 -<br>07/31/2021<br>n – FY 2016 | R. Sherman  |       | vious 1 | Next→   |
| rve 500 parent citizens from<br>rk satellite parent support<br>ingram<br>nowing 1 to 5 of 5 metrics | 500 Citizens      | • Bold title design                                | 28.40%<br>hates contributing             | 12/16/2020<br>g metrics              | 07/01/2020-<br>07/31/2021<br>n – FY 2016  | R. Sherman  | Prev  | rious 1 | Next -  |
| rve 500 parent citizens from<br>rk satellite parent support<br>lowing 1 to 5 of 5 metrics           | 500 Citizens      | 142 Citizens  • Bold title design A0322 Brigh      | 28.40%<br>hates contributing             | 12/16/2020<br>g metrics              | 07/01/2020-<br>07/31/2021                 | R. Sherman  |       | rious 1 | Next -> |
| rve 500 parent citizens from<br>rk satellite parent support<br>orgram<br>nowing 1 to 5 of 5 metrics | 500 Citizens      | 142 Citizens<br>• Bold title design<br>A0322 Brigh | 28.40%                                   | 12/16/2020<br>g metrics              | 07/01/2020-<br>07/31/2021                 | R. Sherman  |       | vious 1 |         |

(project-grant metrics with progress recorded over time, as indicated in charts)

102

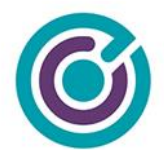

# **Report Screen**

## Organization Goal & Metric Performance

Generate an Excel report of organization and selected department goal & metric perfomance. Report data based on stated initiatives, goals, outcomes and reported metric progress on project funding.

| Enter Criteria and Generate                                                                                                    | Report             |                                                                |                                                                                                    |
|----------------------------------------------------------------------------------------------------|--------------------|----------------------------------------------------------------|----------------------------------------------------------------------------------------------------|
| Departments                                                                                                    |                    | Project Status                                                 | Projects                                                                                                    |
| All Departments<br>CBO<br>Client Services<br>Parks and Rec<br>PD<br>SRM3 testing                                                                |                    | All<br>Open<br>Goal Fiscal Year<br>All<br>2005<br>2019<br>2020 | All Projects         #3462         #3462         2260         3156-3         3907         3908         3910         3918 metric test         3918 metric test #2 |
| Reporting Audience                                                                                                    | Available Goals    |                                                                | Reporting Goals*                                                                                                    |
| All<br>Public<br>Press<br>Internal / Administration<br>Other External<br>Grant Funding<br>All<br>California<br>Federal<br>Florida<br>Foundation | Organization Goals | ort programs<br>meless<br>ss<br>neless<br>-                    |                                                                                                    |

Generate Report 🕻

103

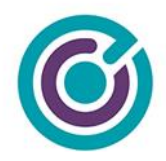

### Overview

The new Goal & Metric report interface is found under a new menu item in Reports as "Goal & Metrics Report". The reporting screen has many filters that all interact with each other. The best way to review the filters is from top-to-bottom and left-to-right. Each filter offers a way to narrow down the available results to make it easy and fast to report out of the system what it is you're looking for.

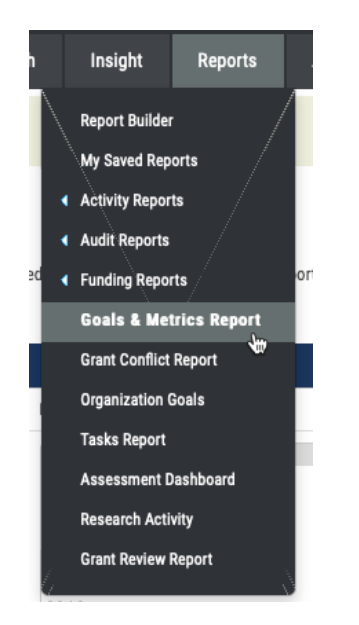

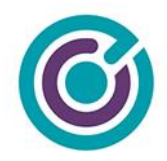

# **Report Filters & Display**

The best approach to selecting the right goals to report on is to follow this natural flow in selecting filter criteria. Any choice that is made in one of these filters will result in updates to the data in the rest of the filters downstream. For example, choosing a single department will cause updates to project status, fiscal year, projects, reporting audience, grant funding and available goals.

| Departments           | This filter shows all the departments in the organization that have goals to report on. This includes a department's goals, project goals and project-grant goals. If a department has none of these goals, they will not be listed in this filter to help reduce unnecessary clutter.       |
|-----------------------|----------------------------------------------------------------------------------------------------|
| Project Status        | This filter shows all the available project status for the selected departments which could include: All, Open, and Closed.                                                                                                    |
| Goal Fiscal Year      | This filter shows all the available goal fiscal years for the selected departments and project status                                                                                                    |
| Projects              | This filter shows all the available projects for the selected departments, project status and fiscal year(s)                                                                                                    |
| Reporting<br>Audience | This filter shows all the available reporting audience choices for the selected previous report filters. Reporting audience is a quick reporting tag placed on goals that can be quickly filtered here. Available choices can include: All, Public, Press, Internal / Admin., Other External |
| Grant Funding         | This filter shows all the available types of grant funding used in the previously selected filters. Options can include: All, Federal, Foundation, and State. State would show the name of the state.                                                                                        |
| Available Goals       | This filter shows all the remaining available goals, from the previously selected filters, that can be selected and moved into the Reporting Goals box using the buttons between this filter and the Reporting Goals box.                                                                    |

105

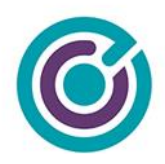

| Available goals follow a certain format for its display that may take a little getting used to. For starters, no matter what departments or projects you choose, organization goals will always be at the top of the Available Goals box.                                                                                                    |
|----------------------------------------------------------------------------------------------------|
| Organization Goals<br>Local Solar - 2020<br>- Solar Panel Installations<br>Promote Supportive Parenting<br>- Expand the outreach of our parenting support programs<br>Reduce Homelessness<br>- Prevent 10,000 Citizens from Becoming Homeless<br>- Provide Interim Housing for 40,000 Homeless<br>- Provide Permanent Housing to 40,000 Homeless<br>- Reduce Juvenile Recidivism by 2,000<br>CBO |
| In this portion of the goals we can see the following layout:                                                                                                    |
| Organization Goals                                                                                                    |
| (Initiative #1)                                                                                                    |
| - (Initiative #1 child goal)<br>(Initiative #2)                                                                                                    |
| <ul> <li>(Initiative #2 child goal)</li> <li>(etc)</li> </ul>                                                                                                    |
| (Department Name)                                                                                                    |
|                                                                                                    |
|                                                                                                    |

106

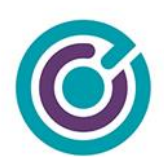

| Available Goals                                                                                                    |
|----------------------------------------------------------------------------------------------------|
| Parks and Rec<br>Create Community School Park program for 200,000 citize<br>Create satellite parent support services in parks to support<br>Extend access to park services to aid 5,000 homeless<br>Install 50,000 outdoor security lights powered by solar<br>Link 100 bike paths along the Los Angeles River<br>Early School Readiness<br>Create Community School Park program for 2,000 citizens<br>Hire 2 Full-Time Park Rangers<br>CA0322 Bright Schools Program - FY 2016<br>Create 5 Energy Audits and Feasibility Studies<br>Create Community School Park program for 500 Citizens<br>Create park satellite parent support services for 500 parer<br>Provide park & homeless liazon services for 500 homeless<br>SRM3 testing |
| In this portion of the goals we can see a full department goal structure:                                                                                                    |
| (Department Name)                                                                                                    |
| (Department goal #1)                                                                                                    |
| (Department goal #2)                                                                                                    |
| (Department goal #3)                                                                                                    |

107

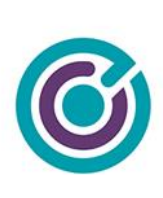
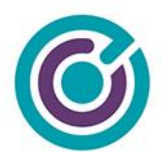

| will still feature some goals and charts that may not have been explicitly selected here.                                                                                                    |
|----------------------------------------------------------------------------------------------------|
| The order of the goals you select is unimportant to how it will be shown in<br>the final report. If you want a more complete and accurate report output,<br>you may need to select additional goals. For example, if you only select a<br>few Initiatives but none of those initiatives' child-goals, your report will be<br>virtually empty.                                                                                                    |
| As a suggested practice, I'd recommend that users select all the<br>Organization goals and their child goals to move to the Reporting Goals<br>box, and then selectively choose those department, project and project<br>grant goals that need to be included. Remember, goals report up to other<br>goals. As you selectively choose goals, you may be omitting a goal in the<br>chain such as leaving off a project goal that reports up to a department.<br>The department goal will still reflect the correct progress and information<br>but the contributing project goal you omit may not show on the report. |
| The 'best practice' worth teaching people may be to use the filters to limit what shows up in the Available Goals box and then to try just adding <u>all</u> the goals into the Reporting Goals box to see how the report first looks. It will be much easier to add all goals first and then use the report to identify what they want to take away from the report.                                                                                                    |
| ** Warning ** if you select one or more goals into the Reporting Goals box<br>and then try to change any of the filter criteria, your Reporting Goals will<br>be emptied.                                                                                                    |

109

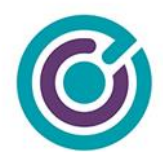

## **Buttons**

| <ul> <li>Move all the goals from Available to Reporting</li> <li>Move one or more selected goals from Available to Reporting</li> <li>Move one or more selected goals from Reporting to Available</li> <li>Move all the goals from Reporting to Available</li> </ul> |
|----------------------------------------------------------------------------------------------------|
| You can use [SHIFT] + Mouse Click to select multiple goals in a range. You can also use [CTRL] + Mouse Click repeatedly to select multiple goals not in a range.                                                                                                    |

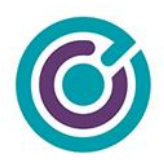

# **Excel Report**

| 💿 🕒 🖉 AutoSave 🔵 जम्ह 🏠 🚡 🔂 🤝 🕤 👻 🖑 🗢 🍓 Goals_And_Metrics_Report_May-26-20-4 🗸 🔍 🔍 🖉                                                                                                    |                            |                     |                          |                                      |                         |          |  |  |  |
|----------------------------------------------------------------------------------------------------|----------------------------|---------------------|--------------------------|--------------------------------------|-------------------------|----------|--|--|--|
| Home Insert Draw Page Layout                                                                                                    | t Formulas Data            | Review View         | Acrobat 🛛 🖓 Tell me      |                                      | 🖻 Share 🖓               | Comments |  |  |  |
| L30 $\clubsuit$ $\checkmark$ $\checkmark$ $f_X$                                                                                                    |                            |                     |                          |                                      |                         | •        |  |  |  |
| A                                                                                                    | В                          | с                   | D                        | E F                                  | G H                     | 1        |  |  |  |
|                                                                                                    |                            |                     |                          |                                      |                         |          |  |  |  |
| 3                                                                                                    |                            |                     |                          |                                      |                         |          |  |  |  |
|                                                                                                    |                            |                     | Organization             |                                      |                         |          |  |  |  |
| ECIVIS_Old Initiative Dashboard                                                                                                    |                            |                     | Report Date              | : 05/26/2020                         |                         |          |  |  |  |
| 8                                                                                                    |                            |                     | Requested By             | r: Rob Sherman<br>Engineering Manage | r                       |          |  |  |  |
|                                                                                                    |                            |                     |                          | rsherman@ecivis.co                   | 200<br>Kev              |          |  |  |  |
| 11 Initiative                                                                                                    | # of Goals                 | Goals in Progress   | Average Outcome Progress | (4)                                  | Outcome Exceeded        |          |  |  |  |
| Local Solar - 2020                                                                                                    | 1                          | 1                   |                          | Ğ                                    | Outcome Achieved Early  |          |  |  |  |
| 13                                                                                                    |                            |                     |                          |                                      | Achievable By Target Da | te       |  |  |  |
| Promote Income Security for Custodial Parents                                                                                                    | 0                          | 0                   | $\otimes$                |                                      | Progress Towards Outco  | me       |  |  |  |
| Promote Supportive Parenting                                                                                                    | 1                          | 1                   | $\bigcirc$               | $\otimes$                            | Progress Not Started    |          |  |  |  |
| Reduce Homelessness                                                                                                    | 4                          | 1                   | ø                        |                                      |                         |          |  |  |  |
| 17 Totals                                                                                                    | 6                          | 3                   |                          |                                      |                         |          |  |  |  |
| 18       19       Initiative Dashboard, Created by Rob Sherman, rsherr       20     Source: eCivis™ Grants Network®       21     http://www.ecivis.com/       22       23       24       25 | nan@ecivis.com, 05/26/2020 |                     |                          |                                      |                         |          |  |  |  |
| Initiative Dashboard     Organ                                                                                                    | nization Performance       | Department Performa | nce Metrics Chart Data   | 1 +                                  |                         |          |  |  |  |
|                                                                                                    |                            |                     |                          |                                      |                         | + 100%   |  |  |  |

### Overview

The Excel report that is produced is an Excel workbook with 5 tabs: Initiative Dashboard, Organization Performance, Department Performance, Metrics, and Chart Data. Each one of the Excel sheets serves a different purpose we'll cover in detail.

Each of the sheets features the following standard elements (where applicable):

- Client logo
- Sheet Title, such as (client name) Initiative Dashboard

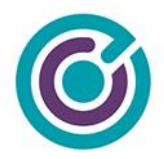

- Report Header including Organization, Report Date, Reported By
- Key / Legend for info icons
- Report Footer including sheet name, reported by, and eCivis source and URL

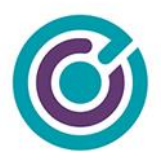

## Initiative Dashboard

|                                                 | A                                                                                                    | В              | с                 | D                                            | E                                                                   | F              | G                             | н           |
|-------------------------------------------------|----------------------------------------------------------------------------------------------------|----------------|-------------------|----------------------------------------------|---------------------------------------------------------------------|----------------|-------------------------------|-------------|
| 1<br>2<br>3<br>4<br>5<br>6<br>7<br>8<br>9<br>10 | Civis<br>ECIVIS_Old Initiative Dashboard                                                                                     |                |                   | Organization<br>Report Date<br>Requested By: | ECIVIS_Old<br>05/26/2020<br>Rob Sherma<br>Engineering<br>rsherman@e | n<br>Manager   | 2                             |             |
| 11                                              | Initiative                                                                                                    |                |                   |                                              |                                                                     | -              | Key                           |             |
| 12                                              | Name                                                                                                    | # of Goals     | Goals in Progress | Average Outcome Progress                     |                                                                     | ( <b>4</b> ) ° | Outcome Exce                  | eded        |
| 13                                              | Local Solar - 2020                                                                                                    | 1              | 1                 | $\bigotimes$                                 |                                                                     | $\bigcirc$     | Outcome Achie                 | wed Early   |
| 14                                              | Promote Income Security for Custodial Parents                                                                                | 0              | 0                 | $\otimes$                                    |                                                                     | (2)            | chievable By<br>Progress Towa | Target Date |
| 15                                              | Promote Supportive Parenting                                                                                                 | 1              | 1                 | $\bigcirc$                                   |                                                                     | ŏ,             | Progress Not S                | started     |
| 16                                              | Reduce Homelessness                                                                                                    | 4              | 1                 | ø                                            |                                                                     |                |                               |             |
| 17                                              | Totals                                                                                                    | 6              | 3                 |                                              |                                                                     |                |                               |             |
| 18<br>19<br>20<br>21                            | Initiative Dashboard, Created by Rob Sherman, rsherman@ecivis.c<br>Source: eCivis™ Grants Network®<br>http://www.ecivis.com/ | om, 05/26/2020 |                   |                                              |                                                                     |                |                               |             |

The initiative dashboard is like an executive dashboard as it's meant to provide a quick at-aglance look at how the organization initiatives are performing.

Dashboard columns:

- Name the name of the Organization Initiative (not the child goals associated with that initiative).
- # of Goals this is the number of child goals that have been created under this initiative.
- Goals in Progress this is the number of child goals that have recorded metric progress
- Average Outcome Progress this is a badge icon assigned to the initiative based on an algorithm. The algorithm weighs several factors in deciding what badge to assign to the initiative such as:
  - The number of goals in progress
  - The difference between recorded progress on a goal and the goal's target (percentage of work completed)

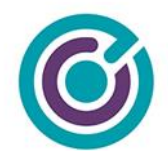

- The difference between the fiscal year assigned to the goal and the number of months left in a calendar year (what percentage of time has lapsed so far)
- Then the algorithm uses rules for each badge icon to assign to each of the child goals.
- An average is calculated based on how the child goals are performing based on all the above rules and weight.

The badge icons are meant to supply a general feeling based on the recorded progress of the goal(s) based on the factors above.

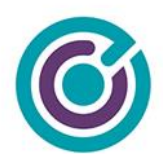

## Organization Performance

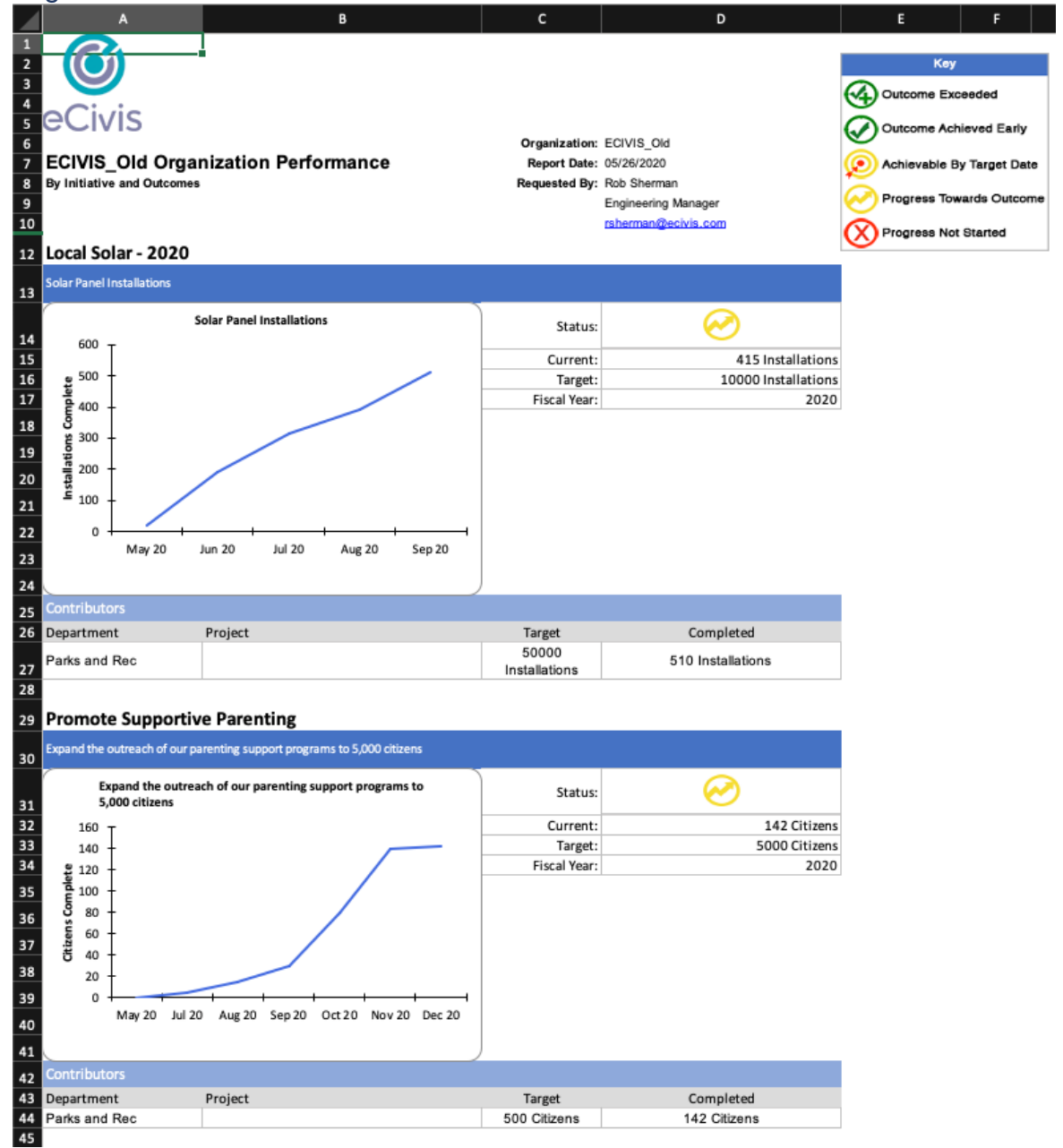

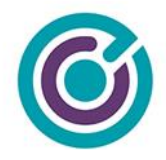

The Organization Performance sheet is a more detailed look that expands upon the information from the Initiative Dashboard. Here we see in bold titles the names of the initiatives, then blue titled bars representing the actual child goals for that initiative along with a chart, status, current progress, target value, and fiscal year. Underneath the chart is a "Contributors" section designed to show which departments, and or projects are helping to achieve the organization goal targets along with their completed progress.

In some rows, you may see a department but not a project value. This indicates that the goal is a department goal. If you see a row that has both a department and project value that indicates that the goal is from a project or project-grant within a department.

Some initiatives have more than one child goals, so you may see a succession of blue title bars under the main bold title initiative to indicate they are grouped together.

This is the first time we've included charts in our reports, these are actual Excel charts using native Excel charting. You can click into the chart and make changes within Excel itself and the data for any given chart is included on the last tab Chart Data. Customers can, if they wish, modify or add to the chart data and the chart will update itself in real-time. All charts, at least for now, are simple line charts that show cumulative progress toward the goal target summed and grouped by month. As an example, the first chart for Solar Panel installations shows 20 installs in May, but by June there were 190 installs. That means there were a total of 170 installs throughout June plus the 20 installs in May. This information could be reviewed in the Metrics sheet for more details.

Average Outcome Progress - this is a badge icon assigned to the initiative based on an algorithm. The algorithm here is a slightly easier calculation since it's a single goal. It weighs several factors in deciding what badge to assign to the initiative such as:

- The difference between recorded progress on a goal and the goal's target (percentage of work completed)
- The difference between the fiscal year assigned to the goal and the number of months left in a calendar year (what percentage of time has lapsed so far)
- Then the algorithm uses rules for each badge icon to assign to each of the child goals.

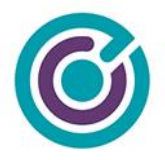

- Outcome Exceeded if the completed progress is greater than the target it will receive this badge
- Outcome Achieved Early if the completed progress is equal to the target before the end of the calendar year the fiscal goal is assigned it will receive this badge
- Achievable by Target Date if the is some recorded progress and the percentage of that progress is greater than the percentage of time left to complete the work it will receive this badge.
- Progress Towards Outcome if some progress is recorded but the work percentage completed is less than the percentage of time left for the goal, or the fiscal year has passed (without meeting its target) it will receive this badge.
- No Progress if no progress is recorded, it will receive this badge.

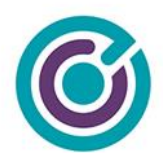

#### **Department Performance**

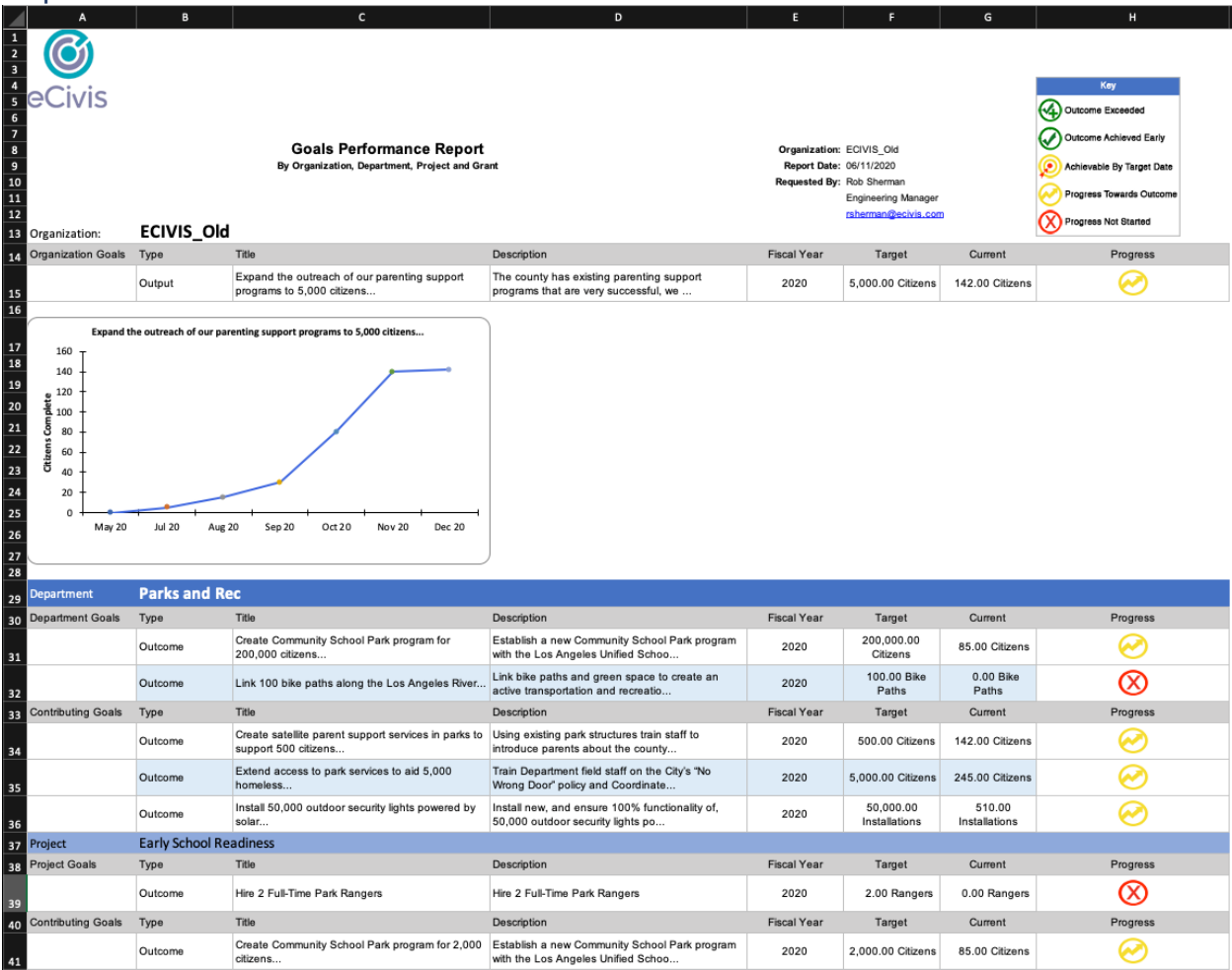

The Department Performance sheet focuses just on department performance in detail, but it does feature a small glimpse at organization goals after the report header. The glimpse at the top will feature at most 3 goals from the Organization. The goals chosen are based on an algorithm to show one high performing, one medium performing, and one low performing goal along with the charts that coincide with those goals. In the image above, only one goal is shown due to low data entry.

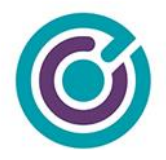

Beyond the organization "glimpse" the rest of the report features one or more departments (as selected by report form) with large blue title bars for the name of the department. In the image above we see a full set of goals defined for this department. In the image above, "Department Goals" has two rows under it. These are goals that were created for just the department only and do not report up to any organization goals. The next section "Contributing Goals" under the department goals are those department goals that were created that DO contribute up to organization goals.

This format of a goals section followed by a contributing goals section repeats for projects and project-grants in the department before it moves onto the next department.

The progress icons shown on this worksheet follow the same algorithm as the previous Organization Performance sheet.

| INIELIICS                                                  |                                                                                     |                         |                         |            |                         |              |                                             |                                                                                                    |
|------------------------------------------------------------|-------------------------------------------------------------------------------------|-------------------------|-------------------------|------------|-------------------------|--------------|---------------------------------------------|----------------------------------------------------------------------------------------------------|
| A                                                          | В                                                                                   | с                       | D                       | E          | F                       | G            | н                                           | 1                                                                                                    |
| 1<br>2<br>3<br>4<br>5<br>6<br>7<br>7<br>8<br>9<br>10<br>10 | rroject                                                                             |                         |                         |            |                         |              | Organization<br>Report Date<br>Requested By | : ECIVIS, Old<br>: 05/26/2020<br>: Rob Sherman<br>Engineering Manager<br>: materman@scivis.com           |
| 11 Department                                              | Parks and Rec                                                                       |                         |                         |            |                         |              |                                             |                                                                                                    |
| 12 Project                                                 |                                                                                     |                         |                         |            |                         |              |                                             |                                                                                                    |
| 13 Grant                                                   | CA0322 Bright Schools Program - FY 2016                                             |                         |                         |            |                         |              |                                             |                                                                                                    |
| 14 Grant Metrics                                           | Metric                                                                              | Target                  | Completed               | As Of      | Performance Period      | Assigned Te  | D Files                                     | Notes                                                                                                    |
| 15                                                         | Increase student participation in parks eduction programs by 20,000 students        | 20,000.00<br>Students   | 2,560.00<br>Students    | 06/15/2020 | 07/01/2020 - 07/31/2021 | Standard     | Y                                           | Funds from this grant will enable us to assist in early school readiness by<br>reaching 20,000 students. |
| 16                                                         | Install 500 new outdoor security lights                                             | 500.00<br>Installations | 510.00<br>Installations | 09/15/2020 | 07/01/2020 - 07/31/2021 | R. Shermar   | n Y                                         | Install new, and ensure 100% functionality of, outdoor security lighting                                 |
| 17                                                         | Provide park services to aide 500 homeless citizens in finding<br>temporary housing | 500.00 Citizens         | 245.00 Citizens         | 12/15/2020 | 07/01/2020 - 07/31/2021 | R. Sherman   | n N                                         | Provide park services to aide 500 homeless citizens in finding temporary<br>housing                      |
| 18                                                         | Serve 500 citizens from our community school parks program                          | 500.00 Citizens         | 85.00 Citizens          | 10/15/2020 | 07/01/2020 - 07/31/2021 | R. Sherman   | n N                                         | Serve 500 citizens from our community school parks program                                               |
| 19                                                         | Serve 500 parent citizens from park satellite parent support<br>program             | 500.00 Citizens         | 142.00 Citizens         | 12/16/2020 | 07/01/2020 - 07/31/2021 | R. Sherman   | n N                                         | Serve 500 parent citizens from park satellite parent support program                                     |
| 20 Department                                              | PD                                                                                  |                         |                         |            |                         |              |                                             |                                                                                                    |
| 21 Project                                                 |                                                                                     |                         |                         |            |                         |              |                                             |                                                                                                    |
| 22 Grant                                                   | FD0716 The Arthur M. Blank Family Foundation: Atlanta Falc                          | ons Youth Foundati      | on (Georgia) - FY       | 2014       |                         |              |                                             |                                                                                                    |
| 23 Grant Metrics                                           | Metric                                                                              | Target                  | Completed               | As Of      | Performance Period      | Assigned Te  | D Files                                     | Notes                                                                                                    |
| 24                                                         | test1                                                                               | 100.00 beers            | 10.00 beers             | 05/26/2020 | 05/28/2020 - 07/11/2020 | J. Rules 1 2 | 3 Y                                         | asdfsd                                                                                                   |
| 25 Project                                                 | Test Project GN-4958                                                                |                         |                         |            |                         |              |                                             |                                                                                                    |
| 26 Grant                                                   | JJJ0218 Test Org Grant                                                              |                         |                         |            |                         |              |                                             |                                                                                                    |
| 27 Grant Metrics                                           | Metric                                                                              | Target                  | Completed               | As Of      | Performance Period      | Assigned Te  | D Files                                     | Notes                                                                                                    |
| 28                                                         | Metric 2020-05-23 19:34:49                                                          | 100.00 Units            | 0.00 Units              | 05/23/2020 | 05/01/2020 - 05/31/2020 | O. Manage    | r Y                                         | I have notes.                                                                                            |
| 29                                                         | Metric 2020-05-23 20:15:57                                                          | 5.00 Things             | 0.00 Things             | 05/23/2020 | 05/01/2020 - 05/31/2020 | O. Manage    | r Y                                         | Notes                                                                                                    |
| 30                                                         |                                                                                     |                         |                         |            |                         |              |                                             |                                                                                                    |

#### Motrico

32 Source: eCivis<sup>™</sup> Grants Network<sup>®</sup> 33 http://www.ecivis.com/

119

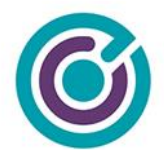

The Metrics sheet is a detailed look at all the underlying metrics for the selected departments and projects on the goals and metrics report form. The metrics are broken down and grouped by Department > Project > Project-grant with different background colors for the rows.

The columns for the Metrics sheet are self-explanatory. Of special note here, the Assigned To column can show the individual the metric is assigned to, or it can show the group name the metric is assigned to like how tasks are assigned.

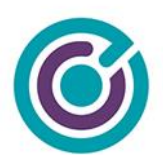

#### **Chart Data**

|    | A                                          | В          |           | с          | D          | E           | F           | G        | н | 1             | J            | к             |
|----|--------------------------------------------|------------|-----------|------------|------------|-------------|-------------|----------|---|---------------|--------------|---------------|
| 1  |                                            |            |           |            |            |             |             |          |   |               |              |               |
| 2  |                                            | 50         |           |            |            |             |             |          |   |               |              |               |
| 3  |                                            |            |           |            |            |             |             |          |   |               |              |               |
| 4  | oCivic                                     |            |           |            |            |             |             |          |   |               |              |               |
| 5  | GCIVIS                                     |            |           |            |            |             |             |          |   |               |              |               |
| 6  | FON                                        |            | <b>Ch</b> | 4 D-4-     |            |             |             |          | 0 | Organization: | ECIVIS_Old   |               |
| 7  | ECIVI                                      |            | Cnar      | t Data     |            |             |             |          |   | Report Date:  | 05/26/2020   | _             |
| 8  |                                            |            |           |            |            |             |             |          | R | equested By:  | Rob Sherma   | in<br>Maaaaa  |
| 9  |                                            |            |           |            |            |             |             |          |   |               | Engineering  | Manager       |
| 10 |                                            |            |           |            |            |             |             |          |   |               | Latienna 100 | 241Y (5.4911) |
| 11 | Organi                                     | ization    | Perfo     | ormance    | e Chart D  | ata         |             |          |   |               |              |               |
| 12 | Solar Pa                                   | anel Insta | llation   | 15         |            |             |             |          |   |               |              |               |
| 13 | May 20                                     | Jun 20     | Ju        | ul 20      | Aug 20     | Sep 20      |             |          |   |               |              |               |
| 14 | 2                                          | 20         | 190       | 315        | 390        | 510         |             |          |   |               |              |               |
| 15 |                                            |            |           |            |            |             |             |          |   |               |              |               |
| 16 | Expand                                     | the outre  | ach of    | f our pare | nting supp | ort progran | ns to 5,000 | citizens |   |               |              |               |
| 17 | May 20                                     | Jul 20     | _ A       | ug 20      | Sep 20     | Oct 20      | Nov 20      | Dec 20   |   |               |              |               |
| 18 |                                            | 0          | 5         | 15         | 30         | 80          | 140         | 142      |   |               |              |               |
| 20 | Prevent                                    | 10.000 C   | itizens   | s from Be  | comina Ho  | meless      |             |          |   |               |              |               |
| 21 | May 20                                     | Jul 20     | A         | ug 20      | Sep 20     | Oct 20      | Nov 20      | Dec 20   |   |               |              |               |
| 22 | , ==                                       | 0          | 10        | 25         | 50         | 95          | 145         | 245      |   |               |              |               |
| 23 |                                            |            |           |            |            |             |             |          |   |               |              |               |
| 24 |                                            |            |           |            |            |             |             |          |   |               |              |               |
| 25 | 25 Department Performance Sheet Chart Data |            |           |            |            |             |             |          |   |               |              |               |
| 26 | Expand                                     | the outre  | ach of    | f our pare | nting supp | ort progran | ns to 5,000 | citizens |   |               |              |               |
| 27 | May 20                                     | Jul 20     | A         | ug 20      | Sep 20     | Oct 20      | Nov 20      | Dec 20   |   |               |              |               |
| 28 |                                            | 0          | 5         | 15         | 30         | 80          | 140         | 142      |   |               |              |               |
| 20 |                                            |            |           |            |            |             |             |          |   |               |              |               |

The Chart Data sheet is kind of a no-frills sheet. It does have a report header and it does separate chart data by Organization Performance Chart Data and Department Performance Chart Data. Each section below the header is for any of the charts found on either of those two sheets. Each chart has 3 rows, a chart title, the month & year and the cumulative completed progress for that given month.

The charts on the other two sheets use this data in real time. If you modify either the month & year or cell data values for the charts, the charts will be updated.